DEUTSCH

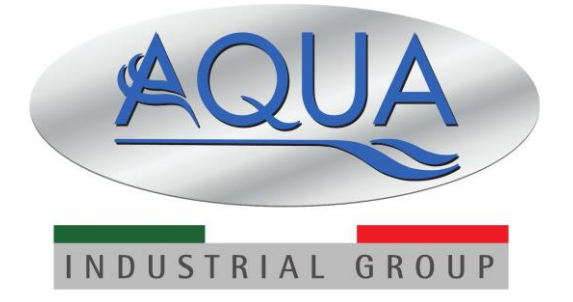

AQUA SALT+

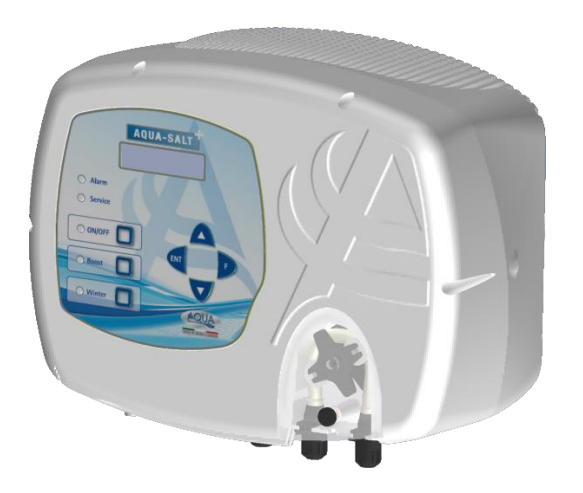

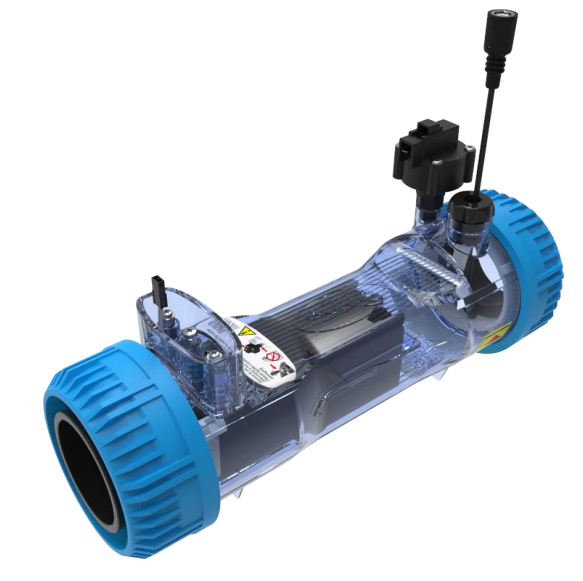

Für andere Sprachen besuchen Sie bitte:

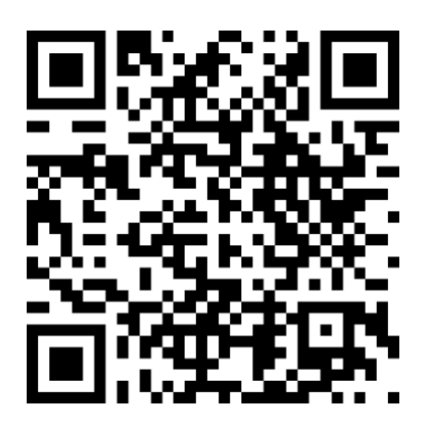

#### AQUA SALT \*

Salz-Chlor-Generator

DEUTSCH

#### Betriebsmodus AQUA SALT <sup>+</sup> - EXTERNER TIMER

Im vorliegenden Dokument wird das Verfahren für eine schnelle Programmierung des Chlorgenerators im Betriebsmodus **EXTERNER TIMER** beschrieben.

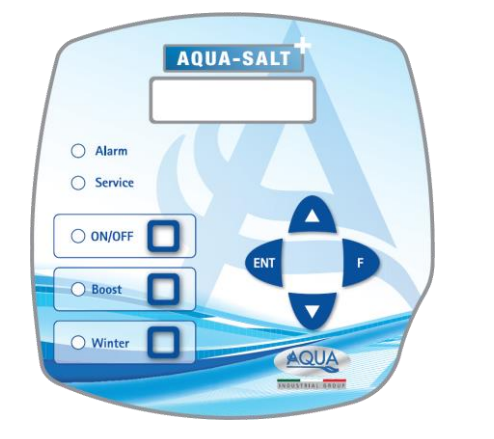

#### Wann der EXTERNER TIMER zu verwenden ist.

Verwenden Sie diesen Betriebsmodus des Generators wenn Sie ihn ein- und ausschalten möchten, indem sie ihn mit einem Timer des Steuergeräts des Schwimmbeckens anschließen oder wenn seinen Betrieb vom Ein- und Ausschalten der Umwälzpumpe der Anlage anhängig machen wollen. In diesem Modus reicht es aus, den Generator zu speisen und das nachstehende Verfahren zu befolgen.

#### **AQUA SALT \*-TASTATUR**

- 1 Schalten Sie den AQUA SALT + über die ON-/OFF-Taste ein.
- 2 Drücken Sie lange auf die Taste Enter  $\rightarrow$ Es erfolgt der Übergang in das Password-Menü.
- 3 Default-Password:0000 → Drücken Sie lange auf die Taste Enter → Es erfolgt der Übergang in das Installateur-Menü.
- 4 Drücken Sie die Taste F und scrollen Sie das Menü bis zur Angabe "Schwimmbecken-Einstellung" durch.
- 5 Drücken Sie die Taste Enter, um das Untermenü zu öffnen.
- 6 Über F können Sie bis zur Angabe "Fassungsvermögen Becken" durchscrollen.
- 7 Geben Sie über die Tasten UP oder Down das Volumen Ihres Schwimmbeckens ein.
- 8 Drücken Sie zum Bestätigen F und gehen Sie auf die Menüangabe "Generatorbetrieb" über.
- 9 Scrollen Sie die Angabe über die Tasten UP oder Down durch und markieren Sie die Angabe "Externer Timer".
- 10 Drücken Sie lange auf die Taste Enter, um die Änderungen zu speichern und um erneut das Menü "Installateur" zu öffnen.
- 11 Über F können Sie bis zur Angabe "Systemeinstellungen" durchscrollen. → Drücken Sie dann auf Enter, um das Untermenü zu öffnen.
- 12 Scrollen Sie über die Taste F bis zur Angabe "Zellentyp".
- 13 Wählen Sie über die Tasten UP oder Down nun die Größe der installierten Zellen.
- 14 Drücken Sie lange auf die Taste Enter, um die Änderungen zu speichern und um erneut das Menü "Installateur" zu öffnen.
- 15 Über F können Sie bis zur Angabe "Programmierung" durchscrollen.→Drücken Sie dann auf Enter, um das Untermenü zu öffnen.
- 16 Über die Tasten Up und Down den gewünschten Prozentwert der Chlorproduktion ändern.
- 17 Drücken Sie lange auf die Taste Enter, um die Änderungen zu speichern und um erneut das Menü "Installateur" zu öffnen.
- 18 Drücken Sie lange auf die Taste Enter, um wieder auf das Menü "Benutzer" zurückzugehen.

#### **BEISPIEL**: Basis-Chlor= 50%

**ERLÄUTERUNG**: Jedesmal, wenn der Chlorgenerator gespeist wird und Wasser in der Elektrolysezelle fließt/druck, wird 7,5 Minuten (50% von 15 minuten) lang Chlor erzeugt und die Chlorproduktion 7,5 Minuten lang gestoppt. Dies wird zyklisch über die gesamte Zeit, in der der Generator sich im ON-Zustand befindet, wiederholt.

DEUTSCH

#### Betriebsmodus AQUA SALT + - mit pH-Sonde

Das Dokument erläutert die Verfahrensweise für die Programmierung des Generators, wenn eine Sonde für das Messen des pH-Werts und eine Pumpe für das Rücksetzen auf seinen korrekten Wert vorhanden sind. <u>Es wird empfohlen, zuerst die Kalibrierung der Sonde vorzunehmen und dabei das im Abschnitt 4.5.5 des Handbuchs angegebene Verfahren zu befolgen.</u>

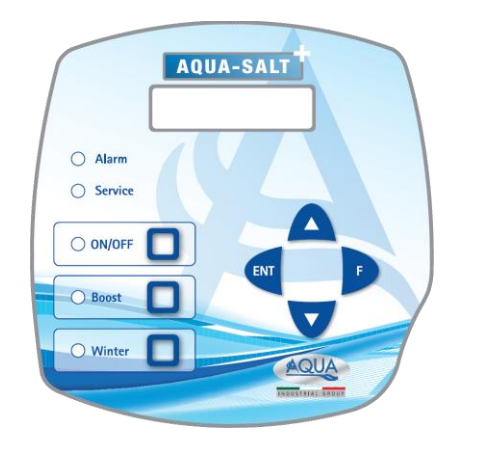

#### BEISPIEL

Setpoint= 7, Betriebsmodus=Alkalilösung, pH über Sonde = 5,5

#### ERLÄUTERUNG

Die Pumpe dosiert über die gesamte Zykluszeit zyklisch den pH-Wert-Korrektor bis der gemessene pH-Wert unter 6 liegt. Sobald dieser Wert erreicht wurde, wird eine Dosierzeit berechnet, die proportional zur Differenz zwischen dem Sollwert und dem von der Sonde erfassten Wert resultiert. Die Dosierzeit nimmt so lange allmählich ab, wenn die Differenz zwischen den beiden Werten geringer wird, bis der Sollwert erreicht wird

#### **AQUA SALT +-TASTATUR**

- 1 Schalten Sie den AQUA SALT + durch Drücken der ON-/OFF-Taste ein.
- 2 Drücken Sie lange auf die Taste Enter →Es erfolgt der Übergang in das Password-Menü.
- 3 Default-Password:0000 → Drücken Sie lange auf die Taste Enter → Es erfolgt der Übergang in das Installateur-Menü.
- 4 Drücken Sie auf F um das Menü bis zur Angabe "Schwimmbecken-Einstellungen" durchzuscrollen.→Drücken Sie dann auf Enter, um das Untermenü zu öffnen.
- 5 Über die Taste F können Sie bis zur Angabe "Fassungsvermögen Becken" weiterscrollen.
- 6 Geben Sie über die Tasten Up oder Down das Volumen Ihres Schwimmbeckens ein.
- 7 Drücken Sie zum Bestätigen F und gehen Sie auf die Angabe "Generatorbetrieb" über.
- 8 Scrollen Sie die Angaben über die Tasten Up oder Down durch und markieren Sie die gewünschte.
- 9 Drücken Sie lange auf die Taste Enter, um die Änderungen zu speichern und um erneut das Menü "Installateur" zu öffnen.
- 10 Über die Taste F können Sie bis zur Angabe "Systemeinstellungen" durchscrollen.→Drücken Sie dann auf Enter, um das Untermenü zu öffnen.
- 11 Scrollen Sie über die Taste F bis zur Angabe "Zellentyp".
- 12 Über die Tasten Up oder Down können Sie nun die Größe der installierten Zellen wählen.
- 13 Drücken Sie lange auf die Taste Enter, um die Änderungen zu speichern und um erneut das Menü "Installateur" zu öffnen.
- 14 Drücken Sie die Taste Enter, um das Untermenü zu öffnen.
- 15 Über F bis zur Angabe "Programmierung" durchscrollen. → Drücken Sie auf Enter, um das Untermenü zu öffnen.
- 16 Über die Taste F bis zur Angabe "pH-Sollwert" durchscrollen.
- 17 Geben Sie den gewünschten Sollwert nun über die Tasten UP oder Down ein (typische Werte 6.8-7.2)
- 18 Drücken Sie F und richten Sie sich auf der Menüangabe "pH Betriebsmodus" aus.
- 19 Durchscrollen Sie die Angaben mit den Tasten UP oder Down und wählen Sie einen Betriebsmodus zwischen "Säure/Alkalilösung".
- 20 Drücken Sie lange auf die Taste Enter, um die Änderungen zu speichern und um erneut das Menü "Installateur" zu öffnen.
- 21 Drücken Sie lange auf die Taste Enter, um wieder auf das Menü "Benutzer" zurückzugehen.

## ANHANG - SALZZUGABE

### HINWEIS FÜR DIE STEUERGERÄTE MIT ELEKTROLYTISCHER ZELLE MIT 200 m<sup>3</sup>

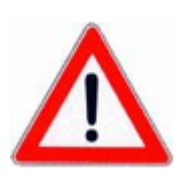

DEUTSCH

## VORGANGSWEISE FÜR DIE ZUGABE VON SALZ IN DEN AUSGLEICHSBEHÄLTER ODER IN DIE SKIMMER:

- 1. DIE ERFORDERLICHE SALZMENGE ERMITTELN
- 2. DAS STEUERGERÄT AUSSCHALTEN
- 3. DIE EMPFOHLENE SALZMENGE ZUGEBEN
- 4. ABWARTEN, BIS SICH DAS GESAMTE, ZUGEFÜGTE SALZ GELÖST HAT UND DIE UMWÄLZANLAGE DABEI AKTIV GESCHALTET LASSEN (12-24 STUNDEN)
- 5. DAS STEUERGERÄT ERNEUT FÜR DEN NORMALEN BETRIEB EINSCHALTEN
- 6. ÜBERPRÜFEN, OB DER SALZGEHALT WIEDER DIE GEWÜNSCHTEN WERTE ERREICHT HAT

#### **INHALTSVERZEICHNIS**

| DFI | ITSCH |  |
|-----|-------|--|

| 1 Einleitung       7         1.1 Warnhinweise       7         1.2 Bezugsrichtlinien       7         1.3 Technische Eigenschaften       7         1.3 1 Leistung       7         1.3 1 Leistung       7         1.3 1 Leistung       7         1.3 1 Leistung       7         1.3 1 Leistung       7         2.1 Betrieb       8         2.2 Das Gerät       9         2.3 Weitere Betriebsmodi       9         2.4 Chlorgenerator- Modelle       10         3 Installation       10         3 Installation       10         3.1 Montage des Staudard-Modells       11         3.1.1 Montage des Steuergerätgehäuses       12         3.1.2 Amotage des Steuergerätgehäuses       12         3.1.3 Anschluss des Zellengehäuses       12         3.1.4 Anschluss des Zellengehäuses       12         3.1.4 Statallationsbesipiel       13         3.2.1 Anschluss der Ph. Rx- und CL-Sonden       14         3.2.1 Anschlüsse der Modelle Ph, Rx, CLI       14         3.2.1 Anschlüsse der Modelle Ph. Rx - CLI       14         3.2.1 Amschlüsse der Staudard-Modelle Ph. Rx - CLI       14         3.2.1 Amschlüsse der Ph. Rx- und CL-Sonden       15                                                       |
|----------------------------------------------------------------------------------------------------|
| 1.1 Warnhinweise       7         1.2 Bezugsrichtlinien       7         1.3 Technische Eigenschaften       7         1.3 1 Leistung       7         1.3 1 Leistung       7         1.3 1 Leistung       7         1.3 1 Leistung       7         1.3 1 Leistung       7         1.3 1 Leistung       7         1.3 1 Leistung       7         1.3 1 Leistung       7         1.3 1 Leistung       7         1.3 1 Leistung       7         1.3 1 Leistung       7         1.3 1 Leistung       7         1.3 1 Leistung       8         2.4 Chlorgenerator- Modelle       9         2.4 Chlorgenerator- Modelle       10         3 1.1 Montage dez Standard-Modells       11         3.1.1 Montage dez Standard-Modells       11         3.1.2 Montage des Standard-Modells       12         3.1.4 Erdungssatz       12         3.1.5 Montage der Modelle Ph, Rx, CU       13         3.2 A Montage der Modelle Ph, Rx, CU       14         3.2.1 Anstallationsbeispiel       15         3.3 Hydraulische Anschlüsse       15         3.4 Elektrische Anschlüsse       15         3.4 Elektrische Anschlüsse                                                                                                    |
| 1.2 Bezugsrichtlinien       7         1.3 Technische Eigenschaften       7         1.3.1 Leistung       7         1.3.1 Leistung       7         1.3.1 Leistung       7         1.3.2 Elektrische Eigenschaften       8         2 Beschreibung des Aqua Salt *                                                                                                    |
| 1.3 Technische Eigenschaften       7         1.3.1 Elektrische Eigenschaften       8         2 Beschreibung des Aqua Salt *                                                                                                    |
| 1.3.1 Leistung       7         1.3.2 Leistrische Eigenschaften       8         2 Beschreibung des Aqua Salt*       8         2.1 Betrieb       8         2.1 Betrieb       8         2.1 Betrieb       8         2.2 Das Gerät       9         2.3 Weitere Betriebsmodi       9         2.4 Chlorgenerator- Modelle       10         3 Installation       10         3.1 Montage des Standard-Modells       11         3.1.1 Montage der Steuergerätgehäuses       11         3.1.2 Montage des Steuergerätgehäuses       12         3.1.4 Frdungssatz       12         3.1.5 Installationsbeispiel       13         3.1.4 Inschluss des Zellengehäuses       12         3.1.5 Installationsbeispiel       13         3.2.1 Anschluss der Ph., Rx, CU       14         3.2.1 Anschluss der Ph., Rx, CU       14         3.2.1 Anschluss der Ph., Rx, CU       15         3.3 Hydraulische Anschlüsse       15         3.4 Lektrische Anschlüsse       15         3.5 Start der Anlage       17         4 Programmierung       17         4.5 Menü Benutzer       18         4.4 Menü Benutzer       18         4.5 Menü Benutzer       2                                                                       |
| 2 Beschreibung des Aqua Salt *                                                                                                    |
| 2 Beschreibung des Aqua Salt *       8         2.1 Betrieb       8         2.2 Das Gerät       9         2.3 Weitere Betriebsmodi       9         2.4 Chlorgenerator- Modelle       10         3 Installation       10         3.1 Montage des Standard-Modells       11         3.1.1 Montage des Standard-Modells       11         3.1.1 Montage des Standard-Modells       11         3.1.2 Montage des Steuergerätgehäuses       12         3.1.3 Endlution       10         3.1.4 Erdungssatz       12         3.1.4 Stallationsbeispiel       13         3.2 Montage der Modelle Ph, Rx, CU       14         3.2.1 Anschluss der Ph., Rx- und CU-Sonden       14         3.2.1 Anschluss der Ph., Rx- und CU-Sonden       15         3.3 Hydraulische Anschlüsse       15         3.4 Elektrische Anschlüsse       16         3.5 Start der Anlage       17         4 Programmierung       17         4.1 Die Menüs       18         4.2 Menü Benutzer       18         4.3 Menü Bistelluteur       20         4.5 Menü Benutzer       20         4.5.1 Menü Binstellungen Schwimmbecken       21         4.5.2 Menü Alaibrierung Redox-Sonde       23                                                   |
| 2.1 Betrieb       8         2.2 Das Gerät       9         2.3 Weitzer Betriebsmodi       9         2.4 Chlorgenerator- Modelle       10         3 Installation       10         3.1 Montage des Standard-Modells       11         3.1.1 Montage des Steuergerätgehäuses       11         3.1.2 Montage des Zellengehäuses       12         3.1.3 Anschluss des Zellengehäuses       12         3.1.4 Trungssatz       12         3.1.5 Installationsbeispiel       13         3.2 Montage der Modelle Ph. Rx. CU       14         3.2.1 Anschluss der Ph-, Rx- und CU-Sonden       14         3.2.1 Installationsbeispiel       15         3.4 Elektrische Anschlüsse       15         3.4 Elektrische Anschlüsse       15         3.4 Elektrische Anschlüsse       16         3.5 Start der Anlage       17         4 Programmierung       17         4.1 Die Menüs       18         4.2 Menü Benutzer       12         4.3 Menü Kalibrierung Redox-Sonde       23         4.3 Menü Kalibrierung Redox-Sonde       23         4.3 Menü Kalibrierung Redox-Sonde       23         4.3 Menü Kalibrierung Redox-Sonde       23         4.5 Menü Kalibrierung Redx-Sonde <td< td=""></td<>                        |
| 2.2 Das Gerät       9         2.3 Weitere Betriebsmodi       9         2.4 Chlorgenerator- Modelle       10         3 Installation       10         3.1 Montage des Standard-Modells       11         3.1.1 Montage des Steuergerätgehäuses       11         3.1.2 Montage der Steuergerätgehäuses       11         3.1.3 Anschluss des Zellengehäuses       12         3.1.4 Montage der Zelle       12         3.1.5 Installationsbeispiel       12         3.1.5 Installationsbeispiel       13         3.2 Montage der Modelle Ph, Rx, CU       14         3.2.1 Installationsbeispiel       14         3.2.1 Installationsbeispiel       15         3.3 Hydraulische Anschlüsse       15         3.4 Elektrische Anschlüsse       16         3.5 Start der Anlage       17         4 Programmierung       17         4.1 Die Menüs       18         4.2 Menü Benutzer       18         4.3 Menü Bistellungen Schwimmbecken       20         4.5.3 Menü Kilbrierung Redox-Sonde       23         4.5.3 Menü Kilbrierung Redox-Sonde       23         4.5.4 Menü Benutzer       24         4.5.5 Menü Kilbrierung Redox-Sonde       23         4.5.4 Menü Kilbrierung Redox-Sonde                           |
| 2.3 Weitere Betriebsmodi       9         2.4 Chlorgenerator- Modelle       10         3 Installation       10         3.1 Montage des Standard-Modells       11         3.1.1 Montage des Steuergerätgehäuses       11         3.1.2 Montage des Steuergerätgehäuses       12         3.1.4 Krdungssatz       12         3.1.4 Krdungssatz       12         3.1.4 Istallationsbeispiel       13         3.2 Montage der Modelle Ph, Rx, CU       14         3.2.1 Anschluss der Ph., Rx. und CU-Sonden       14         3.2.1 Anschluss der Ph., Rx. und CU-Sonden       15         3.3 Hydraulische Anschlüsse       15         3.4 Elektrische Anschlüsse       16         3.5 Start der Anlage       17         4 Programmierung       17         4.1 Die Menüs       18         4.4 Menü Password       20         4.5.1 Menü Einstellungen Schwimmbecken       21         4.5.2 Menü Kalibrierung Chorsonde       23         4.5.3 Menü Alibrierung Bedrystonde       23         4.5.4 Menü Kalibrierung Bedrystonde       23         4.5.5 Menü Kalibrierung Bedrystonde       23         4.5.4 Menü Kalibrierung Chorsonde       23         4.5.5 Menü Kalibrierung Redox-Sonde       23                |
| 2.4 Chlorgenerator- Modelle       10         3 Installation       10         3 In Montage des Standard-Modells       11         3.1.1 Montage des Steuergerätgehäuses       11         3.1.2 Montage des Steuergerätgehäuses       12         3.1.4 Frühngssatz       12         3.1.5 Installationsbeispiel       13         3.1.4 Frühngssatz       12         3.1.5 Installationsbeispiel       13         3.2.1 Anschluss der Ph., Rx. UDL       14         3.2.1 Anschluss der Ph., Rx. und CU-Sonden       14         3.2.1 Anschluss der Ph., Rx. und CU-Sonden       15         3.4 Hektrische Anschlüsse       15         3.4 Elektrische Anschlüsse       16         3.5 Start der Anlage       17         4.1 Die Menüs       17         4.2 Menü Benutzer       18         4.4 Menü Password       20         4.5.1 Menü Einstellungen Schwimmbecken       21         4.5.2 Menü Kalibrierung Chorsonde       23         4.5.3 Menü Kalibrierung Redox-Sonde       23         4.5.4 Menü Kalibrierung Redox-Sonde       23         4.5.5 Menü Kalibrierung Redox-Sonde       23         4.5.4 Menü Kalibrierung Chorsonde       23         4.5.5 Menü Kalibrierung Chorsonde       23              |
| 3 Installation       10         3.1 Montage des Standard-Modells       11         3.1.1 Montage des Steuergerätgehäuses       11         3.1.3 Montage des Steuergerätgehäuses       11         3.1.3 Anschluss des Zellengehäuses       12         3.1.4 Fridungssatz       12         3.1.5 Installationsbeispiel       13         3.2 Montage der Modelle Ph, Rx, CU       14         3.2.1 Installationsbeispiel       13         3.3 Hydraulische Anschlüsse       15         3.3 Hydraulische Anschlüsse       15         3.4 Elektrische Anschlüsse       16         3.5 Start der Anlage       17         4 Programmierung       17         4.1 Die Menüs       18         4.2 Menü Benutzer       18         4.2 Menü Busword       20         4.5.1 Menü Kalibrierung Chorsonde       23         4.5.2 Menü Kalibrierung Redox-Sonde       23         4.5.3 Menü Kalibrierung Redox-Sonde       23         4.5.4 Menü Kalibrierung Chorsonde       23         4.5.4 Menü Kalibrierung Berb-Sonde       24         4.5.4 Menü Kalibrierung Chorsonde       23         4.5.4 Menü Kalibrierung Chorsonde       23         4.5.4 Menü Kalibrierung Chorsonde       23 <td< td=""></td<>                 |
| 3.1 Montage des Standard-Modells       11         3.1.1 Montage des Steuergerätgehäuses       11         3.1.2 Montage des Steuergerätgehäuses       11         3.1.3 Anschluss des Zellengehäuses       12         3.1.4 Erdungssatz       12         3.1.5 Installationsbeispiel       13         3.2 Montage der Modelle Ph, Rx, ClJ       13         3.2 Installationsbeispiel       13         3.3 Hydraulische Anschlüsse       15         3.3 Hydraulische Anschlüsse       15         3.4 Elektrische Anschlüsse       16         3.5 Start der Anlage       17         4 Programmierung       17         4.1 Die Menüs       18         4.2 Menü Benutzer       18         4.3 Kenü Installateur       200         4.5 Menü Installateur       200         4.5.1 Menü Einstellungen Schwimmbecken       21         4.5.3 Menü Kalibrierung Redox-Sonde       23         4.5.4 Menü Kalibrierung der PH-Sonde       23         4.5.5 Menü Kalibrierung der Schwimmbecken       21         4.5.6 Menü Frogrammierung       25         4.5.7 Menü Kalibrierung der Schwimmbecken       22         4.5.8 Menü Kalibrierung der Schwimmbecken       22         4.5.4 Menü Kalibrierung der Schwimmbecken   |
| 3.1.1 Montage des Stauergerätgehäuses.       11         3.1.2 Montage des Steuergerätgehäuses.       11         3.1.3 Anschluss des Zellengehäuses.       11         3.1.4 Erdungssatz       12         3.1.4 Erdungssatz       12         3.1.5 Installationsbeispiel.       13         3.2 Montage der Modelle Ph, Rx, CU       14         3.2.1 Anschluss der Ph., Rx- und CU-Sonden.       14         3.2.1 Anschluss der Ph., Rx- und CU-Sonden.       15         3.3 Hydraulische Anschlüsse       15         3.4 Elektrische Anschlüsse       15         3.4 Elektrische Anschlüsse       16         3.5 Start der Anlage       17         4 Programmierung.       17         4.1 Die Menüs       18         4.2 Menü Benutzer.       18         4.3 Menü Benutzer.       20         4.5.1 Menü Einstellungen Schwimmbecken       21         4.5.2 Menü Kalibrierung Chlorsonde       23         4.5.3 Menü Kalibrierung Redox-Sonde       23         4.5.4 Menü Romunikation       26         5.4 Jahrm Lohe/niedrige Temperatur und Eis       27         5.1 Alarm hohe/niedrige Temperatur und Eis       27         5.3 Alarm Zellenwartung       28         5.4 Alarm und Voralarm Zellenwechsel    |
| 3.1.2 Montage des Steuergerätgehäuses       11         3.1.3 Anschluss des Zellengehäuses       12         3.1.4 Erdungssatz       12         3.1.5 Installationsbeispiel       13         3.2 Montage der Modelle Ph, Rx, CU       14         3.2.1 Anschluss der Ph-, Rx. und CU-Sonden       14         3.2.1 Installationsbeispiel       15         3.3 Hydraulische Anschlüsse       15         3.4 Elektrische Anschlüsse       16         3.5 Start der Anlage       17         4 Programmierung       17         4.1 Die Menüs       18         4.2 Menü Benutzer       18         4.4 Menü Password       20         4.5.1 Menü Einstellungen Schwimmbecken       21         4.5.2 Menü Kalibrierung Chlorsonde       22         4.5.3 Menü Kalibrierung Gelex-Sonde       23         4.5.4 Menü Kalibrierung Gelex-Sonde       23         4.5.5 Menü Kalibrierung Gelex-Sonde       24         4.5.6 Menü Yorgammierung       25         4.5.7 Menü Alarme.       26         5.4.5 Menü Kalibrierung Redox-Sonde       23         4.5.5 Menü Kalibrierung Redox-Sonde       24         5.5 Menü Kalibrierung Redox-Sonde       25         4.5.7 Menü Alarme.       26                                |
| 3.1.3 Anschluss des Zellengehäuses       12         3.1.4 Erdungssatz       12         3.1.5 Installationsbeispiel       13         3.2 Montage der Modelle Ph, Rx, Cl.       14         3.2.1 Anschluss der Ph-, Rx und Cl-Sonden       14         3.2.2 Installationsbeispiel       15         3.3 Hydraulische Anschlüsse       15         3.4 Elektrische Anschlüsse       16         3.5 Start der Anlage       17         4 Programmierung       17         4.1 Die Menüs       18         4.2 Menü Benutzer       18         4.4 Menü Password       20         4.5.1 Menü Linstellungen Schwimmbecken       21         4.5.3 Menü Kalibrierung Redox-Sonde       23         4.5.4 Menü Kalibrierung Redox-Sonde       23         4.5.5 Menü Kalibrierung Redox-Sonde       23         4.5.7 Menü Kalibrierung Redox-Sonde       23         4.5.8 Menü Kalibrierung Redox-Sonde       23         4.5.7 Menü Alarme       26         4.5.8 Menü Kalibrierung Redox-Sonde       23         4.5.9 Menü Kalibrierung Redox-Sonde       23         4.5.4 Menü Kalibrierung Redox-Sonde       23         4.5.5 Menü Kalibrierung Redox-Sonde       23         4.5.6 Menü Narme       26 <t< td=""></t<>       |
| 3.1.4 Eroungssatz       12         3.1.5 Installationsbeispiel       13         3.2 Montage der Modelle Ph, Rx, ClJ       14         3.2.1 Anschluss der Ph, Rx und Cl-Sonden       14         3.2.1 Anschluss der Ph, Rx und Cl-Sonden       14         3.2.1 Listallationsbeispiel       15         3.3 Hydraulische Anschlüsse       15         3.4 Elektrische Anschlüsse       16         3.5 Start der Anlage       17         4 Programmierung       17         4.1 Die Menüs       18         4.2 Menü Benutzer       18         4.4 Menü Password       20         4.5.1 Menü Listellungen Schwimmbecken       21         4.5.2 Menü Systemeinstellungen       22         4.5.3 Menü Kalibrierung Chorsonde       23         4.5.4 Menü Kalibrierung Redox-Sonde       23         4.5.5 Menü Kalibrierung der pH-Sonde       24         4.5.6 Menü Kalibrierung der pH-Sonde       26         4.5.7 Menü Alarme       26         4.5.8 Menü Kommunikation       26         5.1 Alarm hohe/niedrige Temperatur und Eis       27         5.1 Alarm hohe/niedrige Temperatur und Eis       27         5.3 Alarm Zellenwartung       28         5.4 Alarm und Voralarm Zellenwechsel       28 </td        |
| 3.2 Montage der Modelle Ph, Rx, CJ       14         3.2.1 Anschluss der Ph-, Rx- und ClJ-Sonden       14         3.2.2 Installationsbeispiel       15         3.3 Hydraulische Anschlüsse       15         3.4 Elektrische Anschlüsse       16         3.5 Start der Anlage       17         4 Programmierung       17         4.1 Die Menüs       18         4.2 Menü Benutzer       18         4.4 Menü Password       20         4.5 Menü Linstellungen Schwimmbecken       21         4.5.1 Menü Linstellungen Schwimmbecken       21         4.5.2 Menü Kalibrierung Chlorsonde       23         4.5.3 Menü Kalibrierung Redox-Sonde       23         4.5.4 Menü Kalibrierung Redox-Sonde       24         4.5.6 Menü Kalibrierung Redox-Sonde       23         4.5.8 Menü Klaibrierung Redox-Sonde       24         4.5.8 Menü Klaibrierung Redox-Sonde       24         4.5.8 Menü Klaibrierung Redox-Sonde       24         4.5.8 Menü Klaibrierung Redox-Sonde       25         4.5.4 Menü Klaibrierung Redox-Sonde       24         4.5.8 Menü Klommunikation       26         5.4 Alarm Latter       27         5.1 Alarm hohe/niedrige Temperatur und Eis       27         5.3 Alarm Zellenwartung |
| 3.2.1 Anschluss der Ph-, Rx- und CU-Sonden       14         3.2.2 Installationsbeispiel       15         3.3 Hydraulische Anschlüsse       15         3.4 Elektrische Anschlüsse       16         3.5 Start der Anlage       17         4 Programmierung       17         4.1 Die Menüs       18         4.2 Menü Benutzer       18         4.4 Menü Password       20         4.5 Menü Linstellungen Schwimmbecken       21         4.5.2 Menü Kalibrierung Chlorsonde       23         4.5.3 Menü Kalibrierung Redox-Sonde       23         4.5.4 Menü Vagrammierung       25         4.5.5 Menü Kalibrierung Redox-Sonde       24         4.5.6 Menü Vagrammierung       25         4.5.7 Menü Kalibrierung torpH-Sonde       24         4.5.8 Menü Kalibrierung torpH-Sonde       24         4.5.6 Menü Vagrammierung       25         4.5.7 Menü Kalibrierung der H-Sonde       24         4.5.8 Menü Kalibrierung der H-Sonde       24         5.4 Alarm hohe/niedrige Temperatur und Eis       27         5.3 Alarm Zellenwartung       28         5.4 Alarm und Voralarm Zellenwechsel       28         6 Wartung       29         6.1 Regelmäßige Wartung       29                                    |
| 3.2.2 Installationsbeispiel.       15         3.3 Hydraulische Anschlüsse       15         3.4 Elektrische Anschlüsse       16         3.5 Start der Anlage       17         4 Programmierung       17         4.1 Die Menüs       18         4.2 Menü Benutzer       18         4.4 Menü Password       20         4.5 Menü Installateur       20         4.5.1 Menü Einstellungen Schwimmbecken       21         4.5.2 Menü Vestemeinstellungen       22         4.5.3 Menü Kalibrierung Redox-Sonde       23         4.5.4 Menü Kalibrierung der pH-Sonde       23         4.5.5 Menü Kalibrierung der pH-Sonde       26         4.5.8 Menü Kommunikation       26         5.1 Alarm hohe/niedrige Temperatur und Eis       27         5.3 Alarm Zellenwartung       28         5.4 Alarm und Voralarm Zellenwechsel       28         6 Wartung       29         6.1 Regelmäßige Wartung       29                                                                                                    |
| 3.3 Hydraulische Anschlüsse       15         3.4 Elektrische Anschlüsse       16         3.5 Start der Anlage       17         4 Programmierung       17         4.1 Die Menüs       18         4.2 Menü Benutzer       18         4.4 Menü Password       20         4.5 Menü Installateur       20         4.5.1 Menü Einstellungen Schwimmbecken       21         4.5.2 Menü Kalibrierung Chlorsonde       22         4.5.3 Menü Kalibrierung Redox-Sonde       23         4.5.4 Menü Kalibrierung Redox-Sonde       23         4.5.5 Menü Kalibrierung Redox-Sonde       23         4.5.6 Menü Kalibrierung Redox-Sonde       26         4.5.7 Menü Kalibrierung Redox-Sonde       26         4.5.8 Menü Kalibrierung Redox-Sonde       26         4.5.8 Menü Kalibrierung Redox-Sonde       26         4.5.6 Menü Programmierung       25         4.5.7 Menü Alarme       26         5.4 Jarm       27         5.1 Alarm hohe/niedrige Temperatur und Eis       27         5.3 Alarm Zellenwartung       28         5.4 Alarm und Voralarm Zellenwechsel       28         6 Wartung       29         6.1 Regelmäßige Wartung       29                                                                     |
| 3.4 Elektrische Anschlüsse       16         3.5 Start der Anlage       17         4 Programmierung       17         4.1 Die Menüs       18         4.2 Menü Benutzer       18         4.4 Menü Password       20         4.5 Menü Installateur       20         4.5.1 Menü Einstellungen Schwimmbecken       21         4.5.2 Menü Systemeinstellungen       22         4.5.3 Menü Kalibrierung Chlorsonde       23         4.5.4 Menü Kalibrierung Redox-Sonde       23         4.5.5 Menü Kalibrierung der pH-Sonde       23         4.5.6 Menü Kalibrierung       25         4.5.7 Menü Kalibrierung       26         4.5.8 Menü Kommunikation       26         5 Alarme       27         5.1 Alarm hohe/niedrige Temperatur und Eis       27         5.3 Alarm Zellenwartung       28         5.4 Alarm und Voralarm Zellenwechsel       28         6 Wartung       29         6.1 Regelmäßige Wartung       29                                                                                                    |
| 3.5 Start der Anlage       17         4 Programmierung       17         4.1 Die Menüs       18         4.2 Menü Benutzer       18         4.4 Menü Password       20         4.5 Menü Installateur       20         4.5.1 Menü Einstellungen Schwimmbecken       21         4.5.2 Menü Systemeinstellungen       22         4.5.3 Menü Kalibrierung Chlorsonde       23         4.5.4 Menü Kalibrierung Redox-Sonde       23         4.5.5 Menü Kalibrierung der pH-Sonde       23         4.5.6 Menü Programmierung       25         4.5.7 Menü Kalibrierung der pH-Sonde       24         4.5.6 Menü Kommunikation       26         5 Alarme       27         5.1 Alarm hohe/niedrige Temperatur und Eis       27         5.3 Alarm Zellenwartung       28         5.4 Alarm und Voralarm Zellenwechsel       28         6 Wartung       29         6.1 Regelmäßige Wartung       29                                                                                                    |
| 4 Programmierung.       17         4.1 Die Menüs.       18         4.2 Menü Benutzer.       18         4.4 Menü Password.       20         4.5 Menü Installateur.       20         4.5.1 Menü Einstellungen Schwimmbecken       21         4.5.2 Menü Kalibrierung Chlorsonde       22         4.5.3 Menü Kalibrierung Redox-Sonde       23         4.5.5 Menü Kalibrierung Redox-Sonde       23         4.5.6 Menü Programmierung       25         4.5.7 Menü Alarme.       26         4.5.8 Menü Kommunikation.       26         5 Alarme       27         5.1 Alarm hohe/niedrige Temperatur und Eis.       27         5.3 Alarm Zellenwartung       28         5.4 Alarm und Voralarm Zellenwechsel.       28         6 Wartung       29         6.1 Regelmäßige Wartung       29                                                                                                    |
| 4.1 Die Menüs174.1 Die Menüs184.2 Menü Benutzer184.4 Menü Password204.5 Menü Installateur204.5.1 Menü Einstellungen Schwimmbecken214.5.2 Menü Systemeinstellungen214.5.3 Menü Kalibrierung Chlorsonde234.5.4 Menü Kalibrierung Redox-Sonde234.5.5 Menü Kalibrierung Redox-Sonde234.5.7 Menü Kalibrierung der pH-Sonde244.5.7 Menü Alarme264.5.8 Menü Kommunikation265 Alarme275.1 Alarm hohe/niedrige Temperatur und Eis275.3 Alarm Zellenwartung285.4 Alarm und Voralarm Zellenwechsel286 Wartung296.1 Regelmäßige Wartung296.1 Regelmäßige Wartung29                                                                                                    |
| 4.1 Die Weitus184.2 Menü Benutzer184.4 Menü Password204.5 Menü Installateur204.5.1 Menü Einstellungen Schwimmbecken214.5.2 Menü Systemeinstellungen224.5.3 Menü Kalibrierung Chlorsonde234.5.4 Menü Kalibrierung Redox-Sonde234.5.5 Menü Kalibrierung der pH-Sonde244.5.6 Menü Programmierung254.5.7 Menü Alarme264.5.8 Menü Kommunikation265 Alarme275.1 Alarm hohe/niedrige Temperatur und Eis275.3 Alarm Zellenwartung285.4 Alarm und Voralarm Zellenwechsel286 Wartung296.1 Regelmäßige Wartung29                                                                                                    |
| 4.2 Menü Password.       20         4.5 Menü Installateur.       20         4.5.1 Menü Einstellungen Schwimmbecken       21         4.5.2 Menü Systemeinstellungen       22         4.5.3 Menü Kalibrierung Chlorsonde       23         4.5.4 Menü Kalibrierung Redox-Sonde       23         4.5.5 Menü Kalibrierung der pH-Sonde       23         4.5.6 Menü Programmierung       25         4.5.7 Menü Alarme       26         4.5.8 Menü Kommunikation       26         5 Alarme       27         5.1 Alarm hohe/niedrige Temperatur und Eis       27         5.3 Alarm Zellenwartung       28         5.4 Alarm und Voralarm Zellenwechsel       28         6 Wartung       29         6.1 Regelmäßige Wartung       29                                                                                                    |
| 4.4 Went Password       20         4.5 Menü Installateur       20         4.5.1 Menü Einstellungen Schwimmbecken       21         4.5.2 Menü Systemeinstellungen       22         4.5.3 Menü Kalibrierung Chlorsonde       23         4.5.4 Menü Kalibrierung Redox-Sonde       23         4.5.5 Menü Kalibrierung der pH-Sonde       23         4.5.6 Menü Programmierung       25         4.5.7 Menü Alarme.       26         4.5.8 Menü Kommunikation       26         5 Alarme       27         5.1 Alarm hohe/niedrige Temperatur und Eis       27         5.3 Alarm Zellenwartung       28         5.4 Alarm und Voralarm Zellenwechsel       28         6 Wartung       29         6.1 Regelmäßige Wartung       29                                                                                                    |
| 4.5 Went installateut       20         4.5.1 Menü Einstellungen Schwimmbecken       21         4.5.2 Menü Systemeinstellungen       22         4.5.3 Menü Kalibrierung Chlorsonde       23         4.5.4 Menü Kalibrierung Redox-Sonde       23         4.5.5 Menü Kalibrierung Redox-Sonde       23         4.5.5 Menü Kalibrierung der pH-Sonde       23         4.5.6 Menü Programmierung       24         4.5.7 Menü Alarme       26         4.5.8 Menü Kommunikation       26         5.1 Alarm hohe/niedrige Temperatur und Eis       27         5.1 Alarm hohe/niedrige Temperatur und Eis       27         5.3 Alarm Zellenwartung       28         5.4 Alarm und Voralarm Zellenwechsel       28         6 Wartung       29         6.1 Regelmäßige Wartung       29                                                                                                    |
| 4.5.2 Menü Systemeinstellungen224.5.3 Menü Kalibrierung Chlorsonde234.5.4 Menü Kalibrierung Redox-Sonde234.5.5 Menü Kalibrierung der pH-Sonde244.5.6 Menü Programmierung254.5.7 Menü Alarme264.5.8 Menü Kommunikation265 Alarme275.1 Alarm hohe/niedrige Temperatur und Eis275.3 Alarm Zellenwartung285.4 Alarm und Voralarm Zellenwechsel286 Wartung286 Wartung296.1 Regelmäßige Wartung29                                                                                                    |
| 4.5.3 Menü Kalibrierung Chlorsonde       23         4.5.4 Menü Kalibrierung Redox-Sonde       23         4.5.5 Menü Kalibrierung der pH-Sonde       24         4.5.6 Menü Programmierung       25         4.5.7 Menü Alarme       26         4.5.8 Menü Kommunikation       26         5.1 Alarm       27         5.1 Alarm hohe/niedrige Temperatur und Eis       27         5.3 Alarm Zellenwartung       28         5.4 Alarm und Voralarm Zellenwechsel       28         6 Wartung       28         6.1 Regelmäßige Wartung       29                                                                                                    |
| 4.5.4 Menu Kalibrierung Redox-sonde       23         4.5.5 Menü Kalibrierung der pH-Sonde.       24         4.5.6 Menü Programmierung.       25         4.5.7 Menü Alarme.       26         4.5.8 Menü Kommunikation.       26         5 Alarme       27         5.1 Alarm hohe/niedrige Temperatur und Eis.       27         -Alarm       27         5.3 Alarm Zellenwartung       28         5.4 Alarm und Voralarm Zellenwechsel       28         6 Wartung       28         6.1 Regelmäßige Wartung       29                                                                                                    |
| 4.5.6 Menü Programmierung       25         4.5.7 Menü Alarme.       26         4.5.8 Menü Kommunikation.       26         5 Alarme       27         5.1 Alarm hohe/niedrige Temperatur und Eis.       27         -Alarm       27         5.3 Alarm Zellenwartung       28         5.4 Alarm und Voralarm Zellenwechsel       28         6 Wartung       29         6.1 Regelmäßige Wartung       29                                                                                                    |
| 4.5.7 Menü Alarme.       26         4.5.8 Menü Kommunikation.       26         5 Alarme       27         5.1 Alarm hohe/niedrige Temperatur und Eis.       27         -Alarm       27         5.3 Alarm Zellenwartung       28         5.4 Alarm und Voralarm Zellenwechsel       28         6 Wartung       29         6.1 Regelmäßige Wartung       29                                                                                                    |
| 4.5.8 Menü Kommunikation                                                                                                    |
| 5 Alarme       27         5.1 Alarm hohe/niedrige Temperatur und Eis       27         -Alarm       27         5.3 Alarm Zellenwartung       28         5.4 Alarm und Voralarm Zellenwechsel       28         6 Wartung       29         6.1 Regelmäßige Wartung       29                                                                                                    |
| 5.1 Alarm hohe/niedrige Temperatur und Eis.       27         -Alarm                                                                                                    |
| -Alarm                                                                                                    |
| 5.3 Alarm Zellenwartung       28         5.4 Alarm und Voralarm Zellenwechsel       28         6 Wartung       29         6.1 Regelmäßige Wartung       29                                                                                                    |
| 5.4 Alarm und Voralarm Zellenwechsel       28         6 Wartung       29         6.1 Regelmäßige Wartung       29                                                                                                    |
| 6 Wartung                                                                                                    |
| 6.1 Regelmäßige Wartung                                                                                                    |
| 6.1 Regelmasige Wartung                                                                                                    |
|                                                                                                    |
| 6.2 Rucksendung an den Kundendienst                                                                                                    |
| 6.3 Garantieschein                                                                                                    |
| 7 Anhänge                                                                                                    |
| 7.1 Anhang A - Abmessungen                                                                                                    |
| 7.2 Anhang B Explosionszeichnungen                                                                                                    |
| 7.3 Anhang C - Default-Parameter                                                                                                    |
| 7.4 Anhang D - Menü-Aufbau                                                                                                    |
| 7.5 Anhang D - Erhalt der optimalen Bedingungen für das Wasser im Schwimmbecken                                                                                                    |
|                                                                                                    |
| 7.6 Anhang E - Was Sie über Ihr Schwimmbecken wissen müsse                                                                                                    |

| AQUA SALT <sup>+</sup>                                   | BEDIENUNGS- UND WARTUNGSANLEITUNG |
|----------------------------------------------------------|-----------------------------------|
| Salz-Chlor-Generator                                     | DEUTSCH                           |
| 8 Software                                               |                                   |
| 8.1 ANSCHLUSS DES GERÄT AN DEN PC UND SYSTEMKONFIGURATIO | N                                 |
| 8.2 PRÄSENTATION DER AQUA SALT <sup>+</sup> SOFTWARE     |                                   |
| 8.3 DIE MENÜS                                            |                                   |
| 8.4 DIE SYMBOLE                                          |                                   |
| 8.5 DIE KARTEN                                           | 40                                |
| 8.6 SCHALTFLÄCHEN FÜR DIE PROGRAMMABRUFE                 | 44                                |
| 9 Garantie                                               |                                   |
| 10 Wartungsprotokoll                                     |                                   |
| 11 Druckschalterbaugruppe                                |                                   |
| 12 Verbindung mit anderen Versionen                      |                                   |
| 13 Download software                                     |                                   |
|                                                          |                                   |

DEUTSCH

Aufgeno

mmene

Leistung

(W)

90

150

200

300

Max.

Strom

(A)

3

6

8

10

Strom

(A)

1,90÷

2,69

3,75 ÷

5,33

5,33 ÷

7,53

7,90÷

9,62

| 1 Ein        | leitung                                                                                                    | AQUA SALT <sup>+</sup> ist ein Multifunktions-Chlor-Generator, der die Erzeugung<br>eines Desinfektionsmittels bzw. von aktivem Chlor direkt aus dem im<br>Schwimmbecken vorhandenen Salz ermöglicht. Das System ist für kleine<br>und mittelgroße Schwimmbecken bis zu 200 m <sup>3</sup> konzipiert.                                                                                                    |
|--------------|----------------------------------------------------------------------------------------------------|----------------------------------------------------------------------------------------------------|
| 1.1          | Lesen Sie die Angaben                                                                                                    | auf dem Etikett des Produkts und beachten Sie die folgenden Punkte:                                                                                                    |
| Warnhinweise | Bei Erhalt müssen Sie de<br>überprüfen. Bei Anomalien<br>informieren.<br>Dieses Handbuch ist mit gr<br>Vor der Installation des O<br>angegebenen Daten denen<br>Das Gerät nicht mit nassen<br>Das Gerät keinen Witterung<br>Das Gerät darf nur von qua<br>Wenn während des Betrieb-<br>unterbrochen und Verbind<br>aufgenommen werden!<br>Für den ordnungsgemäßen<br>oder -Zubehör verwendet v<br>Defekte aufgrund von Ma<br>konform sind.<br>Die elektrische Anlage mus<br>wird.<br>Die Temperatur des Einsatz<br>Zum Erhalt einer Chlorerze<br>°C betragen.<br>Vor Montagebeginn aufme<br>befolgen.<br>Falls die in diesem Handbu<br>werden, kann dies zu Perso | en Generators und alle seine Komponenten auf Beschädigungen hin<br>n vor irgendwelchen Eingriffen sofort das qualifizierte Personal darüber<br>rößter Sorgfalt für jede weitere Beratung aufzubewahren.<br>Generators ist sicherzustellen, dass die auf dem Aufkleber am Gerät<br>der elektrischen Anlage entsprechen.<br>Händen oder Füßen bedienen!<br>gseinflüssen aussetzen!<br>Hifiziertem Personal bedient werden!<br>s des Generators Störungen auftreten sollten, muss die Stromversorgung<br>fung mit einem unserer Kundendienstzentren für eventuelle Reparaturen<br>n Betrieb des Generators ist es unerlässlich, dass nur Original-Ersatzteile<br>wird. Der Hersteller übernimmt keinerlei Haftung in Bezug auf mögliche<br>mipulation oder Verwendung von Ersatzteilen und Zubehör, die nicht<br>ss den geltenden Richtlinien des Landes entsprechen, in dem sie erstellt<br>zbereichs darf nicht über 45 °C liegen.<br>eugung muss die Wassertemperatur des Schwimmbeckens mindestens 5<br>rrksam diese Anweisungen durchlesen und sie während der Installation<br>uch gegebenen Anweisungen nicht richtig eingehalten oder durchgeführt<br>nenverletzungen oder zu Schäden am Gerät und/oder den Anlagen führen. |
| 1.2          | Unsere Geräte werde                                                                                                    | n den allgemein geltenden Normen und in Übereinstimmung mit den folgenden                                                                                                    |

Bezugsrichtlinien

Europäischen Richtlinien hergestellt:

Nr. 2004/108/EG "Richtlinie über die elektromagnetische Verträglichkeit (EMV)"

Nr. 2006/95/EG "Niederspannungsrichtlinie (LVD)"

Nr. 2002/95/EG, 2002/96/EG "Richtlinien RoHs und WEEE"

**.** Technische Eigenschaften

Versorgung: europäischer Bereich von 180 bis 260 VAC bei 50/60 Hz •

4,5

3,5 ÷

4,5

4500

3500 ÷

4500

41,83

32,90÷

40,08

- Max. aufgenommene Leistung: 300 W
- Zellenversorgung: 24 VDC bei 10 A •
- Max. Chlorproduktion: 40 Gramm/Std. •
- Hydraulische Zellenanschlüsse: DN50 oder DN63 •

150

200

- Max. Betriebstemperatur: 45 °C •
- Max. Betriebsdruck: 3,75 bar

#### Produzi Abmessungen 1.3.1 Leistung Salzg Salzgeh Stromdic erter Schwimmbeck Modell ehalt hte alt Chlor en (m<sup>3</sup>) (PPM) (mA/cm<sup>2</sup>) (g/l) (g/h) 3.5 ÷ 3500 ÷ 31,66 ÷ Zelle 50 10 50 4500 44,83 4,5 3,5 ÷ 3500 ÷ 30,96 ÷ Zelle 100 20 100 4,5 4500 44,46 29,61 ÷ 3,5 ÷ 3500 ÷

30

40

Zelle 150

Zelle 200

1.3.2 Elektrische Eigenschaften

Salz-Chlor-Generator

#### Kurzschlussschutz der Platten und Temperatur des Geräts

Das System ist mit einer Sperrfunktion der Chlorproduktion ausgestattet, die im Fall eines Kurzschlusses an den Titanplatten der Elektrolysezelle anspricht, sowie mit einer Schutzeinrichtung, die das Gerät im Fall eines übermäßigen Anstiegs der Innentemperatur schützt.

#### • Maximaler Wirkungsgrad der Elektrolysezelle

Die Kontrolle der Spannung/des Stroms an den Platten der Elektrolysezelle ermöglicht deren Funktion stets innerhalb des maximalen Wirkungsbereichs (Stromdichte zwischen 30 und 40 mA/cm<sup>2</sup>) auch bei Salzkonzentraten die über den in vorstehender Tabelle angegebenen liegen. In dieser Weise wird der Elektrolysezelle eine längere Haltbarkeit gewährleistet.

- Umgebungstemperatur f
  ür Betrieb: 0 ÷ 45 °C
- Speditions- und Verpackungstemperatur: -10 ÷ 50 °C
- Schutzklasse: IP657

## 2 Beschreibung des Aqua Salt <sup>+</sup>

Der Salz-Chlor-Generator ist ein Gerät, das Chlor erzeugt, um das Wasser des Schwimmbeckens anhand einer elektrolytischen Reaktion zu desinfizieren. Durch diese Reaktion wird Natriumhypochlorit aus einer wässrigen Lösung aus Natriumchlorid (allgemein Kochsalz) gebildet. Dadurch müssen keine traditionellen Chemikalien für das Schwimmbecken gekauft, gehandhabt und gelagert werden (Natriumhypochlorit, Trichlor, Dichlor). Es reicht aus, eine in Abhängigkeit der Beckengröße bestimmte Salzmenge hinzuzufügen, um eine Konzentration zwischen 2,00-4,5 g/l (2.000-4.500 ppm) zu erreichen. Nach dem Desinfektionsprozess neigen das Natrium und Chlor von Natur aus dazu, sich in Salz zu zersetzen, d.h. die anfangs zugemessene Menge des Natriumchlorids wird kontinuierlich recycelt und erneut verwendet. Etwaige Verluste begründen sich vor allem auf der Zugabe von Wasser nach dessen Überlauf, Rückfluss oder Drainage.

### 2.1 Betrieb

Allgemeine Angaben: die Produktion von Chlor erfolgt nur unter der Bedingung, dass die Zelle von einem stabilisierten Wasserstrom durchquert wird (siehe nachstehende Abbildung). Kommt es dazu, wird das Chlor direkt proportional zum, Strom der durch die Zelle fließt, erzeugt. Die Elektroden dieser Zelle werden dabei mit einer konstanten Potentialdifferenz beaufschlagt. Seinerseits hängt der Strom von der Konzentration des gelösten Salzes und der Geometrie der Elektroden ab. Die Elektrolysezelle arbeitet mit einer Abfolge von Arbeitszyklen mit dauer 15 Minuten. Jeder Zyklus besteht aus einem Wechsel von ON/OFF-Phasen, deren Dauer proportional zum in Prozenten eingestellten Chlorgehalt (Interne oder Externer Timer) oder proportional zum gemessenen Wert des Chlors oder Redox (Proportionalbetrieb) stehen. Der Chlorerzeugungsprozess wird regelmäßig für die Umkehr der Polarisation der Elektroden unterbrochen, um die Leistung gleichbleibend zu erhalten und um Kalkablagerung auf der Oberfläche der Elektroden selbst zu vermeiden. Nach Überschreiten einer von 1 bis auf 16 Stunden programmierbaren Polarisierungszeit wird eine Clean-Phase implementiert, deren Dauer 10 % der eingestellten Polarisierungszeit entspricht. Am Ende dieser Phase, vor der erneuten Aufnahme der Chlorerzeugung, wird die Polarität der Elektroden umgekehrt. Die Aktivierung erfolgt in den folgenden Vorgangsweisen:

- Externer Timer: die Elektrolysezelle erzeugt Chlor, wenn sie mit Strom versorgt wird. Das Gerät braucht nur über einen Timer des Schwimmbeckens, über einen Zeitgeber (Zeitschaltuhr) oder direkt über die Umwälzpumpe gespeist und es müssen nur der gewünschte Prozentwert der Chlorproduktion.
- Proportional: Der Generator erfasst das Redox-Potential oder die ppm an Chlor, die im Schwimmbecken enthalten sind. Bezüglich des Redox-Potentials muss der Installateur die Übereinstimmung zwischen pH – Redox und den gewünschten ppm an Chlor festlegen

(Beispiel: 7,2 pH — 650 mV bei 1,2 ppm). Nachdem die gewünschten ppm an Chlor festgelegt worden sind, kann dieser Wert als Sollwert programmiert werden. Wenn der Chlorgehalt unter dem Sollwert resultiert, erzeugt das Gerät Chlor proportional zur Differenz "Sollwert - erfasster Wert".

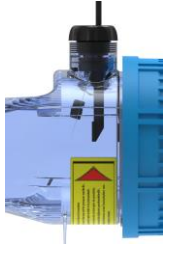

**Kein Fluss** 

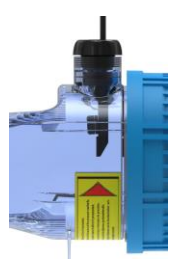

Stabilisierter Fluss

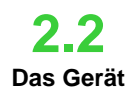

Weitere Betriebsmodi

Der Salz-Chlor-Generator besteht hauptsächlich aus zwei Teilen: dem Steuersystem und der Elektrolysezelle.

- Das **Steuersystem** ermöglicht das Steuern aller Funktionen des Chlorgenerators über eine Bedieneroberfläche, die es dem Benutzer ermöglicht, mit dem System zu interagieren (siehe Kapitel: 3 Programmierung).
- In der Elektrolysezelle sind die Elektroden, ein Strömungssensor/Druck und ein Temperatursensor enthalten. Die Zelle ist mit einer zusätzlichen Sicherheitsvorkehrung ausgestattet, da sie für die Aufnahme eines Entlüftungsventils für den Ablass des restlichen Wasserstoffs ausgelegt ist.

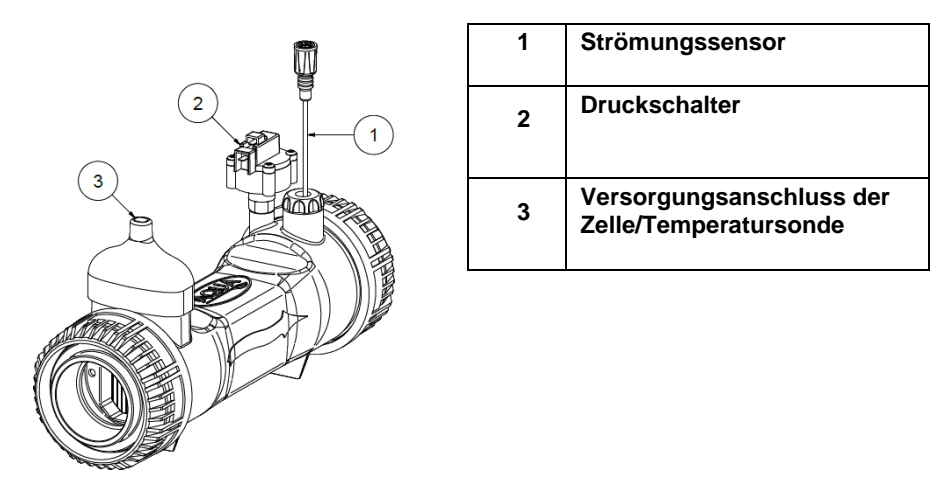

#### 1.. Elektrolysezelle

#### **SPEZIELLE BETRIEBSMODI:**

- Winter-Modus (winter): wird aktiviert, wenn das Wasser eine Temperatur unter 15 °C aufweist. Bei diesen Temperaturen ist der Chlorverbrauch geringer und die Erzeugung wird um mindestens 15 % (programmierbarer Bereich) reduziert.
- Rollladen-Modus: ermöglicht proportionale Regulierung der Chlorerzeugung. Wenn das Becken abgedeckt wird, wird die Chlorerzeugung verglichen mit dem Ausgangswert automatisch um 50 % reduziert, dies für eine von 1 bis 12 Stunden programmierbare Zeit. Nach Ablauf dieser Zeit wird die Produktion des Chlors weiter linear verringert, bis 24 Stunden nach erfolgter Abdeckung erreichen wurden. An diesem Punkt hat die Chlorproduktion 10 % des Ausgangswertes erreicht und bleibt konstant, solange die Abdeckung vorhanden ist. Das Gerät umfasst einen Eingang für die Erkennung einer Abdeckung der Anlage. Der Rollladen-Betrieb ist im proportionalen Modus nicht vorgesehen.

#### ✓ WEITERE BETRIEBSMODI:

 Super-Chlorung (boost): der Generator hebt alle internen Einstellungen auf und setzt seinen Betrieb für 12 Stunden programmierbare Gesamtzeit auf 100 %. Nach Abschluss der Super-Chlorung, wird der Generator wieder in den eingestellten Betriebsmodus versetzt. Wir empfehlen eine Pause von 15 Minuten zwischen zwei aufeinanderfolgenden Boost.

#### ✓ WEITERE EIGENSCHAFTEN:

**Salzgehaltkontrolle:** Das System ermöglicht bei jeder Aktivierung der Chlorerzeugung eine Schätzung des im Wasser vorhandenen Salzgehalts. Dieser Schätzwert ist von der Stromstärke abhängig und nur dann zuverlässig, wenn die Elektroden sauber sind. In Abhängigkeit vom berechneten Wert werden verschiedene Verfahren angesetzt.

#### Automatische Dosierung der Lauge

Möglichkeit, die Konzentration des Salzes mit Hilfe einer externen Pumpe für die automatische Dosierung der Lauge in Abhängigkeit der Schätzung des Salzgehalts zu erhöhen.

#### • Schätzung des erzeugten Chlors

Das System liefert eine Schätzung des tatsächlich erzeugten Chlors, welche auch dem zwischen der Salzkonzentration, der Stromleistung und der Temperatur bestehenden Verhältnis Rechnung trägt.

**BEDIENUNGS- UND WARTUNGSANLEITUNG** 

**BEDIENUNGS- UND WARTUNGSANLEITUNG** 

DEUTSCH

Salz-Chlor-Generator

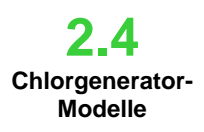

In Abhängigkeit der implementierten Funktionen und der Zubehörausstattung des Chlorgenerators unterscheidet man unter 4 Modellen:

STANDARD.

- **pH:** umfasst die pH-Sonde zur Überwachung des pH-Wertes des Wassers des Schwimmbeckens und die Peristaltikpumpe für die Dosierung des chemischen Produkts, die für die Korrektur seines Wertes erforderlich ist.
- **pH/CLJ**: einschließlich zwei Sonden, für die Überwachung des pH-Wertes und des Chlors im Schwimmbecken, einer Peristaltikpumpe für die Dosierung der Korrekturmittels des pH-Wertes und einer Füllstandsonde.
- pH/Redox: einschließlich zwei Sonden, für die Überwachung des pH-Wertes und des Redox im Schwimmbecken, einer Peristaltikpumpe für die Dosierung der Korrekturmittels des pH-Wertes und einer Füllstandsonde.

In der nachstehenden Tabelle werden für jedes Modell die möglichen Konfigurationsmerkmale angegeben:

| Verfügbare Modelle                                   | Standard  | рН        | pH/CIJ    | pH/Redox  |
|------------------------------------------------------|-----------|-----------|-----------|-----------|
| Ausgang elektromagnetische pH-Pumpe                  | ×         | ✓         | ~         | ~         |
| Ausgang elektromagnetische Pumpe für Laugendosierung | ×         | ~         | ~         | ~         |
| Temperatursonde                                      | ✓         | ~         | ✓         | ✓         |
| Selbstreinigung der Elektrolysezelle                 | ~         | ~         | ~         | ✓         |
| Auswechselbare Elektrolysezelle                      | ✓         | ~         | ✓         | ✓         |
| Automatische Chlorregulierung                        | ×         | ×         | ✓         | ✓         |
| Super-Chlorung ( <i>boost</i> )                      | ~         | ~         | ~         | ✓         |
| Rollladen-Modus                                      | ✓         | ~         | ✓         | ✓         |
| Winter-Modus ( <i>winter</i> )                       | ✓         | ~         | ✓         | ✓         |
| Password                                             | ~         | ~         | ✓         | ✓         |
| Serieller Anschluss RS232                            | ~         | ~         | ~         | ✓         |
| Bluetooth-Verbindung                                 | ×         | 0         | 0         | 0         |
| Geschätzte Lebensdauer der Elektrolysezelle          | 5/7 Jahre | 5/7 Jahre | 5/7 Jahre | 5/7 Jahre |
| Strömungssensor/ Druckschalter                       | ~         | ~         | ~         | ✓         |
| Erfassung des pH-Werts und Einspritzung pH-Pumpe     | ×         | ~         | ✓         | ✓         |
| Chlorwerterfassung über Zelle AJ                     | ×         | ×         | ~         | ×         |
| Chlorwerterfassung über Redox-Sensor                 | ×         | ×         | ×         | ✓         |
| ✓ Verfügbar × Nicht verfügbar ○ Optional             |           |           |           |           |

#### **Allgemeine Normen**

**Die Installation** des Generators muss den nachstehenden Angaben gemäß erfolgen:

- Entfernt von Wärmequellen, an einem trockenen Ort bei einer maximalen Temperatur von 45 °C und Mindesttemperatur von 0 °C.
- In einer belüfteten Umgebung sowie für den Bediener für die regelmäßige Wartung leicht zugänglich.
- Den Generator über keinem Behälter installieren, der Flüssigkeiten enthält, die Gase abgeben, sofern dieser nicht hermetisch abgedichtet ist.
- Das Gerät geschlossen halten.
- Die Installationsanforderungen und Montage sind für jedes Modell gleich.

Die Verwendung des Erdungssatzes (optional) zum Schutz der Messinstrumente und Metallteile der Anlage des Schwimmbeckens wird nachdrücklich empfohlen.

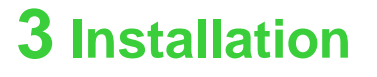

### 3.1 Montage des Standard-Modells

3.1.1

Montage der Zelle

DEUTSCH Nehmen Sie sich vor der Montage ein paar Minuten Zeit, um sich einen Überblick über den Inhalt zu verschaffen und sich mit allen Teilen vertraut zu machen. Dieser Handbuchabschnitt soll Ihnen alle für eine ordnungsgemäße Installation des Chlorgenerators und seine Komponenten erforderlichen Informationen geben.

**BEDIENUNGS- UND WARTUNGSANLEITUNG** 

Befolgen Sie diese einfachen Schritte, um die Elektrolysezelle in Ihrer Anlage zu installieren.

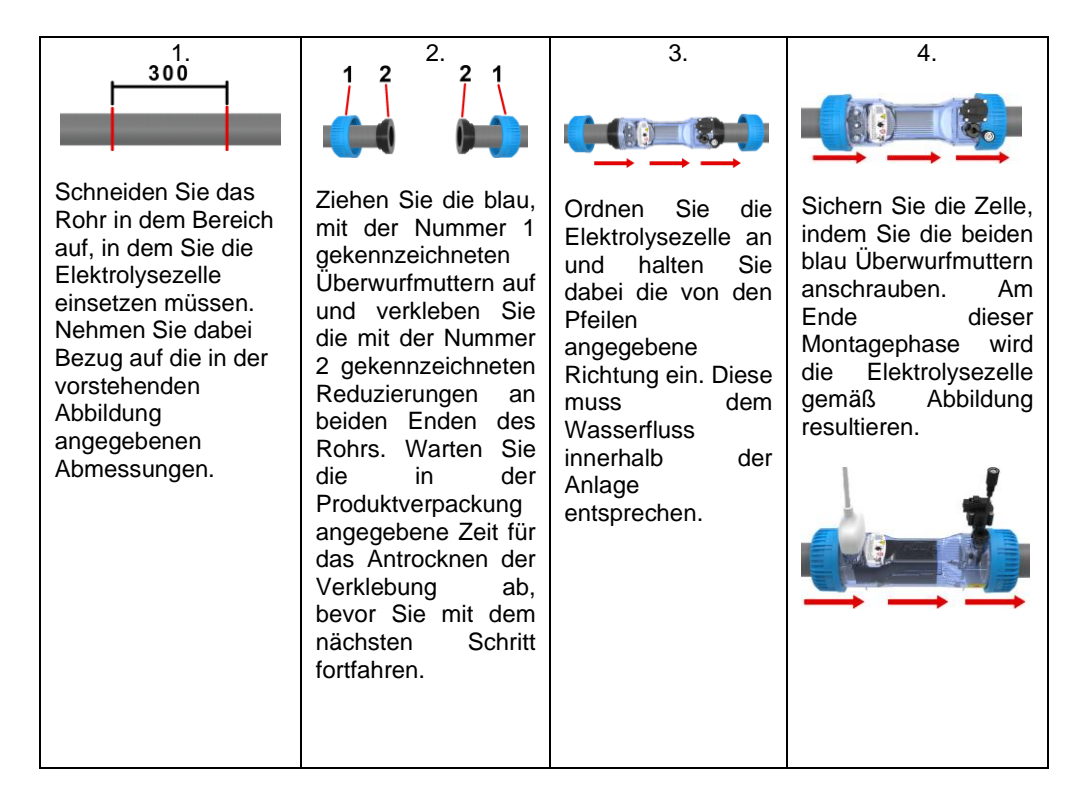

3.1.2 Montage des Steuergerätge häuses Das Gehäuse des Steuergeräts muss an der Wand befestigt werden. Für die korrekte Wandbefestigung werden die Schrauben und der erforderliche Bügel geliefert.

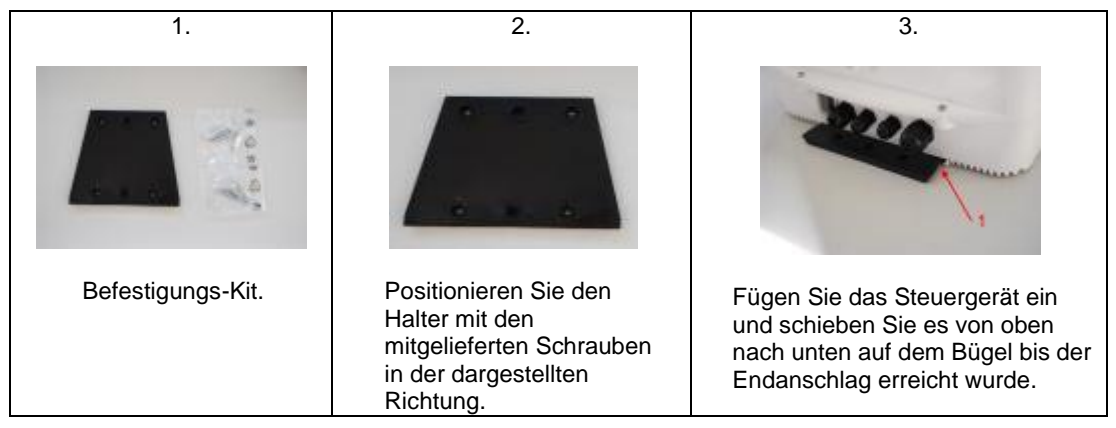

#### AQUA SALT +

DEUTSCH

#### Salz-Chlor-Generator

3.1.3 Anschluss des Zellengehäus

es

Nun muss die Elektrolysezelle an das Steuergerät geschlossen werden. Dazu den Durchflusssensor/Druck, die Temperatursonde und den Teil, der die Platten mit Spannung versorgt, verbinden.

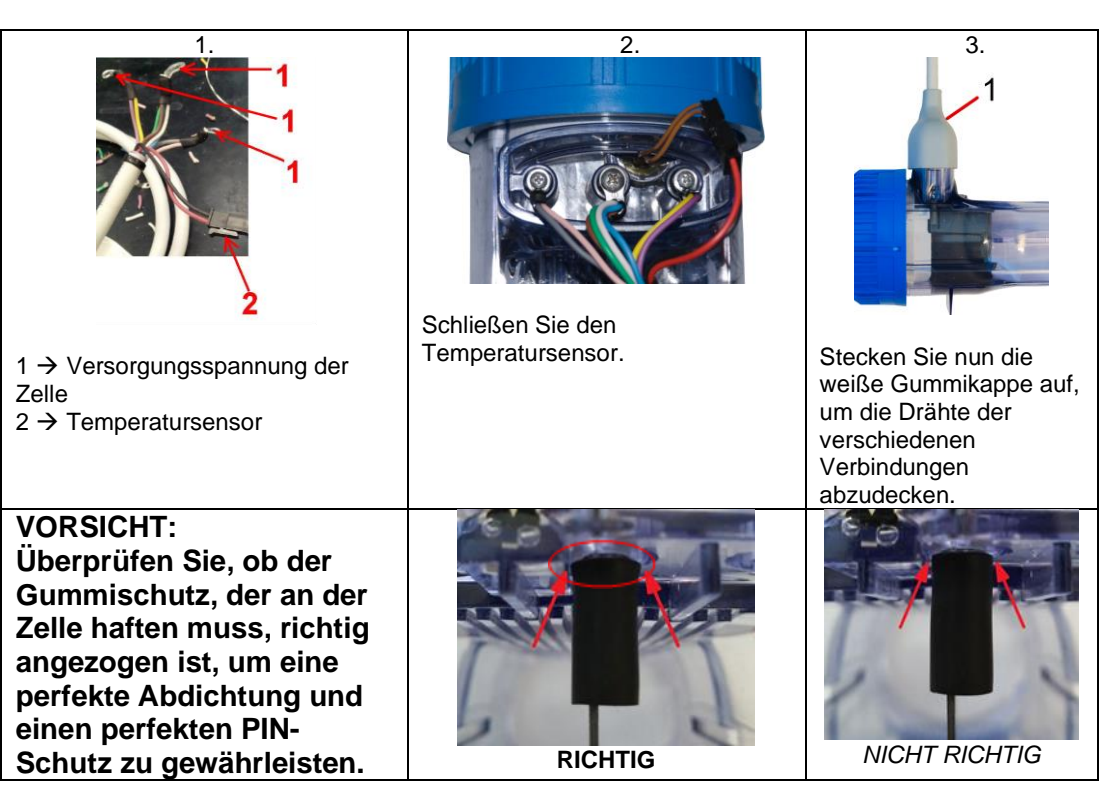

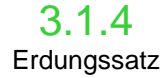

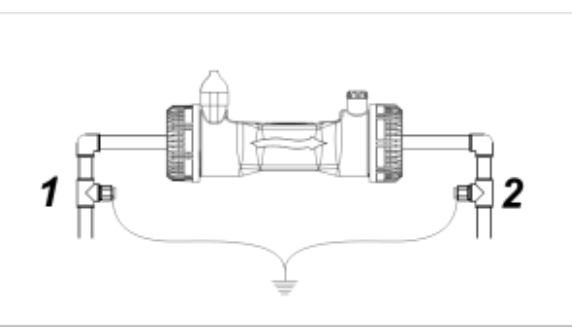

Zweck dieses Bausatzes ist das elektrische Rauschen in Kunststoffrohren zu streuen.

Diese Störungen können falsche Anzeigen an den Messgeräten, insbesondere an pH-und Rx-Messern verursachen.

Installieren Sie die Masseelektrode vor (1) und hinter (2) der Zelle und verbinden Sie sie mit einer Steckdose.

✓ Schließen Sie die Erdung getrennt und von der Hauptanlage unabhängig an.

## 3.1.5

Salz-Chlor-Generator

Das nachstehende Montageschema bezieht sich auf das Standard-Modell des Chlorgenerators.

Installationsbeispiel

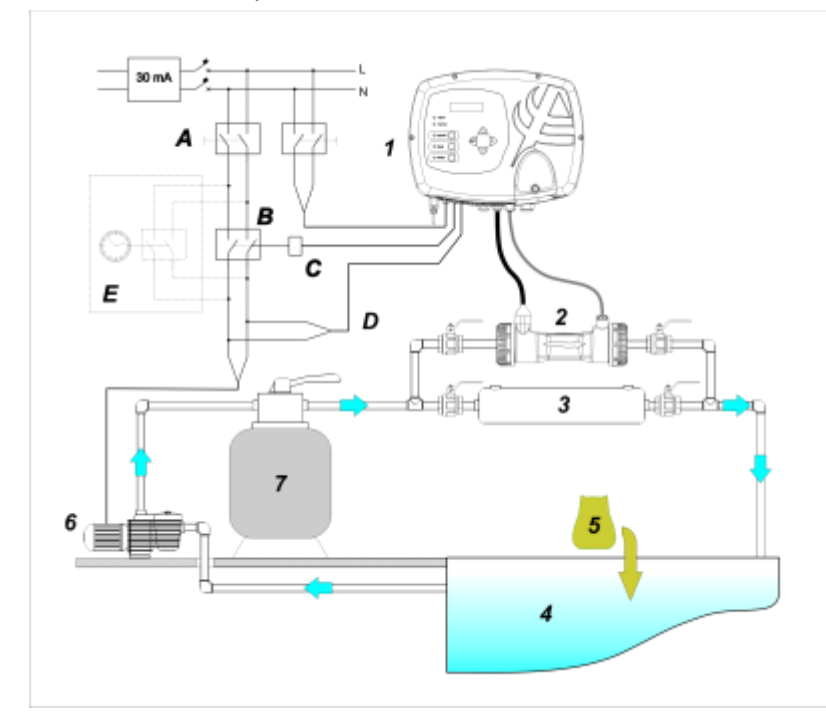

|   | Beschreibung                                 |  |
|---|----------------------------------------------|--|
| Α | Zweipolige Schalter                          |  |
| В | Kontaktglied für<br>Umwälzpumpeneinschaltung |  |
| С | Steuerrelais des Kontaktglieds               |  |
| D | Feedback Betriebsanzeige der<br>Umwälzpumpe  |  |
| E | Externer Hilfsantrieb                        |  |

|                         | Beschreibung                                    |  |
|-------------------------|-------------------------------------------------|--|
| 1                       | Steuersystem AQUA SALT +                        |  |
| 2                       | Elektrolysezelle                                |  |
| 3                       | Wärmetauscher                                   |  |
| 4                       | Schwimmbecken (max.<br>Fassungsvermögen 200 m³) |  |
| 5 Schwimmbadsalz (NaCl) |                                                 |  |
| 6 Umwälzpumpe           |                                                 |  |
| 7                       | Sandfilter                                      |  |

2Installationsbeispiel für Standard-Modell

#### Salz-Chlor-Generator

**3.2** Montage der Modelle Ph, Rx, CIJ Das nachstehende Montageschema bezieht sich auf die Modelle des Chlorgenerators **pH**, **pH/Redox**, **pH/ClJ**. Für die Montage und die Installation der Elektrolysezelle und des Steuergeräts und ihre Verbindung die Anweisungen für das Standard-Modell befolgen.

- Der Sondenhalter muss auf einem Rohr mit Durchmesser D50 oder D63 installiert werden, in das eine Bohrung mit einem Durchmesser von 24 mm gesetzt wurde.
- Kontrollieren Sie die Strömungsrichtung im Rohr, so dass Sie das Injektionsrohr korrekt einführen können.
- Der Sondenhalter muss vertikal + 45° positioniert werden.

#### Setzen einer Bohrung mit D. 24 mm

- Setzen Sie eine Vorbohrung von 5 mm in der Mitte des oberen Teils des Rohrs.
- Erweitern Sie die Bohrung mit der 24 mm-Bohrerspitze aus dem Lieferumfang des Einbausatzes bis das

Rohrende vollständig eingeführt werden kann.

Entgraten Sie nun die Bohrung, indem Sie die PVC-Rückstände entfernen.

#### Installation des Sondenhalters:

- Legen Sie die O-Ringe auf das Injektionsrohr auf.
- Fügen Sie das Injektionsrohr in das Rohr und zwar in die Strömungsrichtung die vom Pfeil auf dem Etikett angegeben wird.
- Fügen Sie den O-Ring in seinen Sitz ein und halten Sie ihn in seiner Position. Stecken Sie nun den oberen Teil des Sondenhalters auf den Schwimmbeckenschlauch.
- Setzen Sie die beiden Schrauben (wenn das Rohr ein DN63 ist, die beiden Abstandshalter zwischen dem oberen Sondenhalter und dem unteren Bund verwenden). Setzen Sie den unteren Teil des Sondenhalters auf das Rohr und ziehen Sie die Muttern auf den Schrauben an.

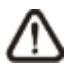

Ziehen Sie die Spannschrauben gleichmäßig an, um eine korrekte Befestigung zu erhalten. Ziehen Sie keine der Schrauben vollständig an, wenn eine andere noch lose ist.

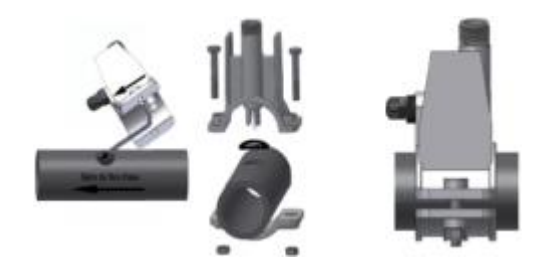

#### Installation einer langen Elektrode (120 mm)

- Es kann auch eine Standardelektrode (12x120 mm) verwendet werden. In diesem Fall müssen die mitgelieferten Teile verwendet werden.
- Folgende Teile hintereinander auf dem Sondenkörper fügen: die Überwurfmutter und dann abwechselnd einen Abstandshalter und einen O-Ring. Siehe nachstehende Darstellung.
- Setzen Sie die Elektrode vorsichtig in den Sondenhalter ein, indem Sie sie etwas im und gegen den Uhrzeigersinn drehen, so das die O-Ringe sich senken. Sind alle Komponenten im Sitz montiert, die Überwurfmutter von Hand anziehen.

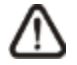

Biegen Sie die Elektrode nie um, da sie sonst unwiederbringlich beschädigt werden würde. Der Innenteil der Elektrode ist sehr zerbrechlich!

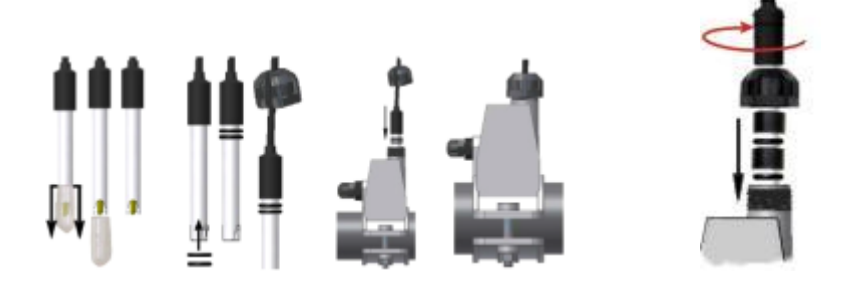

3.2.1 Anschluss der Ph-, Rx- und CIJ-Sonden

Die Sonden für das Erfassen des pH, Redox und des Chlors, die in der Anlage System installiert sind, müssen der nachstehenden Abbildung gemäß an die entsprechenden BNC-Verbinder der Steuereinheit angeschlossen werden. Das Etikett der Verbinder auf der rechten Seite gibt deren ordnungsgemäße Verwendung an.

3.3 Hydraulische Anschlüsse Um den Chlorgenerator in der besten Art und Weise in Ihrer Anlage zu installieren, empfehlen wir Ihnen, eine Abzweigung zu erstellen, an der die Elektrolysezelle zu montieren ist. Siehe dazu nachstehendes Schema. Die korrekte Funktionsweise des Generators wird durch dessen Installation an der Hauptleitung nicht beeinflusst. Weitere Informationen dazu finden Sie im Absatz 3.1.1.

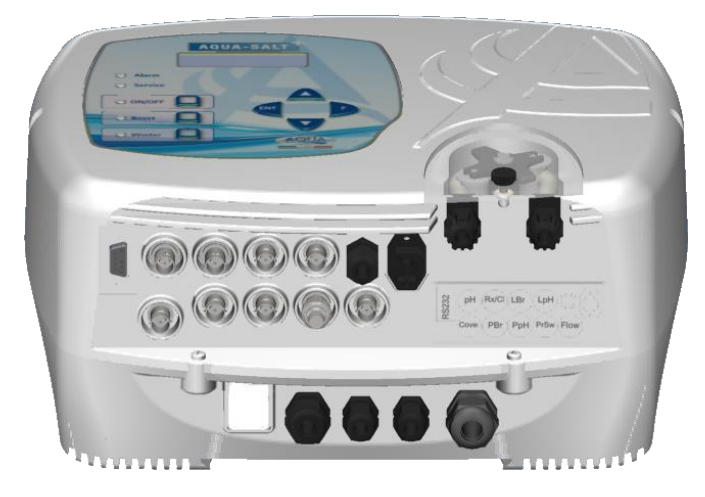

3. Ansicht der Verbinderanschlüsse. Unterer Bereich des Steuergeräts

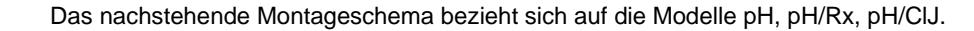

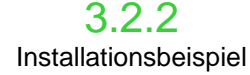

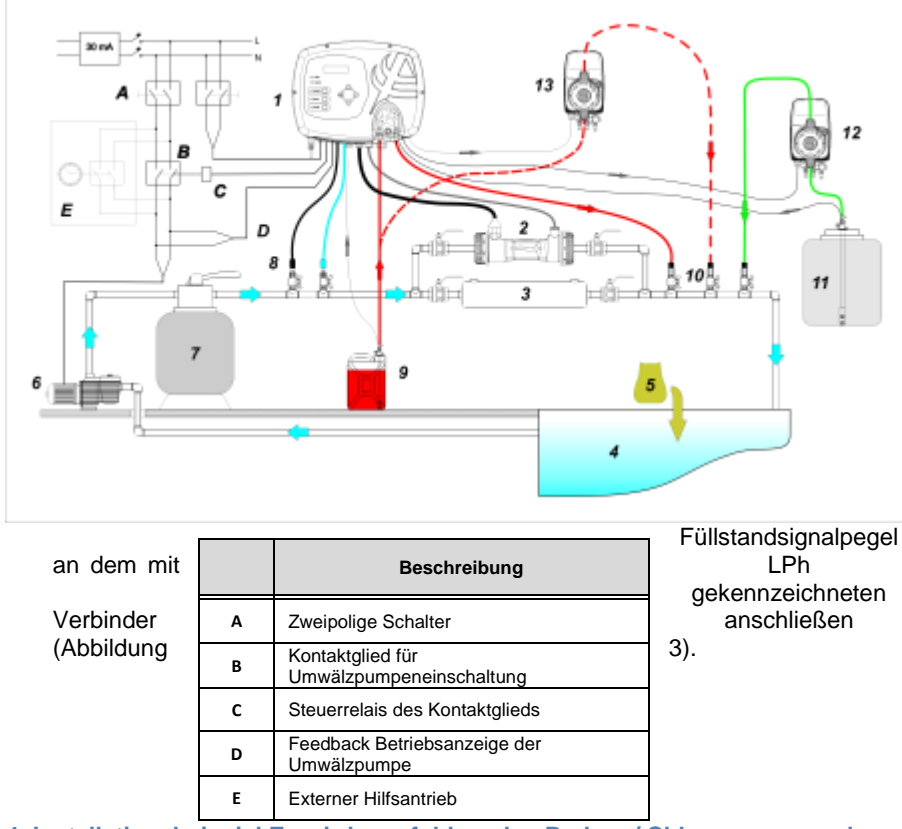

4. Installationsbeispiel Es wird empfohlen, den Redox- / Chlorsensor vor dem Sandfilter einzusetzen.

Auf der Abbildung 4 wird mit der Nr. 12 elektromagnetische eine Pumpe gekennzeichnet, die für das Rücksetzen der Lauge zuständig ist. Für einen korrekten Betrieb der Pumpe müssen Sie den im Tank enthaltenen Signalgeber des Produktfüllstands anschließen. Schließen Sie die Pumpe an den mit PBr gekennzeichneten Anschluss und das Füllstandsignal an den mit LBR markierten Anschluss (Abbildung 3) an. Auf der Abbildung 4 wird mit der Nr. 13 auch eine externe Pumpe angegeben, die für die Korrektur des pH-Werts zuständig ist. Wenn Sie die externe Pumpe für den pH-Wert verwenden wollen, müssen Sie die Pumpe an den PPh-Verbinder und das

|    | Beschreibung                                                 |
|----|--------------------------------------------------------------|
| 1  | Steuersystem AQUA SALT +                                     |
| 2  | Elektrolysezelle                                             |
| 3  | Wärmetauscher                                                |
| 4  | Schwimmbecken (max.<br>Fassungsvermögen 200 m <sup>3</sup> ) |
| 5  | Schwimmbadsalz (NaCl)                                        |
| 6  | Umwälzpumpe                                                  |
| 7  | Sandfilter                                                   |
| 8  | Sonden (pH, Redox)                                           |
| 9  | Behälter des pH-Korrektors                                   |
| 10 | Einspritzventile                                             |
| 11 | Lauge                                                        |
| 12 | Elektromagnetische Laugenpumpe                               |
| 13 | Elektromagnetische pH-Pumpe                                  |

#### AQUA SALT \*

Salz-Chlor-Generator

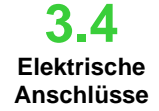

- Unterbrechen Sie während der Installation die Stromversorgung.
- Überprüfen Sie vor Beginn der Installation, ob die am Gerät angegebene Spannung (180..260 VAC bei 50/60 Hz) der entspricht, die am Installationsort verfügbar ist.
  - Sollte das Netzkabel beschädigt sein, müssen Sie es ersetzen. Wenden Sie sich diesbezüglich an den Hersteller, den örtlichen Vertreter oder qualifiziertes Personal, um jegliches Sicherheitsrisiko zu vermeiden.
- Die elektrischen Anschlüsse dürfen ausschließlich von einem befugten und qualifizierten Fachmann in voller Übereinstimmung mit der im Land, in dem die Installation erfolgt, geltenden Normen vorgenommen werden. Ein Beispiel der elektrischen Verbindungen gibt die nachstehende Abbildung.
- Das Steuergerät kann einfach mittels Anschluss des entsprechenden mitgelieferten Kabels an das Stromnetz angeschlossen werden. Das Steuergerät kann auch mit einem externen Timer, einem bereits vorhandenen elektrischen Steuergerät oder einem Hauptschalter (siehe Buchstabe E, Abb. 5) verbunden werden. Es ist auch möglich, den Generator mit der Umwälzpumpe zu betreiben. Dazu müssen die auf der Abb. 5 mit den Buchstaben B und D gekennzeichneten Verbindungen hergestellt werden. Sollten weitere Verbindungen hergestellt werden müssen, wenden Sie sich bitte an den Handelsvertreter Ihres Vertrauens.

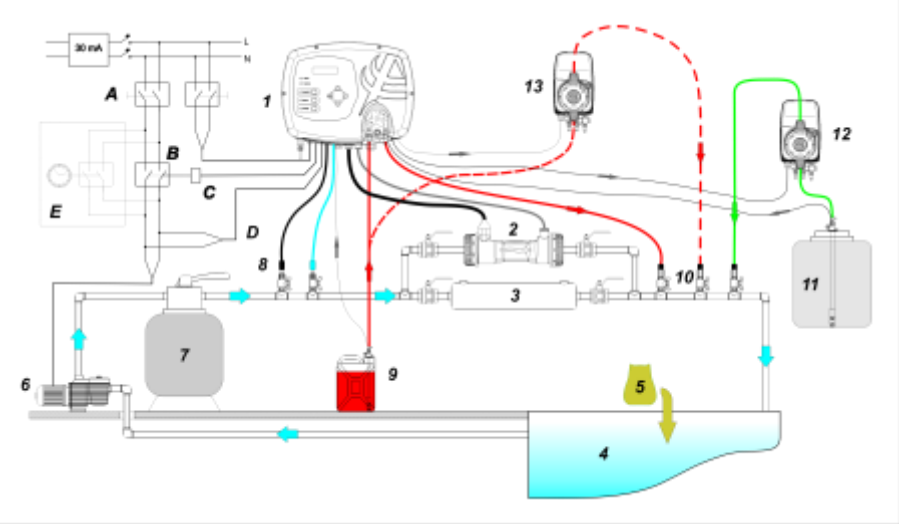

5. Beispiele der elektrischen und hydraulischen Anschlüsse

|   | Beschreibung                                 |  |  |
|---|----------------------------------------------|--|--|
| Α | Zweipolige Schalter                          |  |  |
| в | Kontaktglied für<br>Umwälzpumpeneinschaltung |  |  |
| С | Steuerrelais des Kontaktglieds               |  |  |
| D | Feedback Betriebsanzeige der<br>Umwälzpumpe  |  |  |
| Е | Externer Hilfsantrieb                        |  |  |

Salz-Chlor-Generator

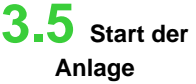

Wird der Chlorgenerator zum ersten Mal in Betrieb gesetzt und enthält das Schwimmbecken chlorfreies Wasser, wird empfohlen, die Boost-Funktion einzustellen. Diese ermöglicht eine Stoßchlorung für 12 Stunden bzw. eine Chlorproduktion mit maximaler Leistung. Die tägliche Chlorproduktion muss in Abhängigkeit von der Anzahl der Badenden, abhängig von der Wassertemperatur und der Größe des Schwimmbeckens eingestellt werden (mit Ausnahme des Proportionalbetriebsmodus). Um den Chlorgenerator in Betrieb zu setzen, sollten folgende Parameter eingegeben werden, um sie an die bestehende Konfiguration Ihrer Anlage anzupassen:

Zellentyp: den Wert der Kapazität der Zelle eingeben, die für das Schwimmbecken montiert wurde (50, 100, 150, 200).

Fassungsvermögen des Beckens: Geben Sie das Volumen (Kubikmeter) Ihres Schwimmbeckens ein-Betriebsmodus: Wählen Sie den Betriebsmodus, mit dem der Chlorgenerator (externer Timer, proportionaler Modus - siehe Angaben auf den ersten Seiten dieses Handbuchs) betrieben werden soll.

> Zum Erhalt des besten Chlorgeneratorbetriebs müssen dessen Funktione und die Werte seiner Parameter programmiert werden. Dafür verfügt dieses System über ein Bedienpanel, das wie folgt ausgestattet ist:

- Display
- Tasten
- LED

4 Programmierung Da

Das System kann auch unter Anwendung einer Software programmiert werden, die auf einen PC mit Windows installiert werden kann.

Auf der Abbildung 9 wird das Bedienpanel dargestellt. Sehen wir uns nun seine wichtigsten Funktionen an.

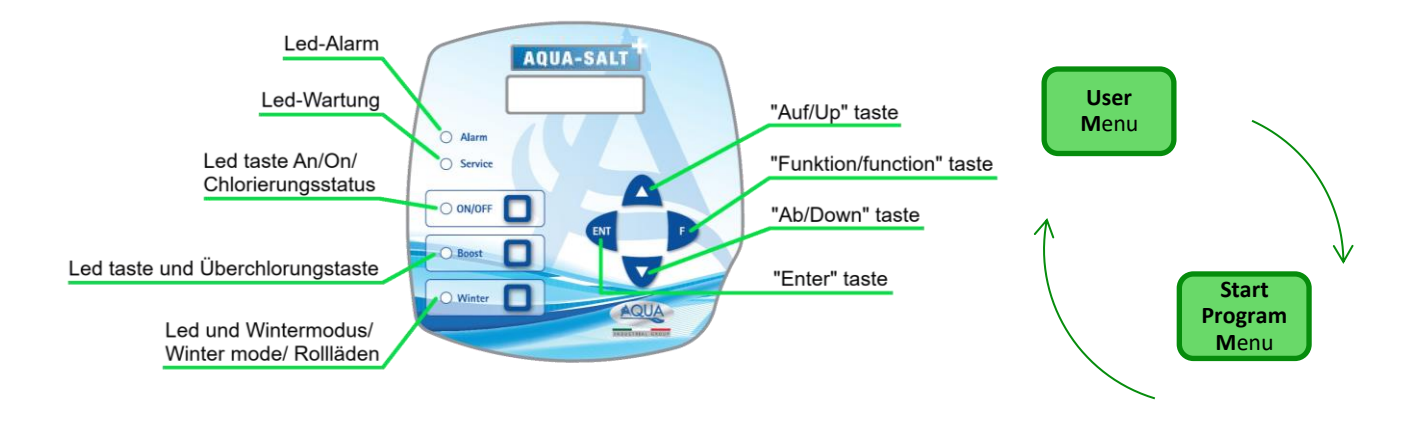

Die Tasten **Up/Down** ermöglichen das Ändern der numerischen Werte aller Angaben in den änderbaren Menüs sowie das Durchscrollen der Optionen der verschiedenen Menüangaben.

Die Taste **Enter (ENT)** ermöglicht den Zugriff auf und das Verlassen der verschiedenen Angaben im Untermenü. Das Drücken der Taste für 3 Sekunden ermöglicht, aus dem Menü Benutzer heraus, das Öffnen des Menüs Installation und, aus dem Hauptangaben eines Menüs, den Rücksprung in das Menü des oberen Niveaus.

Die Taste Funktion (F) ermöglicht das Durchscrollen der Menüpunkte.

Aus dem Menü Benutzer gelangt man durch 3 Sekunden langes Drücken in das Menü Programmstart.

#### TASTE UND LED EINSCHALTUNG/CHLORUNGSSTATUS:

Durch Drücken der ON/OFF-Taste wird die Chlorproduktion freigeschaltet und auf das nächste Drücken wird die Produktion gesperrt. Wenn die Chlorproduktion freigeschaltet ist, wird die LED:

- permanent grün aufleuchten: Chlorproduktion freigeschaltet, jedoch nicht in Betrieb im Moment der Anzeige;
- Grün blinkend: Chlorproduktion freigeschaltet und in Betrieb.

Wenn die Chlorproduktion gesperrt ist, ist die LED erloschen.

#### AQUA SALT +

#### DEUTSCH

#### Salz-Chlor-Generator

#### TASTE UND LED FÜR SUPER-CHLORUNG:

Über die Boost-Taste wird der Modus der Super-Chlorung aktiviert. Der Generator hebt alle internen Einstellungen auf und setzt seinen Betrieb für 12 Stunden Gesamtzeit auf **100** %. Nach Abschluss der Super-Chlorung, wird der Generator wieder in den eingestellten Betriebsmodus versetzt. Grüne, permanent leuchtende LED, wenn die Super-Chlorung aktiv resultiert. TASTE UND LED FÜR WINTER-/ROLLLADEN-MODUS:

Über die Taste können Sie manuell den Winter-Modus zu aktivieren, der Ihnen die Reduzierung der Chlorerzeugung um mindestens **15 %** (in einem von -15 % bis -100 % programmierbaren Bereich) ermöglicht. Die entsprechende LED resultiert:

- grün permanent leuchtend, wenn der Winter-Modus als aktiv resultiert;
- grün blinkend, wenn das Vorhandensein des Rollladen bzw. der Schwimmbeckenabdeckung erkannt wurde.
- ALARM-LED: Rote permanent leuchtende LED, wenn mindestens ein Alarm angesprochen hat, der nicht unter diejenigen fällt, die über die Wartungs-LED angezeigt wird (Bezug auf den Abschnitt Alarme nehmen);
- WARTUNGS-LED: Rote, permanent leuchtende LED, wenn der Alarm der Zellenwartung, der Voralarm oder der Alarm des Zellenwechsels angesprochen hat;
  - 4.1 Die Menüs

Zur Kontrolle aller Parameter des Schwimmbeckens und für die Programmierung des Betrieb des Chlorgenerators stehen verschiedene Menüs, Untermenüs und entsprechende Abgaben zur Verfügung, die über die Tastatur-Tasten, wie oben dargestellt, durchgeblättert werden können. Nachfolgend finden Sie eine Übersicht über die vorhandenen Menüs und wie Sie von einem zum anderen übergeben können, wenn Sie eine der Angaben geöffnet haben. Es folgt eine detaillierte Erläuterung der einzelnen Menüs und der entsprechenden Angaben. Die folgende Abbildung zeigt die drei Menüs und wie ein Übergang zwischen einen zum anderen möglich ist.

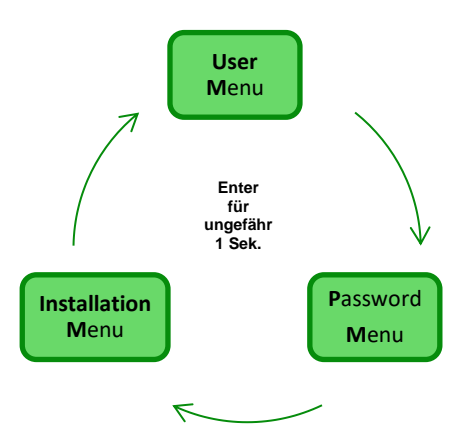

#### Allgemeine Regeln für die Verwendung aller Menüs:

1) Einige Menüangaben beziehen sich nur auf ein bestimmtes Modell und/oder eine Betriebsart und/oder auf den Gerätestatus oder die Gerätephasen und werden nur dann am Display angezeigt, wenn das Gerät eine Konfiguration aufweist, die diese Angaben vorsieht. Insbesondere:

1.1) Die Menüangaben bezüglich dem pH-Wert werden nur vorhanden sein, wenn das Modelle des Chlorgenerators mit einer Sonde für das Erfassen des pH-Werts ausgestattet ist.

- **1.2)** Die in ppm angegebenen Werte sind nur verfügbar, wenn der Betriebsmodus "*Proportional*" lautet und das Gerät vom Typ "pH/Chlor" ist.
- **1.3)** Die in mV angegebenen Werte sind nur verfügbar, wenn der Betriebsmodus "Proportional" lautet und das Gerät vom Typ "pH/Rx" ist.
- 2) Stehend neben den verschiedenen Angaben Tasten, können die Werte geändert werden, andernfalls werden sie nur angezeigt.
- 3) Auf das Drücken der Taste F erfolgt der Übergang von einer Menüangabe auf die nächste.
- 4) Die Maßeinheiten der verschiedenen Parameter sind die, die im Menü Systemeinstellungen gewählt wurden.

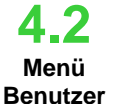

Im Menü Benutzer werden Informationen angezeigt, die das System betreffen, sowie einige Parameter des Beckens. Werden länger als zwei Minuten keine Tasten des Bedienpanels betätigt, zeigt das Display des AQUA\_SALT stets die erste Angabe dieses Menüs an.

- Wird die Taste Enter 1 Sekunde lang gedrückt, erfolgt der Übergang in das Menü Password.
- Die Angaben mit einem \* werden auch angezeigt, wenn sich das Gerät im Off-Zustand befindet.

Im Menü Benutzer können folgende Angaben angezeigt werden:

#### AQUA SALT \*

BEDIENUNGS- UND WARTUNGSANLEITUNG

Salz-Chlor-Generator

DEUTSCH

| Chlorine                                                                                                    | <ul> <li>Unter der ersten Angabe sind zwei Spalten zu finden: in der linken Spalte wird der Status des Geräts und in der rechten Spalte wird die erzeugte Chlormenge (in mV oder ppm) oder der eingestellte Prozentwert des Chlors angegeben. Die % können nur über die</li> <li>Tasten geändert werden 💮 wenn der Status Work, Start Up lautet und wenn der Rollladen geöffnet ist. Die Angaben in ppm oder mV sind hingegen nur Wertanzeigen. Mögliche Status-Werte: Work, Work + Winter, Work+Rollladen, Boost. Nachstehend finden Sie eine entsprechende Erläuterung:</li> <li>Work: der Generator erzeugt Chlor wie vom gewählten Betriebsmodus vorgesehen.</li> <li>Work + Winter: der Generator erzeugt Chlor im reduzierten Modus auf Basis des eingegebenen Prozentwerts.</li> <li>Work + Rollladen: der Generator erzeugt Chlor und der Abdeckrollladen ist vorhanden.</li> <li>Boost: der Generator erzeugt Chlor zu 100% (Super-Chlorung).</li> </ul> |                                                                                                    |                                                                                                    |  |
|----------------------------------------------------------------------------------------------------|----------------------------------------------------------------------------------------------------|----------------------------------------------------------------------------------------------------|----------------------------------------------------------------------------------------------------|--|
| рН                                                                                                    | Gibt den im Schwimmbeckenwasser<br>dann angezeigt, wenn der Typ des S                                                                                                    | gemessenen, zwischen 0 und 14 lieger<br>teuergeräts das Vorhandensein der pH                                                                                                    | pH-Wert an. Diese Angabe wird nur<br>-Sonde vorsieht.                                                               |  |
| Rx                                                                                                    | Gibt den Wert des im Schwimmbecke<br>angezeigt, wenn der Typ des Steuerg                                                                                                    | enwasser gemessenen Rx-Werts in mV<br>geräts das Vorhandensein der Rx-Sond                                                                                                    | an. Diese Angabe wird nur dann<br>le vorsieht.                                                                      |  |
| Chlo                                                                                                    | Gibt den Wert des im Schwimmbecke<br>angezeigt, wenn der Typ des Steuerg                                                                                                    | enwasser gemessenen Chlorwerts in pr<br>geräts das Vorhandensein der Chlor-So                                                                                                    | om an. Diese Angabe wird nur dann<br>onde Jumo vorsieht.                                                            |  |
| time left                                                                                                    | Es wird ein <b>Timer</b> angezeigt, der an ausstehende Restzeit angibt.                                                                                                    | hand einer Rückwärtszählung die bis z                                                                                                    | ur Beendigung der laufenden Phase                                                                                   |  |
| clock phase<br>time left phase                                                                                                | In der linken Spalte wird die <b>Phase</b> angegeben, in der sich das Gerät gerade befindet, und in der rechten Spalte<br>wird die <b>Uhrzeit</b> oder die <b>verbleibende Zeit</b> angegeben. Die Uhr zeigt die aktuelle Uhrzeit an und wird in<br>folgenden Phasen eingeblendet:<br>• Pause.<br>• Wait Timer.<br>• Wait Durchfluss.<br>Der Wert der verbleibenden Zeit nimmt mit dem Verstreichen der Zeit ab und bezieht sich auf die Phasen:<br>• Durchflussstabilisierung.<br>• Work on.<br>• Work off.<br>• Clean                                                                                                    |                                                                                                    |                                                                                                    |  |
| polarisation time<br>The polarisation time<br>indicates the<br>frequency at which<br>the electrodes switch<br>their polarity. | VOutIOutestimated chlorine<br>generation (g/h)generator<br>operationIn der linken Spalte wird der<br>Spannungswert, in der rechten<br>Spalte der Stromwert angegeben.Gibt die in einer Stunde erzeugte<br>Chlormenge an. Bei dieser Menge<br>handelt es sich um einen<br>geschätzten Wert.Mit dieser Angabe wird auf de<br>Modus hingewiesen, der zwischen<br>Externer Timer" und "Proportiona<br>für den Gerätebetrieb gewäh<br>wurde.                                                                                                    |                                                                                                    |                                                                                                    |  |
| Indicates current pool<br>water temperature.                                                                                  | Gibt den aktuellen Wert der im<br>Wasser gelösten Salzmenge an. Bei<br>diesem Wert handelt es sich um<br>einen geschätzten Wert.                                                                                                    | average salinity<br>estimated<br>Gibt den Mittelwert der Salzgehalt<br>im Wasser des Schwimmbeckens<br>an. Dieser Wert kann rückgesetzt<br>und daher erneut kalkuliert werden,<br>indem die Taste Enter gedrückt<br>wird | Fluss und Druck<br>Diese Menüangabe zeigt an, ob in<br>der Elektrolysezelle ein Wasserfluss<br>vorliegt oder nicht. |  |
| Cell check                                                                                                    | Es wird ein Timer angezeigt, dessen Wert der Stunden, Minuten und Sekunden abnimmt und der damit angibt,<br>wie viel Zeit bis zur nächsten Verschleißkontrolle der Elektrolysezelle noch aussteht.                                                                                                    |                                                                                                    |                                                                                                    |  |
| Cell<br>replacement                                                                                                    | Es wird ein Timer angezeigt, dessen Wert der Stunden, Minuten und Sekunden abnimmt und der damit angibt, wie viel Zeit bis zum nächsten Austausch der Elektrolysezelle noch aussteht.                                                                                                    |                                                                                                    |                                                                                                    |  |

A DESCRIPTION OF THE OWNER OF THE OWNER OF THE OWNER OF THE OWNER OF THE OWNER OF THE OWNER OF THE OWNER OF THE

#### Salz-Chlor-Generator

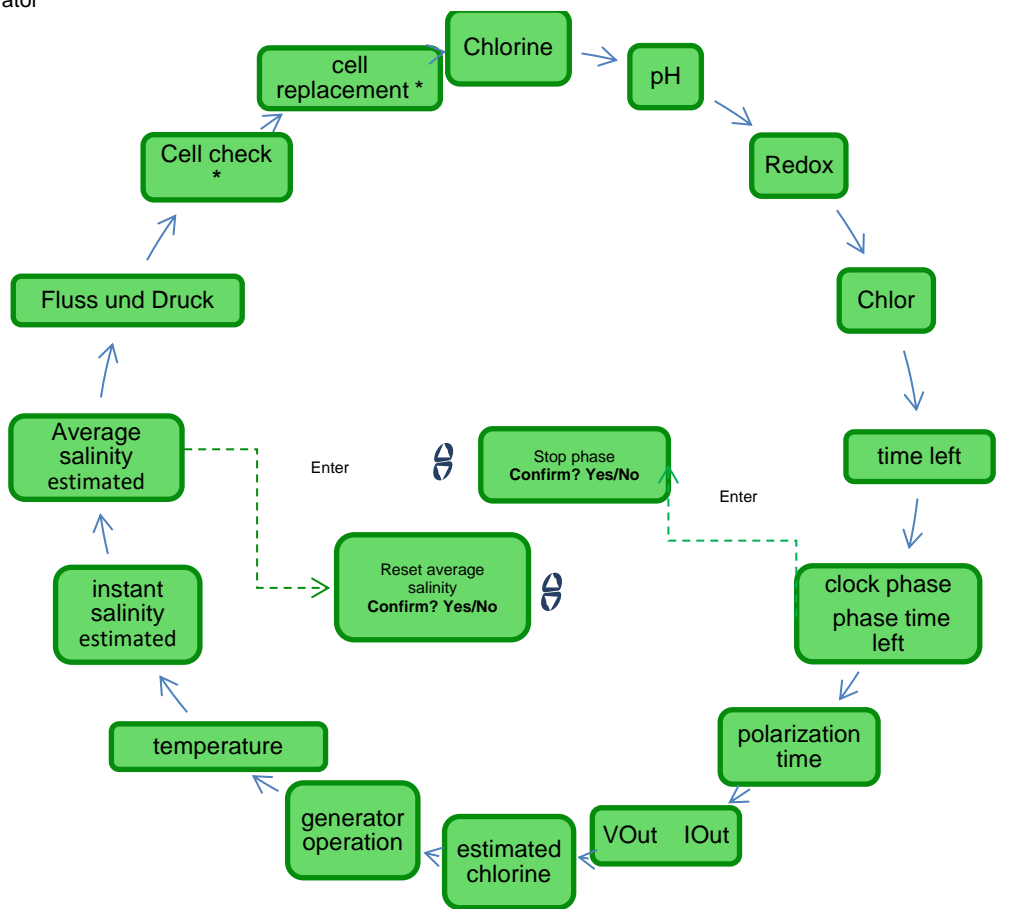

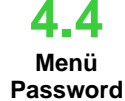

Das Menü Password ermöglicht den Übergang in das Menü Installateur nach Eingabe des korrekten Passwords, das aus vier Ziffern besteht. Wird es 1 oder 2 Mal falsch eingegeben, erfolgt der Rücksprung auf die erste Angabe dieses Menüs, in der das Password erneut eingegeben werden kann. Wird es auch ein 3. Mal falsch eingegeben, das Menü Benutzer geöffnet.

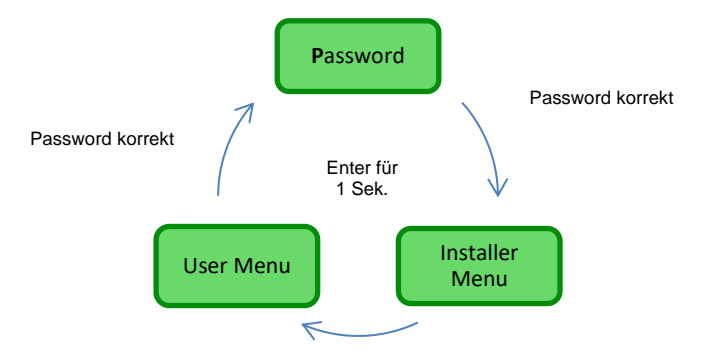

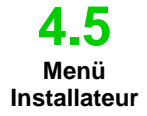

Das Menü Installateur ermöglicht den Zugriff auf eine Reihe an **Untermenüs**, die in nachstehender Abbildung dargestellt werden:

- Drücken Sie die Taste Enter, um den Bereich der Untermenüs zu öffnen.
- Wird die Taste Enter eine Sekunde lang gedrückt, erfolgt der Rücksprung in das Menü Benutzer.
- Beim Öffnen der mit einem \* gekennzeichneten Angaben schaltet das Gerät in Pause (Standby) und die Chlorerzeugung wird momentan unterbrochen.

#### AQUA SALT \*

#### DEUTSCH

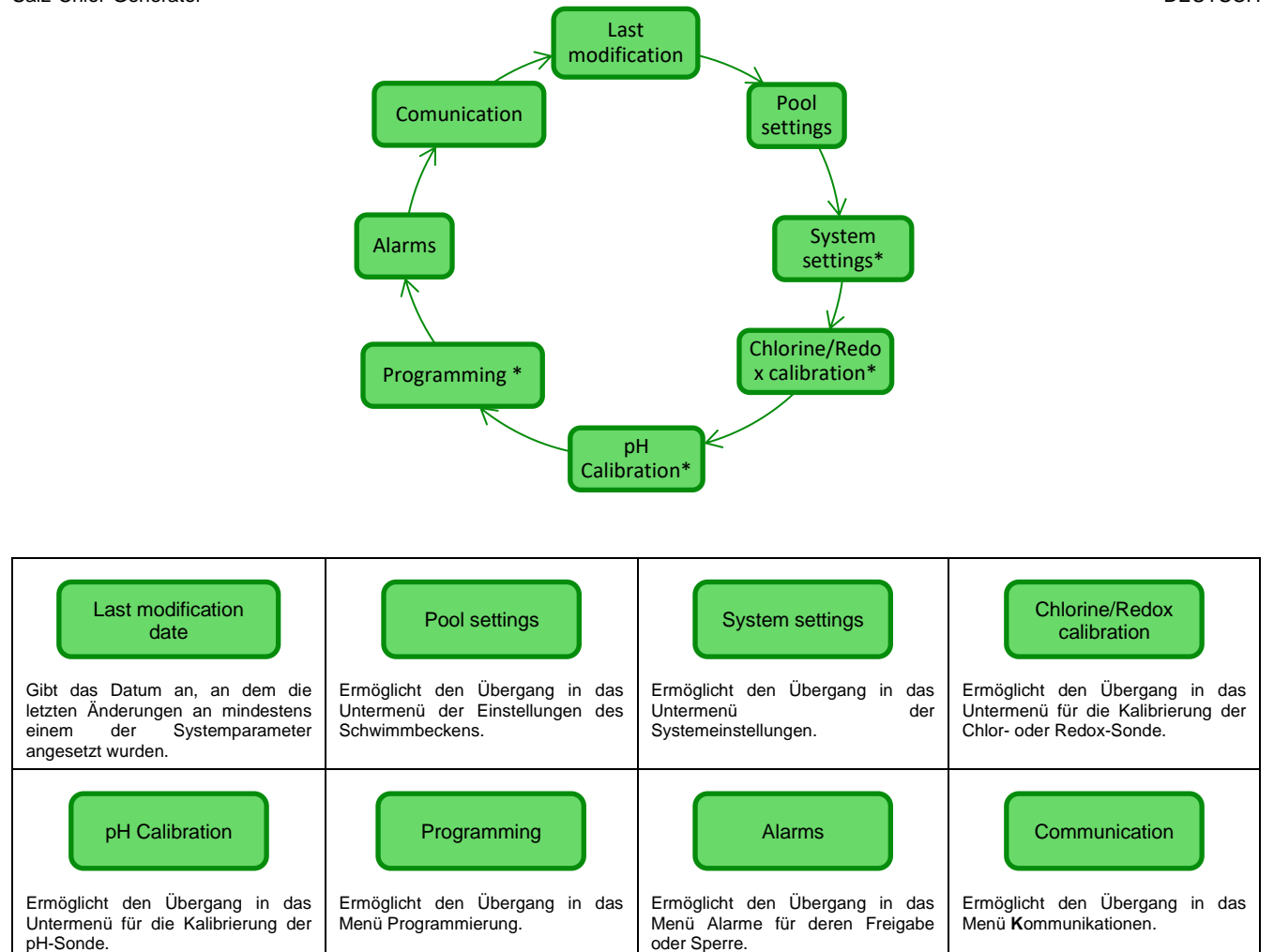

## 4.5.1

Menü Einstellungen Schwimmbecken In diesem Menü können einige Parameter des Beckens sowie andere Betriebseigenschaften eingegeben werden:

- Durch Drücken der Taste F können die einzelnen Menüangaben durchscrollt werden.
- Wird die Taste **Enter** länger als eine Sekunde gedrückt, erfolgt der Rücksprung auf die Angabe *Einstellungen Schwimmbecken* des Menüs Installateur.

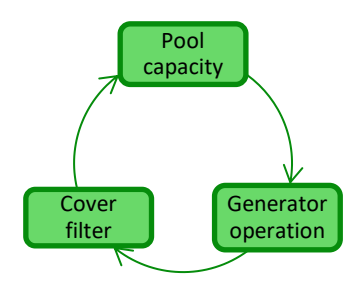

| 9  | Pool capacity          | Unter dieser Angabe kann die im Becken enthaltene Wassermenge mit progressiven Inkrementen von jeweils <b>0.5 m<sup>3</sup> oder 100 Gallonen</b> eingegeben werden.                                                                                                    |
|----|------------------------|----------------------------------------------------------------------------------------------------|
| 99 | Generator<br>operation | Unter dieser Menüangabe kann der unter "Externer Timer", "Proportional Modus gewählt werden, mit dem der Chlorgenerator betrieben werden soll.                                                                                                    |
| 8  | Cover filter           | Ermöglicht die Eingabe einer von 1 bis 12 Stunden programmierbaren Zeit, nach deren Ablauf die Chlorerzeugung in einer Zeitspanne von 24 Stunden graduell von 50 % auf 10 % des Ausgangswerts übergeht. (siehe <i>Spezielle Betriebsmodi</i> im Absatz 2.3). Default-Wert: 3 Stunden. |

**BEDIENUNGS- UND WARTUNGSANLEITUNG** 

#### DEUTSCH

### 4.5.2 Menü Systemeinstellungen

Ein Menü über das die Einstellungen des allgemeinen Betriebs der Chlorgenerators wie die Maßeinheiten der Temperatur oder des Salzgehalts, die aktuelle Uhrzeit und das Datum, die Art der Uhr und andere Einstellungen verwaltetet werden können.

Wird die Taste **Enter** länger als eine Sekunde gedrückt, erfolgt der Rücksprung auf die Angabe Systemeinstellungen Menüs *Installateur*.

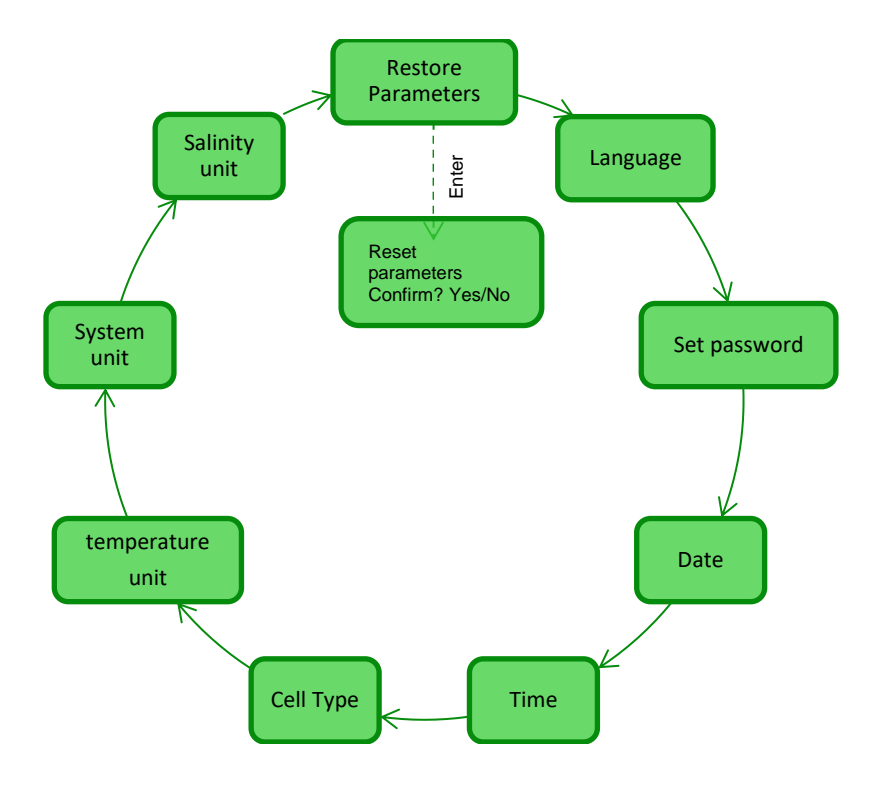

| Reset parameters<br>Press Enter                                 | Ermöglicht das Rücksetzen des Systems auf die ursprünglichen Bedingungen mit den Parametern der Default-<br>Programmierung, die im <b>Anhang D</b> angegeben werden.                                               |                                                                                                    |                                                                                          |  |
|-----------------------------------------------------------------|----------------------------------------------------------------------------------------------------|----------------------------------------------------------------------------------------------------|------------------------------------------------------------------------------------------|--|
| Ermöglicht die Wahl unter<br>einer der verfügbaren<br>Sprachen. | C Set password<br>Ermöglicht die Eingabe eines<br>persönlichen Passwords mit vier<br>Ziffern.<br>Durch Drücken der Taste Enter<br>wird ein Zeichen bestätigt und auf<br>den nächsten Eingabeplatz<br>übergegangen. | Date<br>Ermöglicht die Eingabe des Datums<br>unter Einhaltung des Formats:<br>MoSo TT/MM/JJ<br>Durch Drücken der Taste Enter<br>wird ein Zeichen bestätigt und auf<br>den nächsten Eingabeplatz<br>übergegangen. | Time      Time      Ermöglicht die Eingabe der Uhrzeit     unter Einhaltung des Formats: |  |
| Cell type                                                       | Gibt die Abmessungen der Titan-Platten an, die in der Elektrolysezelle montiert sind und ermöglicht die Wahl einer der folgenden vier: 50/100/150/200                                                              |                                                                                                    |                                                                                          |  |
| C Temperature unit                                              | Ermöglicht die Wahl der Masseinheit der Temperatur zwischen Celsius/Fahrenheit                                                                                                    |                                                                                                    |                                                                                          |  |
| System unit                                                     | Ermöglicht die Wahl des Bezugssystems für die Maßeinheiten zwischen Metrisch/Englisch                                                                                                    |                                                                                                    |                                                                                          |  |
| Salinity unit                                                   | Ermöglicht die Wahl der Masseinheit für den Salzgehalt zwischen g/l oder ppm                                                                                                    |                                                                                                    |                                                                                          |  |

Salz-Chlor-Generator 4.5.3 Das Me Menü Salt \* o Verfahr 1) Die Chlorsonde

Das Menü "Kalibrierung Chlorsonde" ermöglicht die Kalibrierung der Chlorsonde, wenn das Modell des Aqua Salt<sup>+</sup> das Vorhandensein vorsieht. Die Kalibrierung muss vor der Verwendung der Sonde mit folgendem Verfahren durchgeführt werden:

 Die Sonde muss seit mindestens zwei Stunden im Sondenhalter unter den folgenden Bedingungen eingesetzt worden sein:

Durchfluss von 30 l/h, Chlorgehalt 0,8 bis 4 ppm, pH-Bereich 4-12 pH, Druck unter 0,5 bar. Für die korrekte Installation der Sonde in die ERGÄNZUNG zu diesem Handbuch Einsicht nehmen, die speziell die CL-J-Sonde betrifft.

- 2) In der Bildschirmanzeige werden Sie dazu aufgefordert, die Sonde in das Wasser zu legen. Drücken Sie dann die Taste ENTER.
- 3) Ein Countdown beginnt, nach dessen Ablauf oder auf das Drücken der Taste Enter der Wert des Chlors in mA angezeigt wird, der von der Sonde erfasst wird. Sie können diese Informationen überspringen. Eine korrekt funktionierende Sonde (Erfassungsbereich von 0-5 ppm) folgt ungefähr der folgenden Gleichung: mA = 4 mA + 3,2 mA/ppm.
- 4) Nach 5 Sekunden wird der von der Sonde gemessene Chlorwert (nicht kalibriert) in ppm angezeigt.
- 5) Wird die Taste Enter gedrückt, wird erneut der zuvor gemessene Chlorwert angezeigt. Über die Tasten Up und Down diesen Wert auf den mit dem Fotometer (DPD-Methode) gemessenen Wert ändern.

Wird die Taste Enter länger als eine Sekunde gedrückt, erfolgt der Rücksprung auf die Angabe Kalibrierung Chlor des Menüs Installateur.

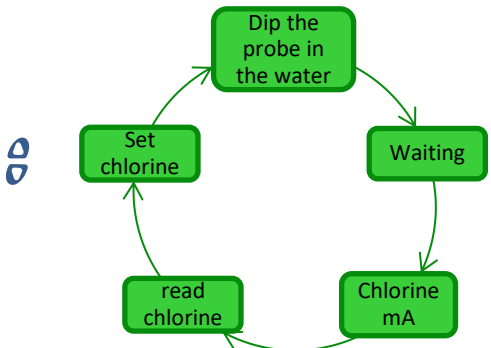

4.5.4 Menü Kalibrierung Redox-Sonde Das Menü Kalibrierung Redox-Sonde ermöglicht die **Kalibrierung** der Redox-Sonde, wenn das verwendete Modell deren Vorhandensein vorsieht. Die Kalibrierung der Sonde ermöglicht das Einstellen des Messinstruments und die Verbesserung **des Wirkungsgrades.** Muss vor der Verwendung der Sonde und anhand des Schritt-für-Schritt-Verfahrens wie nachstehend beschrieben vorgenommen werden:

- Spülen Sie die Sonde und legen Sie sie in 475 mV Pufferlösung. Bewegen Sie sie langsam für 10 Sekunden und drücken Sie dann die Taste Enter.
- 2) Warten Sie ab und achten Sie darauf, dass Sie die Sonde oder das Kabel 60 Sekunden lang nicht berühren, so dass sich der erfasste Wert stabilisiert.
- Nach Ablauf des Countdowns oder nach Drücken der Taste Enter werden der Wert der Redox-Pufferlösung (475 mV) und der von der Sonde gelesene Wert angezeigt.
- 4) Das Verfahren endet mit der Anzeige der Qualität der Sonde als Prozentwert von 0 bis 100. Liegt die angegebene Qualität unter 25 %, empfehlen wir den Austausch der Sonde.
- 5) Positionieren Sie die Sonde erneut im Sondenhalter oder in der Filtrationsanlage.
- Durch Drücken der Taste Enter können die einzelnen Menüangaben durchscrollt werden.
- Wird die Taste Enter länger als eine Sekunde gedrückt, erfolgt der Rücksprung auf die Angabe Kalibrierung Redox des Menüs Installateur.

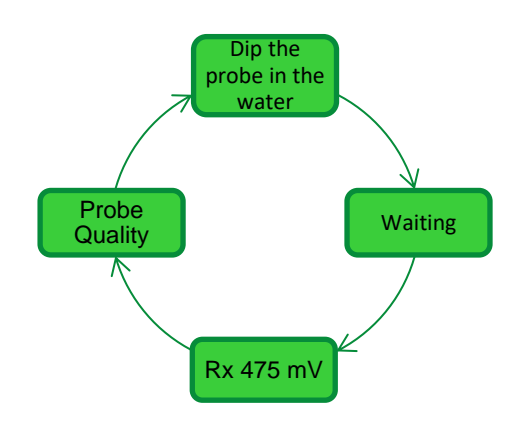

#### AQUA SALT +

#### BEDIENUNGS- UND WARTUNGSANLEITUNG

#### Salz-Chlor-Generator

4.5.5 Menü Kalibrierung der pH-Sonde DEUTSCH Das Menü Kalibrierung pH-Sonde ermöglicht die **Kalibrierung** der pH-Sonde, wenn das verwendete Modell deren Vorhandensein vorsieht. Die Kalibrierung ermöglicht das Einstellen des Messinstruments und die Verbesserung **des Wirkungsgrades.** Die Kalibrierung kann nur einen oder auch zwei Kalibrierungspunkte vorsehen. Die Kalibrierung der pH-Sonde muss wie nachstehend beschrieben erfolgen:

- 1) Spülen Sie die Sonde in einer mit Trinkwasser gefüllten Flasche aus.
- 2) Tauchen Sie die pH-Sonde in die Pufferlösung mit einem pH-Wert 7 ein, bewegen Sie sie 3 Sekunden lang langsam und drücken Sie dann die Taste **Enter.**
- 3) Warten Sie und achten Sie darauf, dass Sie die Sonde oder das Kabel 60 Sekunden lang nicht berühren, so dass sich der erfasste Wert stabilisieren kann, und drücken Sie die dann auf **Enter**.
- 4) Nach Ablauf des Countdowns oder nach Drücken der Taste Enter werden der pH-Wert der Lösung (7.00) und der von der Sonde gelesene Wert in mV angezeigt.
- 5) Erfolgt die Kalibrierung nur an einem Punkt, die Taste F drücken und zum Punkt 8 übergehen. Andernfalls die Sonde in der mit Trinkwasser gefüllten Flasche nachspülen und sie dann in eine Lösung mit einem pH-Wert von 4.01 tauchen. Bewegen Sie sie nun 3 Sekunden lang langsam und drücken Sie dann auf Enter.
- 6) Warten Sie und achten Sie darauf, dass Sie die Sonde oder das Kabel 60 Sekunden lang nicht berühren, so dass sich der erfasste Wert stabilisieren kann, und drücken Sie die dann auf **Enter**.
- 7) Nach Ablauf des Countdowns oder nach Drücken der Taste Enter werden der pH-Wert der Lösung (4.01) und der von der Sonde gelesene Wert in mV angezeigt.
- 8) Das Verfahren endet mit der Anzeige der Qualität der Sonde als Prozentwert von 0 bis 100. Liegt die angegebene Qualität unter 25 %, empfehlen wir den Austausch der Sonde.
- 9) Positionieren Sie die Sonde im Sondenhalter oder auf der Leitung der Filtrationsanlage.
- Durch Drücken der Taste Enter können Sie die verschiedenen Kalibrierungsschritte vornehmen.
- Wird die Taste Enter ungefähr eine Sekunde lang gedrückt, erfolgt der Rücksprung auf die Angabe Kalibrierung pH des Menüs Installateur.

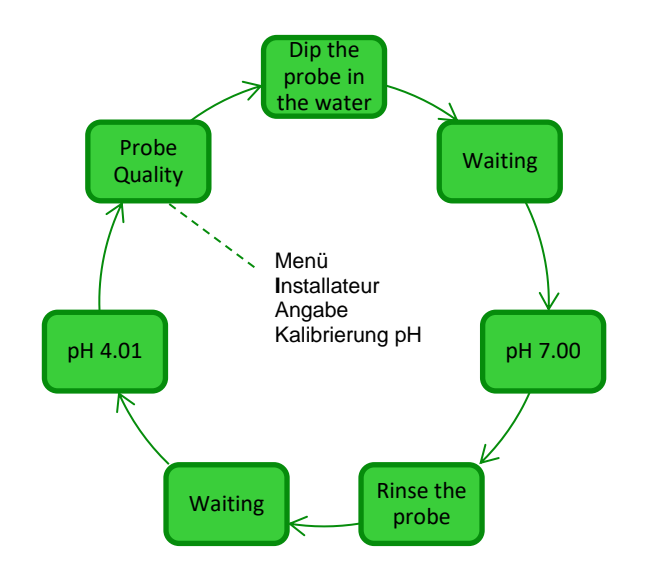

4.5.6 Menü Programmierung Im Menü Programmierung können die Parameter eingegeben werden, die zum Programmieren und Verwalten des Betriebs des Chlorgenerators erforderlich sind

- Durch Drücken der Taste F können die einzelnen Menüangaben durchscrollt werden.
  - Wird die Taste Enter eine Sekunde lang gedrückt, erfolgt der Rücksprung auf die Angabe Programmierung des Menüs Installateur.

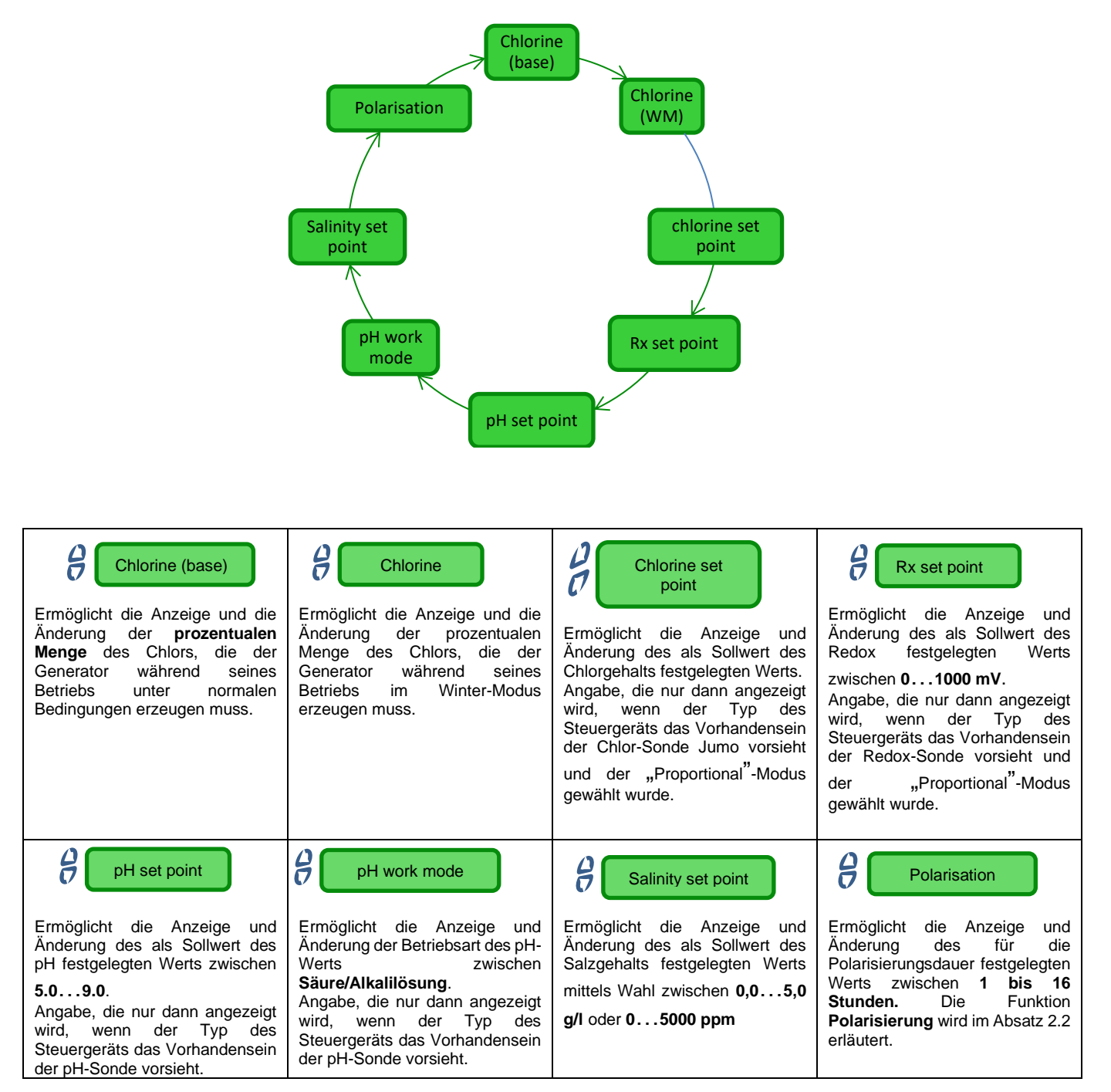

#### AQUA SALT \*

**BEDIENUNGS- UND WARTUNGSANLEITUNG** 

DEUTSCH

### Salz-Chlor-Generator

4.5.7 Menü Alarme

- Das Menü Alarme ermöglicht das Freischalten oder das Hemmen der Alarme. Die einzelnen Menüangaben werden im entsprechenden Abschnitt 5 detaillierter erläutert.
  - Wird die Taste Enter eine Sekunde lang gedrückt, erfolgt der Rücksprung auf die Angabe "Alarme" des Menüs Installateur.

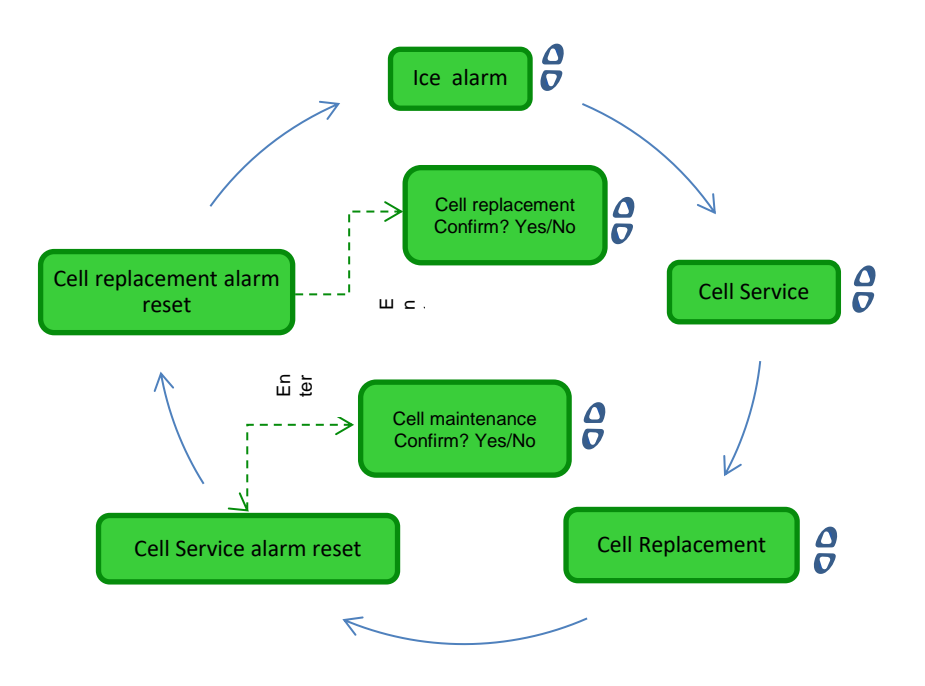

4.5.8 Menü Kommunikation Das Menü Kommunikation ermöglicht das Ändern einiger Eigenschaften der Art und Weise in der das Anwenderprogramm, das im PC gespeichert ist, und das Gerät in Kommunikation gebracht werden.
Wird die Taste Enter eine Sekunde lang gedrückt, erfolgt der Rücksprung auf die Angabe "Kommunikation" des Menüs Installateur.

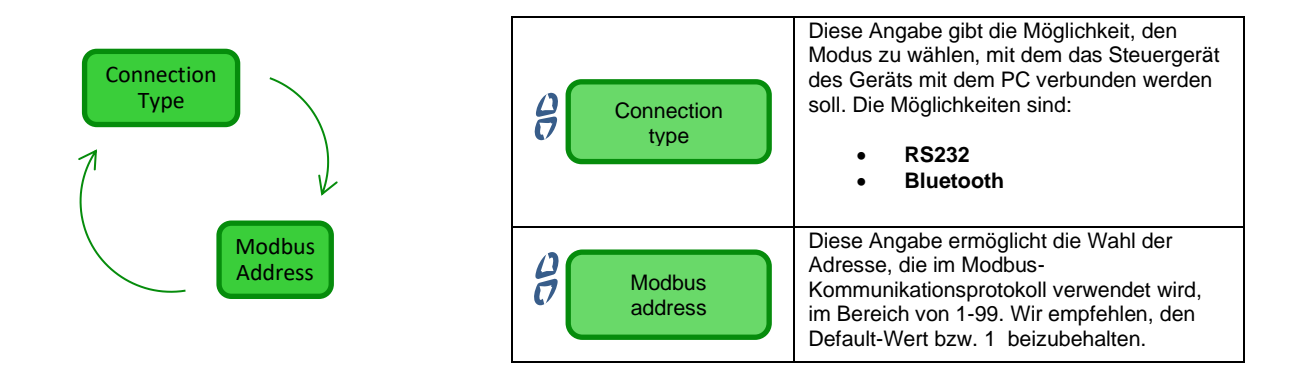

Salz-Chlor-Generator

Der Hinweis des vorrangigsten aktiven Alarms wird im Wechsel mit der ersten Angabe des Menüs Benutzer angezeigt, während und 5 Alarme die Einschaltfunktion der entsprechenden LED-Anzeige (Alarmoder Wartungs-LED) in allen Menüs aktiviert sein werden. 1) Der nicht über das Menü Alarme hemmbare Alarm bezüglich einer hohen Temperatur wird dann ausgelöst, wenn ein Temperaturwert über 60 °C erfasst wird. ✓ Anzeigeformen des Geräts: Alarm hohe/niedrige Akustische Anzeige mittels Buzzer, sofern freigeschaltet (siehe Akustischer Alarm im Temperatur und Menü Alarme): Eis rote Alarm-LED leuchtet permanent; Blinkfunktion "Alarm hohe Temperatur" am Display. Während der Alarmanzeige unterbricht der Generator seinen normalen Betrieb. Der Alarmzustand wird automatisch aufgehoben, sobald die Sonde einen Temperaturwert unter 60 °C erfasst. 2) Der Alarm bezüglich der niedrigen Temperatur, der nicht vom Menü Alarme aus gesperrt werden kann, wird ausgelöst, wenn die Temperatur unter 5 °C sinkt. Anzeigeformen des Geräts: Akustische Anzeige mittels Buzzer, sofern diese Option freigeschaltet wurde (siehe Akustischer Alarm im Menü Alarme); rote Alarm-LED leuchtet permanent; • Blinkfunktion "Alarm niedrige Temperatur" am Display. 3) Sollte die von der Sonde erfasste Temperatur unter 2,5 °C resultieren und wurde im Menü Alarme der Alarm "Eis" freigeschaltet, würde auch dieser Alarm gemeinsam mit dem Alarm bezüglich der niedrigen Temperatur ansprechen. Anzeigeformen des Geräts: Akustische Anzeige mittels Buzzer, sofern diese Option freigeschaltet wurde (siehe Akustischer Alarm im Menü Alarme); rote Alarm-LED leuchtet permanent; Blinkfunktion "Alarm Eis" am Display. Die Bedingung des Alarms Eis kann geschlossen werden, indem Sie diesen Alarmtyp unter der entsprechenden Angabe des Menüs Alarme hemmen, oder sie schließt sich automatisch, sobald die Sonde einen Temperaturwert über 2,5 °C erfasst. Der Alarm wegen niedriger Temperatur wird aufgehoben, wenn Werte über 5 °C erfasst werden. Der nicht hemmbare Durchfluss-Alarm, wird aktiviert, wenn der Generator sich in Betrieb befindet, doch kein Wasserdurchfluss vorhanden ist. Anzeigeformen des Geräts:

- Akustische Anzeige mittels Buzzer, sofern freigeschaltet (siehe Akustischer Alarm im Menü Alarme);
- rote Alarm-LED leuchtet permanent;
- Blinkfunktion "Flus/Druck alarm" am Display.

Unter dieser Alarmbedingung unterbricht der Generator seinen Betrieb. Der Alarm wird automatisch aufgehoben, sobald ein Wasserdurchfluss in der Elektrolysezelle erfasst wird. Am Eingang des Durchflusssensors befindet sich ein auf 10 Sekunden programmierter Erfassungsfilter, der falsche Kontakte ausschließt und damit das Auslösen ungewünschter Alarme verhindert.

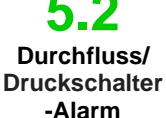

Alarm Zellenwartung

DEUTSCH Der Alarm "Wartung" wird aktiviert, wenn der Generator länger als über die unter der Menüangabe "Zellenwartung" des Menüs Alarme eingegebene Zeit in Betrieb stand.

Die Wartungsfälligkeit kann innerhalb eines Bereichs von 100-1000 Stunden in Schritten von 100 Stunden eingestellt werden.

Wird vom Gerät in der folgenden Form angezeigt:

- akustische Anzeige mittels Buzzer, sofern freigeschaltet (siehe Akustischer Alarm im Menü Alarme):
- rote Wartung-LED leuchtet permanent; Blinkfunktion "Alarm Zellenkontrolle" am Display.

In diesem Alarmstatus setzt der Generator seinen normalen Betrieb fort. Um den Alarm zu deaktivieren. nachdem die Wartung der Elektrolysezelle erfolgt ist, müssen Sie die Angabe "Reset Zellenwartung" wählen und aus dem entsprechenden Untermenü, auf das durch Drücken der Taste Enter zugegriffen werden kann, die Zeit des Alarms "Zellenwartung" zurücksetzen.

54 Alarm und Voralarm Zellenwechsel Der Alarm wird aktiviert, wenn der Generator länger als über die unter der entsprechenden Menüangabe "Zellenwechsel" des Menüs Alarme eingegebene Zeit in Betrieb stand. Die Fälligkeit für den Austausch der Elektrolysezelle kann innerhalb eines Bereichs von 5000-20.000 Stunden in Schritten von jeweils 1000 Stunden eingestellt werden.

#### Anzeigeformen des Geräts:

- Akustische Anzeige mittels Buzzer, sofern freigeschaltet (siehe Akustischer Alarm im Menü Alarme);
- rote Wartung-LED leuchtet permanent;
- Blinkfunktion "Alarm Zellenwechsel" am Display.
- Unter dieser Alarmbedingung steht der Generator still.

Der Alarm "Zellenwechsel" wird von einem Vor-Alarm angekündigt, der ausgelöst wird, wenn der Generator 90 % der für den Zellenwechsel eingegebenen Zeit erreicht hat. Der Status des Vor-Alarms wird wie folgt angezeigt: akustische Anzeige mittels Buzzer, sofern freigeschaltet (siehe Akustischer Alarm im Menü Alarme);

- rote Wartung-LED leuchtet permanent;
- Blinkfunktion "Vor-Alarm Zellenwechsel" am Display.

Der Generator wird seinen Betrieb bis zum Erreichen der eingestellten Zeit (100%) oder bis zur Aktivierung des reellen Alarms des Wechsels fortsetzen. Zum Deaktivieren des Alarms oder des Status Vor-Alarm, nach dem Austausch der Zelle, muss die Angabe Reset Alarm Zellenwechsel gewählt werden. Dann erhält man im entsprechenden Untermenü durch Drücken der Taste Enter die Möglichkeit, die Zeit des Alarms "Zellenwechsel" zurückzusetzen.

Allgemeine Normen Die Wartungsarbeiten müssen, die nachstehenden Empfehlungen befolgend, in einer systematischen und gründlichen Art und Weise durchgeführt werden.

Die Standardzeiten zu denen die Wartungseingriffe erfolgen müssen, bereits im Voraus festzulegen, ist eine komplexe Angelegenheit, da zahlreiche Faktoren den Verschleiß des Generators und insbesondere der Elektrolysezelleführen verursachen können.

#### Winterzeit und darauffolgender Neustart des Systems

6.1 Wenn die Wasse oder manuell durd Wartung den Standardwer

6 Wartung

Wenn die Wassertemperatur unter 15 °C liegt, wird die Funktion des Winter-Modus automatisch oder manuell durch den Benutzer aktiviert: auf diese Weise werden die Dosiswerte im Vergleich zu den Standardwerten um 15% reduziert.

Im Fall öffentlicher Schwimmbäder sieht die Richtlinie vor, dass diese mindestens einmal im Jahr geleert werden. Bei für privaten Schwimmbecken kann auch in Erwägung gezogen werden, das Becken im Sinne einer Kosteneinsparung nicht jedes Jahr zu entleeren. In diesem Fall, um das Wasser bis zur nächsten Saison zu erhalten, ist es absolut erforderlich die Filtrationsanlage in Betrieb stehen zu lassen.

Sollten Sie das Becken entleeren wollen, ist es empfehlenswert, auch alle Rohre der Anlage zu entleeren, um zu vermeiden, dass das Wasser einfriert oder durch langes Stagnieren zum natürlichen Lebensraume für Bakterien und Mikroorganismen wird. Sie sollten folgende Maßnahmen treffen:

- Lassen Sie das Wasser in den Dosierpumpen zirkulieren, bevor Sie sie ausschalten.
- Reinigen Sie den Vorfilter und lassen Sie ihn dabei offen, entfernen Sie dazu den Korb und entleeren Sie so den Vorfilter.
- Entleeren Sie den Filter vollständig.

#### Monatliche Wartung

Nach jeder Filterreinigung oder alle drei Monate wird empfohlen, den Zustand der Zellenplatten zu überprüfen. Alle 1000 Betriebsstunden weist das System den Benutzer anhand des Alarms "Zellenwartung" auf die entsprechende Erfordernis hin. Das System ist mit einem automatischen Reinigungssystem ausgestattet, das in den meisten Fällen ausreicht, um die Zelle in einem perfekten Zustand zu erhalten. Falls Sie besonders hartes Wasser (reich an Mineralien) verwenden oder sollten die chemischen Eigenschaften des Wassers dazu neigen, kein Gleichgewicht aufrecht zu erhalten, ist es erforderlich, die Zelle monatlich einer manuellen Reinigung zu unterziehen.

#### ✓ Wöchentliche Wartung

Messen Sie den pH-Wert mindestens einmal pro Woche, um ihn so unter Kontrolle zu halten und seinen korrekten Wert wieder herstellen zu können. Überprüfen Sie darüber hinaus auch den Wert des Salzgehalts im Wasser und bringen Sie ihn eventuell wieder auf den richtigen Wert.

#### ✓ Wartung der Elektrolysezelle

Wenn sich auf den Titanplatten deutliche Kalkablagerungen zu bilden beginnen, ist eine Reinigung erforderlich. Dazu die folgende Verfahrensweise einhalten. Verwenden Sie keine Bürsten oder andere Metallgegenstände, um die Rückstande zu entfernen. Diese Maßnahmen beschädigen die Beschichtung der Elektroden beschädigen und führen zum Verfall der Garantien. Achten Sie darauf, dass die verschiedenen O-Ringe nicht verloren gehen, da sie die hydraulische Abdichtung gewährleisten und dazu dienen, Lecks zu vermeiden. Lassen Sie die Platten zwei Minuten lang in der Lösung. Wiederholen Sie die Reinigung, wenn Sie das gewünschte Ergebnis nicht erzielt haben.

#### AQUA SALT \*

Salz-Chlor-Generator

DEUTSCH

| 1. Schalten Sie die Umwälzpume<br>aus und schließen Sie die Ein- und<br>Ausgangventile der<br>Elektrolysezelle an der Anlage.                                                                                                    | 2.Trennen Sie die Kalbelitze<br>des Durchflusssensors vom<br>Steuergerät AQUASALT +<br>und trennen Sie die<br>Temperatursonde.                                                                                                    | 3. Lösen Sie die drei<br>Elektrolyten des Kabels mit<br>Abdeckkappe von der Zelle.                                                                                                    | 4. Lösen Sie die beiden<br>Überwurfmuttern der<br>Zelle an der Anlage.                                                                                                    |
|----------------------------------------------------------------------------------------------------|----------------------------------------------------------------------------------------------------|----------------------------------------------------------------------------------------------------|----------------------------------------------------------------------------------------------------|
| 5. Nehmen Sie den Klemmring der<br>Platten gemeinsam mit dem für die<br>Abdichtung vorgesehenen O-Ring<br>ab.                                                                                                    | 6. Lösen Sie die drei<br>Elektroden am Einsatz und<br>verwenden Sie dazu einen 8<br>mm-Steckschlüssel. Achten<br>Sie darauf, dass Sie die drei<br>O-Ringe, die sich im<br>Einsatz befinden, nicht<br>verlieren.                                              | 7. Entnehmen Sie die zu<br>reinigenden Titanplatten.<br>Achten Sie darauf, dass Sie<br>die Scheidewand für den<br>Elektrodenblock am<br>durchsichtigen Schlauch<br>nicht verlieren.                   | <ul> <li>8. Fügen Sie einem<br/>Behälter mit 9 Teilen<br/>Wasser 1 Teil Salzsäure<br/>hinzu, so dass die<br/>Elektroden vollständig in<br/>die Lösung eingetaucht<br/>resultieren. Bringen Sie<br/>die<br/>Verbindungselektroden<br/>aus Messing nicht mit der<br/>Säurelösung in Kontakt.</li> </ul> |
| <ul> <li>9. Fügen Sie die Elektroden nach dem Reinigen in die Führungen der Zelle ein. Gehen Sie dabei von rechts nach links und befolgen Sie dabei nachstehende Reihenfolge:</li> <li>1 mit Elektrode – 5 einfache – 1 mit Elektrode.</li> </ul> | <ul> <li>10. An diesem Punkt angelang<br/>Punkt 6 bis zum Punkt 1 in umg<br/>so die Elektrolysezelle wieder z<br/>der Anlage montieren. Schraub<br/>bis zum Feststellen, jedoch c<br/>erneut ein und kontrollieren Sie<br/>Sitze eingefügt haben.</li> </ul> | t, können Sie die Schritte von<br>ekehrten Sinn wiederholen und<br>zusammenstellen und erneut in<br>en Sie die Elektroden (Punkt 6)<br>ohne zu hohen Kraftaufwand,<br>e, dass Sie die O-Ringe in ihre | <b>11.</b> Fahren Sie an<br>diesem Punkt von Punkt<br>6 bis Punkt 1 fort, um die<br>Elektrolysezelle wieder<br>zusammenzubauen und<br>in das System<br>einzubauen.                                                                                                    |

RICHTIG

NICHT RICHTIG

#### AQUA SALT \*

Salz-Chlor-Generator

6.2 Rücksendung an den Kundendienst

6.3 Garantieschein DEUTSCH Das Material muss in diesem Fall in seiner Originalverpackung mit seinem kompletten Original-Schutzmaterial ausgestattet vor Ablauf der Garantiezeit zurückgesendet werden. Das System muss sich im sauberen Zustand befinden. Werden die oben genannten Bedingungen nicht erfüllt, übernimmt der Hersteller keinerlei Haftung für Transportschäden.

Der Hersteller garantiert die aus seiner Produktion stammenden Geräte für einen Zeitraum von 12 Monaten ab dem Lieferdatum. Das Steuersystem des Aqua Salt <sup>+</sup> (Steuergerät) wird hingegen für eine Zeit von 36 Monaten gewährleistet. Innerhalb dieser Zeiträume verpflichtet sich der Hersteller die Ersatzteile der Teile kostenlos zu liefern, die seiner Ansicht oder der eines seiner bevollmächtigten Vertreters nach Herstellungs- oder Materialeffekte aufweisen, oder zur Durchführung der erforderlichen Reparatur in direkter Weise oder von einer autorisierten Werkstatt. Jede anderweitige Verantwortung und Verpflichtung für andere Kosten, Schäden und direkte oder indirekte Verluste, die aus der Nutzung oder der nicht möglichen Nutzbarkeit des Chlorgenerators, sowohl in seiner Gesamtheit oder auch nur teilweise, sind von der Garantie ausgeschlossen. Die Reparatur oder der Ersatz ziehen keine Verlängerung der Dauer der Garantiezeit nach sich, noch stellen sie einen Grund für deren Erneuerung dar. Die Kosten für die Montage und den Ausbau der Geräte in das/aus dem System, die Transportkosten und die Verbrauchsmaterialien (Platten, Sensoren etc.) gehen zu Lasten des Benutzers. Die vorstehend aufgeführten Verpflichtungen des Herstellers sind nicht anwendbar, wenn:

- Die Geräte sind nicht in Übereinstimmung mit der Bedienungs- und Wartungsanleitung gegebenen Anweisungen verwendet werden;
- Die Geräte von Werkstätten repariert, geändert, auseinandergebaut oder geändert werden, die nicht vom Hersteller autorisiert sind;
- keine Original-Ersatzteile verwendet wurden;
- die elektrischen Anlagen aufgrund von externen Faktoren wie Überspannungen, elektrische Entladungen jeglicher Art verursachten Defekten etc. in den Störzustand schalten;

Nach Ablauf der Garantiezeit des Geräts unterliegt dem Hersteller keinerlei Haftungspflicht mehr und ist auch von den anderen Pflichten der vorstehenden Absätze enthoben.

## 7 Anhänge

Die Anhänge enthalten einige zusätzliche Informationen oder eine Kurzübersicht bezüglich der Abmessungen, des Menüaufbaus und der Default-Parameter.

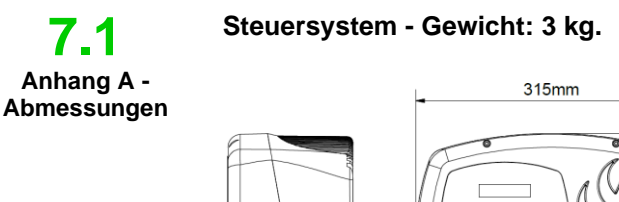

150mm

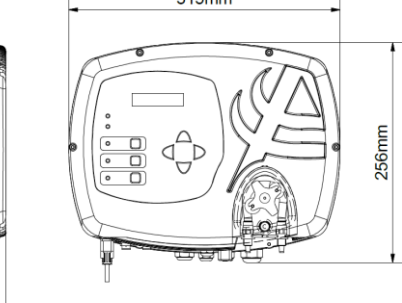

Zelle – Gewicht: 1,5 kg (Modell 100)

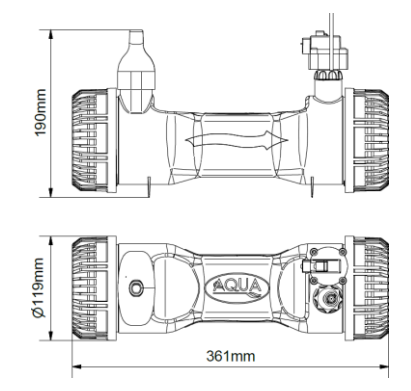

Salz-Chlor-Generator

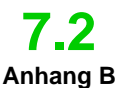

Explosionszeichnungen

Im Folgenden wird das Schema der Elektrolysezelle und ihrer verschiedenen Komponenten zusammen mit einer Tabelle aufgeführt, in der die Artikelnummern enthalten sind, die für das Bestellen der verschiedenen, im Fall eines Defekts auszutauschenden Teile erforderlich sind.

| N.MER                                                          | CODE         | BESCHREIBUNG                                                              | Q.tät |
|----------------------------------------------------------------|--------------|---------------------------------------------------------------------------|-------|
| 1                                                              | ADSP6002249  | AQUA SALT <sup>+</sup> CELL ROHR MIT RESINIERTEM TEMPERATURSENSOR         | 1     |
| 2                                                              | ADSP6002248  | MONTAGE VON AQUA SALT <sup>+</sup> FLOW SENSOR                            | 1     |
| 3                                                              | ADSP6002211  | PLATTEN-RING DES AQUA SALT <sup>+</sup> PLATTE                            | 1     |
|                                                                | ADSP6002150  | SIEBEN ZUR ELEKTRODENVERRIEGELUNG L50-150                                 | 1     |
| 4                                                              | ADSP6002330  | SIEBEN ZUR ELEKTRODENVERRIEGELUNG L100                                    | 1     |
|                                                                | ADSP6002340  | SIEBEN ZUR ELEKTRODENVERRIEGELUNG L200                                    | 1     |
| 5                                                              | ADSP6002220  | SCHLIEßRING DER ZELLE AQUA SALT                                           | 1     |
| 6                                                              | ADSP6002230  | OR - RIF. 6325 - NBR                                                      | 2     |
| 7                                                              | ADSP6002300  | ROHRREDUKTION AQUA SALT D63                                               | 2     |
| 8                                                              | A6010720     | BLAUER FP3-RING                                                           | 2     |
| 9                                                              | ADSP5007022  | OR - RIF. 2015 - SCHWARZER VITON                                          | 3     |
| 10                                                             | ADSP5007199  | OR - METRISCH D.4x1,5 FKM75 - SCHWARZER VITON                             | 6     |
| 11                                                             | ADSP6000812  | *SCHRAUBE M 4 X 8 UNI 7687 (TCTC) EDELSTAHL A2                            | 1     |
| 12 ADSP6000713 **SCHRAUBE M 3 X 8 UNI 7687 (TCTC) EDELSTAHL A2 |              | **SCHRAUBE M 3 X 8 UNI 7687 (TCTC) EDELSTAHL A2                           | 2     |
| 13 ADSP6002275 DURCHFLUSSSENSORFÖRDERER ZELLE AQUA SALT 50     |              | 2                                                                         |       |
| 14                                                             | ADSP6001040  | EINBAU 1/4 "M - 1/4" M FÜR AQUA SALT <sup>+</sup> DRUCKSCHALTER           | 1     |
| 15                                                             | P9020050     | MINIMALER DRUCKSCHALTER 1/4 "FNPT MAX 40-60 PSI                           | 1     |
| 16 S6060050N FLÜGELKAPPE 1/4 "G PP SCHWARZ                     |              | 1                                                                         |       |
| 17                                                             | MG011300     | OR - RIF. 11X2 - FKM75 - SCHWARZER VITON                                  | 3     |
| 18                                                             | ADSP6002208  | ** PIN AKTUELLE TÜR AQUA SALT <sup>+</sup> - AISI 316 M3 - MÄNNLICHE PIN  | 2     |
| 19                                                             | ADSP6002209  | ** PIN AKTUELLE TÜR AQUA SALT <sup>+</sup> - AISI 316 M4 - MÄNNLICHE PIN  | 1     |
| 20                                                             | ADSP6001042  | AQUA SALT <sup>+</sup> SCHUTZKAPPE WEIBLICHE PLATTE TITANIUM              | 3     |
|                                                                | PTEPL050106F | TITANIUM-PLATTE HÄRTERE BEREICHE ELECTRODE L 50 - AQUA SALT *             | 3     |
|                                                                | PTEPL100107F | TITANIUM-PLATTE HÄRTERE BEREICHE ELECTRODE L 100 - AQUA SALT <sup>+</sup> | 3     |
| 21                                                             | PTEPL150108F | TITANIUM-PLATTE HÄRTERE BEREICHE ELECTRODE L 150 - AQUA SALT <sup>+</sup> | 3     |
|                                                                | PTEPL200109F | TITANIUM-PLATTE HÄRTERE BEREICHE ELECTRODEL 200 - AQUA SALT <sup>+</sup>  | 3     |
|                                                                | PTESL050110F | TITAN-PLATTE EINFACHE ELEKTRODE L 050 - AQUA SALT <sup>+</sup>            | 10    |
|                                                                | PTESL100111F | TITAN-PLATTE EINFACHE ELEKTRODE L 100 - AQUA SALT <sup>+</sup>            | 10    |
| 22                                                             | PTESL150112F | TITAN-PLATTE EINFACHE ELEKTRODE L 150 - AQUA SALT <sup>+</sup>            | 10    |
|                                                                | PTESL200130F | TITAN-PLATTE EINFACHE ELEKTRODE L 200 - AQUA SALT <sup>+</sup>            | 10    |
| 23                                                             | MB010570     | SCHEIBE D. 12 x 19 x 2 GUMMI                                              | 1     |

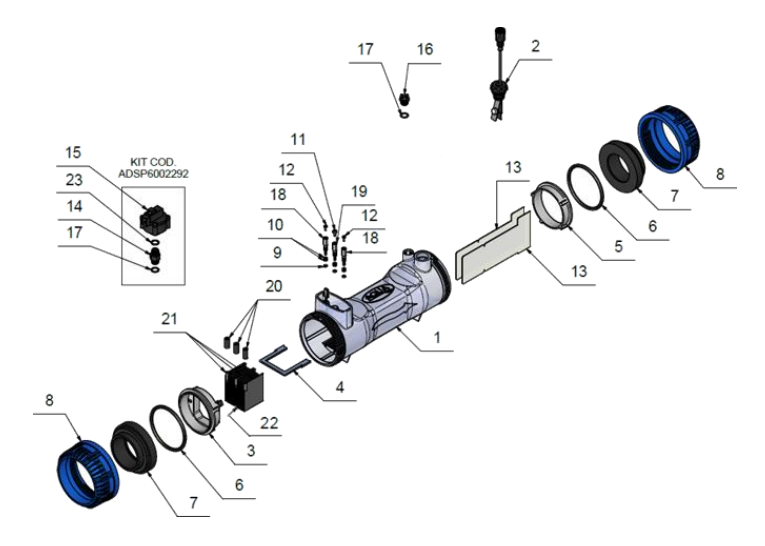

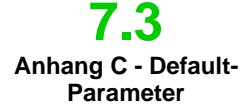

Bei den Default-Parametern handelt es sich um Werte, die den Parametern und den Variablen bei der Entwicklung des Systems zugewiesen wurden und die aus dem Menü der Systemeinstellungen unter der Angabe "*Reset Default-Parameter*" wieder hergestellt werden können.

Prozentwert des Chlors: 100 %; Prozentwert des Chlors im Winter-Modus: 85 %; Polarisierungszeit: 4 Stunden; Zykluszeit: 15 Minuten; Sollwert Chlor: 1,00 ppm; Chlor Proportionalband: 0,5 ppm; pH Sollwert: 7,2; pH Betriebsmodus: Säure; pH Proportionalband: 1,0; Dauer des pH-Zyklus: 5 Minuten; Sollwert Salzgehalt: 4,0 g/l; Proportionalband Salzgehalt: 1,5 g/l; Dauer Zyklus Salzgehalt: 150 Minuten; Fassungsvermögen Becken: 100; Generatorbetrieb: Externer Timer; Durchflussfilter: 10 Sekunden; Rollladenfilter: 3 Stunden

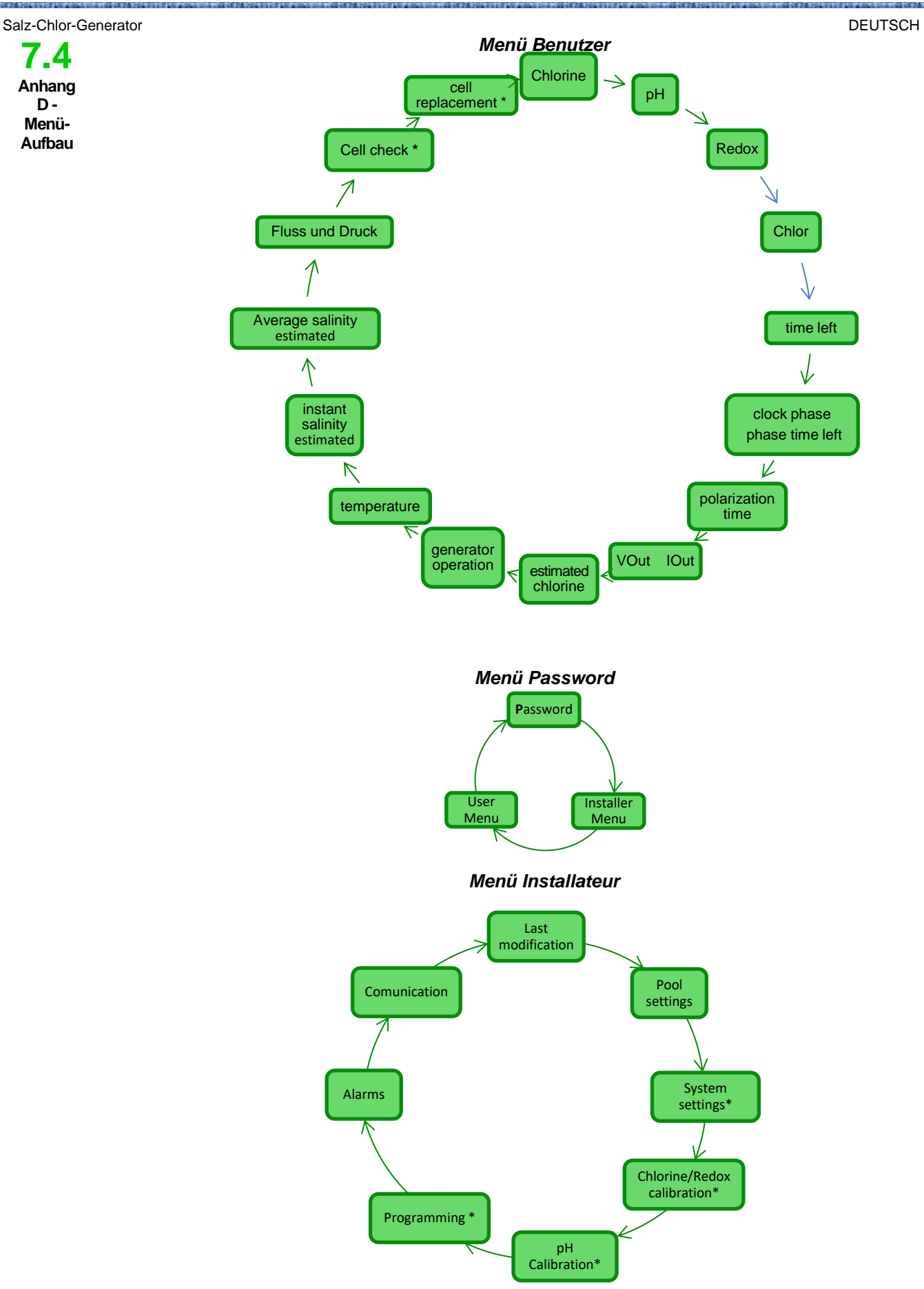

#### Menü Einstellungen Schwimmbecken

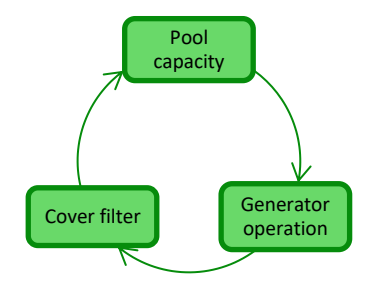

Menü Systemeinstellungen

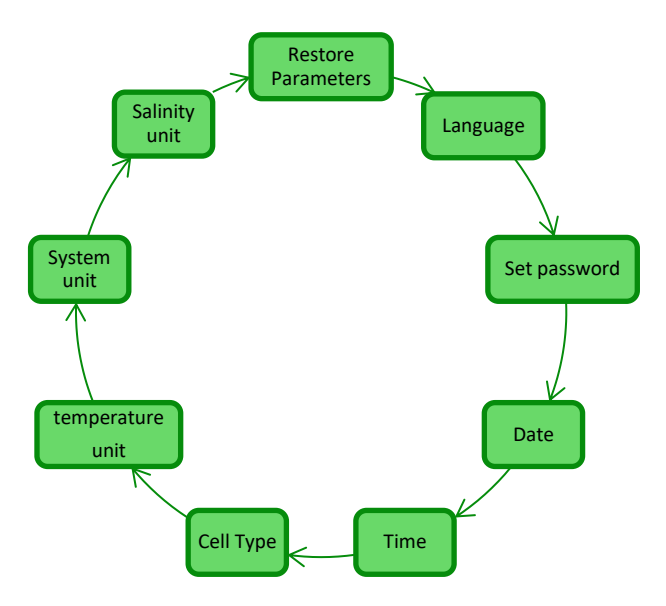

Menü Kalibrierung Chlorsonde

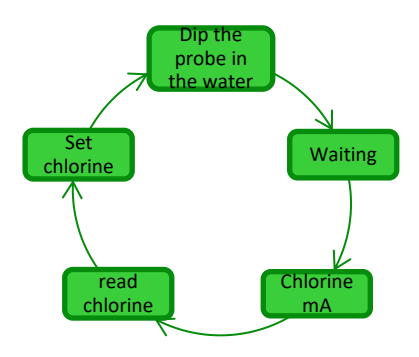

Menü Kalibrierung Redox-Sonde

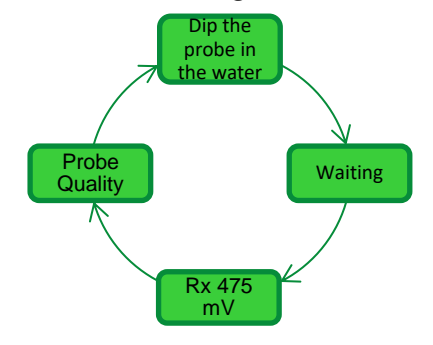

DEUTSCH

#### Menü Kalibrierung pH-Sonde

DEUTSCH

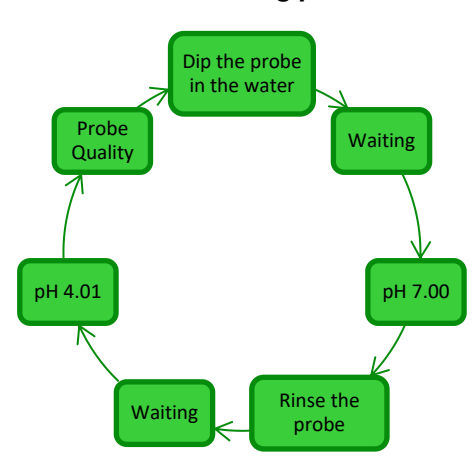

Menü Programmierung

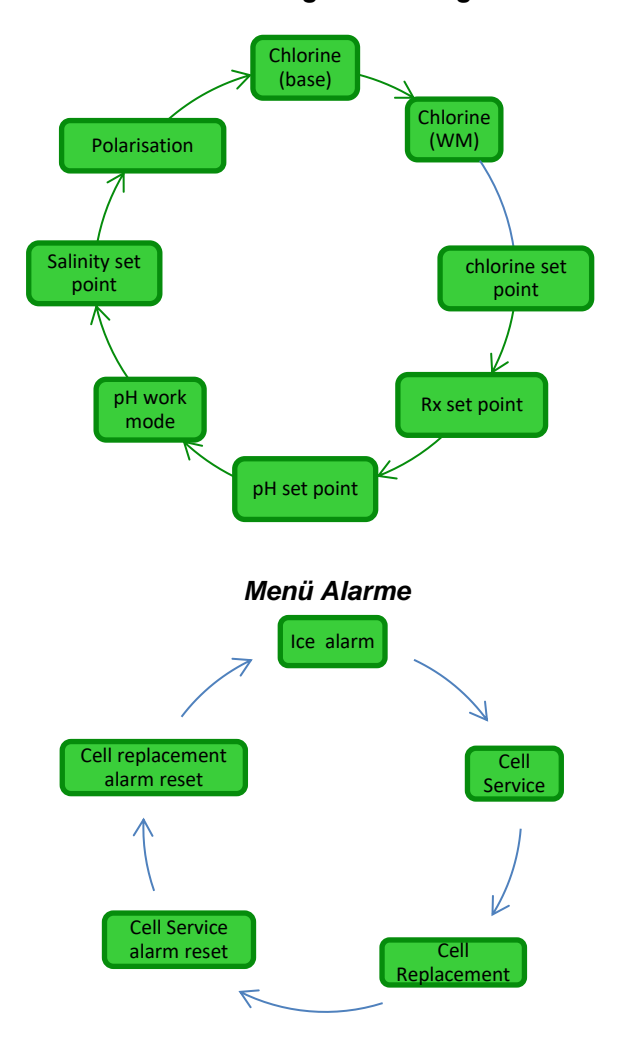

#### Menü Kommunikation

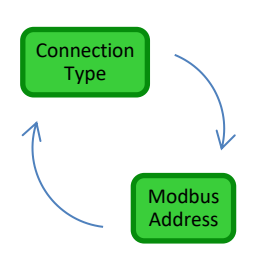

#### **7.5** Anhang D -Erhalt der optimalen Bedingungen für das Wasser im Schwimmbecken

### 7.6

Anhang E -Was Sie über Ihr Schwimmbecken wissen müsse n

#### DEUTSCH

Eine ausgeglichene Wasserqualität ist wesentlich, um das erneute Auftreten einer Vielzahl von Problemen, wie wiederholte Korrekturen des pH-Werts, die Korrosion von Metallteilen oder Verkrustungen in dem Rohrleitungen zu verhindern. Zum Füllen des Beckens wird empfohlen, Leitungswasser oder aber Wasser aus einem Tankfahrzeug zu verwenden, das jedoch die gleichen Eigenschaften wie das der Wasserleitung aufweist. Dieses Wasser ist im Allgemeinen bereits ausgewogen und für das Füllen des Schwimmbeckens geeignet. Es wird daher empfohlen, den pH-Wert beim erstmaligen Füllen zu messen. Resultiert dieser zwischen 7 und 8, wird dieser Wert als idealer Wert herangezogen, auf den die Wasserqualität während der Badesaison oder nach jedem Abweichen zurückzukehren muss. Von der Verwendung von Wasser, dessen Herkunft unsicher ist, wie Wasser aus Löschhydranten, aus Flüssen, Teichen, Quellen und Brunnen, die Verunreinigungen enthalten könnten, die anfängliche Wasseraufbereitung und die normale Instandhaltung schwierig oder sehr kostspielig gestalten könnten, wird abgeraten. Die Eigenschaften des Wassers bleiben nicht unverändert, sie ändern sich aufgrund natürlicher Faktoren (Temperatur, Verdunstung, Badende, Regen, Wind, Staub, Ruß) oder aufgrund künstlicher Einflüsse (Behandlungsprodukte). Sein Gleichgewichtssystem stellt sich daher als recht komplex dar.

Die erste Information über Ihr Schwimmbecken, die Sie erfordern, ist dessen Volumen. Verwenden Sie zur Berechnung des Beckenvolumens eine der nachstehenden Formeln, die von der Beckenform abhängig unterschiedlich ausfallen: <u>Rechteckiges Becken</u> Länge x Breite x durchschnittliche Tiefe <u>Ovales Becken</u> Länge x Breite x durchschnittliche Tiefe x 0,893 <u>Rundes Becken</u> Durchmesser x Durchmesser x durchschnittliche Tiefe x 0,785

Ein Schwimmbecken wird mittels Integration hydraulischer, mechanischer, elektrischer und Automatisierungssystem gebildet, die gemeinsam die Aufbereitungsanlage darstellen, die erforderlich ist, um das gesundheitliche Niveau und das des Komforts aufrecht zu erhalten, was für eine korrekte und angenehme Nutzung unerlässlich ist.

Die Wasseraufbereitungen in Schwimmbecken ist erforderlich, um das chemische, physikalische und mikrobiologische Gleichgewicht des Wassers zu gewährleisten. In einem gut geplanten Schwimmbecken gewährleisten die Umwälzanlage und das Filtersystem eine optimale Reinigung der Wassermasse, reichen jedoch nicht aus, um die Vermehrung von Algen und Bakterien zu verhindern. Zur Verstärkung der Rückhaltefunktion der Filter greifen chemische Flockungssysteme ein, welche die Partikel zu größeren Körpern zusammenballen, die dann leichter vom System zurückgehalten werden können. Normalerweise wird nach dem Füllen des Schwimmbeckens versucht, es so wenig wie möglich entleeren zu müssen. Dazu muss die chemische / physikalische und mikrobiologische Qualität des Wassers anhand einer entsprechenden Aufbereitung, wie **das Umwälzen, das Zugeben von Additiven, das Filtern und die Desinfektion** sichergestellt werden.

Salz-Chlor-Generator

## 8 Software

Anwendungsanleitung der Software für die Fernbedienung des AQUA SALT +

#### 8.1 ANSCHLUSS DES GERÄT AN DEN PC UND SYSTEMKONFIGURATION

Verbinden Sie den AQUA SALT<sup>+</sup> und den PC über die seriellen Anschlüsse mit einem seriellen Kabel. Siehe dazu nachstehende Abbildung:

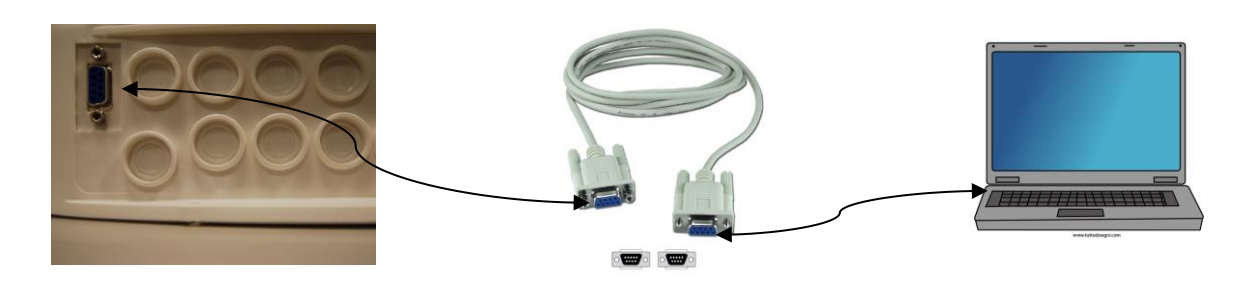

Es kann auch ein RS232→USB-Adapter verwendet werden, wenn der PC über keinen seriellen Anschluss verfügt. Um die Kommunikation zwischen den beiden Geräten zu ermöglichen, muss ein serielles Nullmodem-Kabel oder ein gerades serielles Kabel mit einem Nullmodem-Adapter verwendet werden. Installieren Sie die Software, die auf der CD geliefert wird und starten Sie die Anwendung, indem Sie, nach erfolgter Installation, das Symbol am Desktop anklicken.

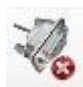

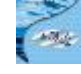

Klicken Sie auf das Symbol in der Symbolleiste, um die serielle Verbindung zum PC zu starten. Geben Sie das Default-Password 0000 ein und bestätigen Sie den Verbindungsabruf. Klicken Sie auf das Menü Konfigurationen → serieller Anschluss/Modbus und füllen Sie die erforderlichen Felder aus. Die Default-Werts sind in der Regel bereits die korrekten Werte.

| 🛃 Aqua Salt                                                                                                    |                                                 |          |                                                                                                    |                                                                                                    | ×                            |  |
|----------------------------------------------------------------------------------------------------|-------------------------------------------------|----------|----------------------------------------------------------------------------------------------------|----------------------------------------------------------------------------------------------------|------------------------------|--|
| File Options Download/Upload ?<br>Language<br>Folder data (Ci\Users\dalessandrini\D                                                                                                    | lesktop\dalessandrini\datign)                   | <u>-</u> | s.A.                                                                                                    | 0 🔇 🔏                                                                                                    | 0                            |  |
| User     Serial Port / Modbus       Syst     Client Name       Systemmanus     Image: Client Name       Systemmanus     Image: Client Name       Phase     Image: Client Name       Phase     Image: Client Name       State     Image: Client Name       On     Image: Client Name | Pool<br>Pool Pool Pool Pool Pool Pool Pool Pool | Reset    | Alarms<br>Flow<br>Recirculation PU<br>High Temper<br>Low Salt<br>Insufficient S<br>Too Much Sa<br>Ice<br>Chlorine OF<br>pH OFA<br>pH OFA<br>pH Level<br>Salinity OFA<br>Salinity Leve<br>Temperature<br>Current<br>Cell Change<br>Change Cell | erial Port / Modt<br>Serial Port<br>Name<br>Baud Rate<br>Date Bit<br>Parity<br>Stop Bit<br>Handshake<br>Modbus<br>Slave Address<br>OK | COM1 9600 8 None One 1 Abort |  |

Alternativ können Sie das Gerät via Bluetooth mit dem PC verbinden (wenn das Steuergerät mit dem Bluetooth-Modul ausgestattet ist), indem Sie auf folgendes Symbol klicken:

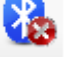

eyniser n

### Salz-Chlor-Generator

8.2 PRÄSENTATION DER AQUA SALT \* SOFTWARE

Die Management-Software AQUA Salt <sup>+</sup> ermöglicht es Ihnen, alle Parameter des Chlorgeneratorbetriebs zu steuern und zu programmieren. Die Software stellt drei Menüs (1), Symbole für schnelle Verfahren (2), sieben Tabs (3), Tasten zum Starten einiger Programme oder für die Pause des (4) Geräts, siehe nachstehende Abbildung, zur Verfügung.

| Archivo Connguraciones Descargar/Cargar                                                                                                    | ·<br>· · · · · · · · · · · · · · · · · · ·                                                                                                 | s 🔤 🛛 🚳 .                                                                                                    |
|----------------------------------------------------------------------------------------------------|----------------------------------------------------------------------------------------------------|----------------------------------------------------------------------------------------------------|
| Usuario Configuraciones / Programación Timer<br>Estado sistema<br>Estado sistema<br>Tiempo Residual (DD:HH:MM:SS)<br>Invierno / Cobertura                                                                                                    | Alarmas Contraseña índice Saturación Lectura aut<br>Última Modificación Parámetros<br>Fecha última Modificación<br>Piscina<br>Tipo Piscina | omática / graficos<br>Alarmas<br>Flujo<br>Estado bomba de Recirculac.<br>Alta Temperatura<br>Baja Temperatura                                                                                           |
| Fase       Fase       Tiempo Residual (HH:MM:SS)       Celda Electrólisis       Cloro Establecido (%)       0       Cloro Establecido Invierno (%)       0       Cloro generado (%)       Cloro generado estimado (g/h)       Voltaje (V)       Corriente (A)       Función Generador       Tiempo Resid Polariz: (HH:MM:SS)       Tiempo Ciclo (minutos)       Veniticar Celda Ente (HHHH:MM:SS)       Cambio celda dentro (HHHHH:MM:SS) |                                                                                                    | Poca Producción Producción insuficiente Demasiada Sal Hielo OFA cloro OFA pH Nivel pH OFA Salinidad Nivel Salinidad Sonda temperatura Corriente Mantenimiento Celda Prealarma Cambio Celda Cambio Celda |

#### 8.3 DIE MENÜS

Das Menü **Datei** umfasst die klassischen Angaben: *Neu*; *Öffnen*, zum Öffnen der Dateien, in denen einige Betriebsparameter des Generators gespeichert werden; *Speichern; Speichern unter; Beenden*, um die Applikation zu schließen.

Das Menü **Konfigurationen** umfasst die folgenden Angaben: *Sprache einstellen*, für die Wahl der gewünschten Dialogsprache; *Datenordnen*, für die Wahl des Path (für die Benutzer von Windows 7 und Vista: wählen Sie den Root C:\\ nicht als Path), in dem die Datendatei des Generators gespeichert werden soll; *serieller Anschluss/Modbus*, für die Eingabe der Daten des seriellen und des Modbus-Anschlusses; *Kundenname*, für die Eingabe des Namen den Kunden.

Das Menü **Download/Upload** umfasst die folgenden Angaben: *Download*, zum Einlesen der im Gerät enthaltenen Software für die Fernsteuerung; *Upload*, zum Einlesen der Konfiguration in der im PC installierten Software in das Gerät.

#### Salz-Chlor-Generator

8.4 DIE SYMBOLE Über die Symbole können Sie schnell einige in den Menüs (siehe vorstehend beschriebene Menüs) oder in den verschiedenen Karten (siehe nachstehen beschriebene Karten) enthaltene Verfahren schnell durchführen. Die letzten vier liefern Informationen über den Systemstatus.

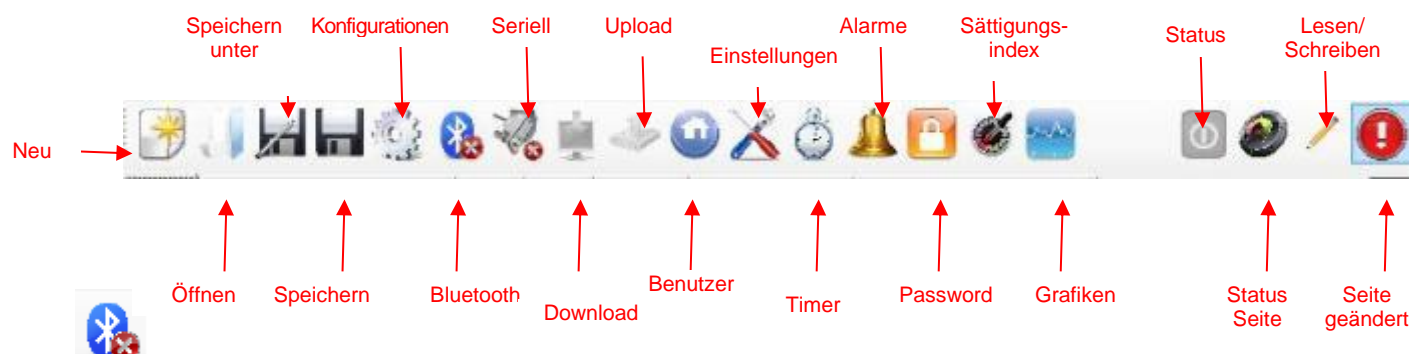

Durch einen Klick auf das Symbol Bluetooth können Sie das Gerät über das Bluetooth-System mit dem PC veroingen (sofern vorgesehen). Nun müssen Sie die folgenden Schritte befolgen, um die Verbindung herzustellen:

Durch Klicken auf das Symbol wird das folgende Fenster geöffnet:

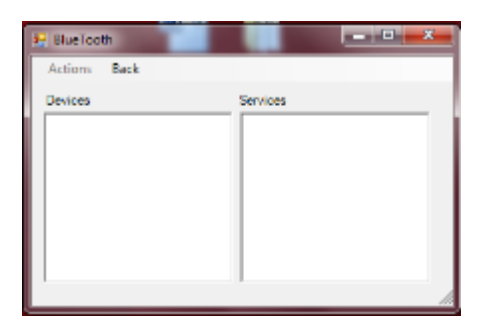

- Klicken Sie nun auf Aktionen → Radio Bluetooth On →Gerätesuche.
- Die gefundenen Geräte werden aufgelistet.
- Durch einen Doppelklick auf die gewählte Gerät können Sie die schnelle Verbindung herstellen.
- Bestätigen Sie dann die Abfrage der Verbindungsherstellung und geben Sie das Password ein.

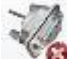

Durch einen Klick auf das Symbol des seriellen Anschlusses können Sie das Gerät über die serielle Schnittstelle mit dem PC verbinden. Nach Bestätigung der Verbindungsabfrage und Eingabe des Passwords resultieren die beiden Endgeräte als miteinander verbunden und das Verfahren ist damit beendet. Sollte das Fehler-Fenster geöffnet worden sein:

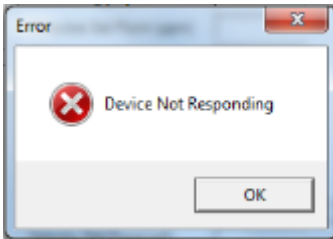

Überprüfen Sie, dass die Kabelverbindungen korrekt sind und dass es sich beim Kabel um ein serielles Nullmodem-Kabel handelt. Sollte die Fehleranzeige "Das Gerät ist kein Chlorgenerator" geöffnet worden sein, müssen Sie überprüfen, dass es sich beim Gerät tatsächlich um einen Chlorgenerator handelt und dass die Version der Firmware und der Software kompatibel sind.

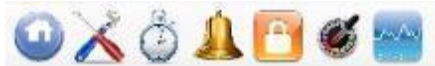

Sättigungsindex und Grafiken klicken, erfolgt der Übersprung auf die entsprechenden Karten.

0 🔇 🔏 🕕

Die Symbole Status, Status Seite, Lesen / Schreiben, Seite geändert weisen jeweils darauf hin, ob das Gerät ein- oder ausgeschaltet ist oder sich im Pausenzustand befindet, ob der Inhalt der Seite gültig ist (grüner Bereich) oder nicht (roter Bereich), ob die angezeigte Seite geändert oder nur gelesen werden kann, ob Änderungen an einigen der vorhandenen Parameter angesetzt worden sind und die Seite gespeichert werden muss, um zu vermeiden, dass die Aktualisierungen verloren gehen.

## Salz-Chlor-Generator 8.5 DIE KARTEN

✓ Die Karte **BENUTZER** ermöglicht die Kontrolle einiger Betriebsparameter des Chlorgenerators.

| Gerätestatus                                                                                                    | Letzte Parameteränderung                                                                              | Alarme                                                                                            |
|----------------------------------------------------------------------------------------------------|----------------------------------------------------------------------------------------------------|---------------------------------------------------------------------------------------------------|
| Gerätestatus<br>Gibt den aktuellen Status des Geräts an<br>(Work, Boost, Mix, Startup,                                       | Datum letzte Änderung<br>Gibt das Datum an, zu dem die letzte<br>Änderung der Geräteparameter erfolgt | Durchfluss<br>Gibt den Status des Alarms des Durchflussmangels<br>an.                             |
| Gegenspulung, Off).                                                                                                    | ist.                                                                                                  |                                                                                                   |
| Restzeit<br>Gibt die Restzeit des aktuellen Status an,<br>wenn der Status Work, Boost, Mix oder<br>Startup ist.              | Schwimmbecken                                                                                         | Status Umwälzpumpe<br>Gibt den Status des Alarms der mangelnden<br>Versorgung der Umwälzpumpe an. |
| Winter / Rollladen<br>Weist darauf hin, dass der Winter-Modus<br>aktiv geschaltet oder dass der Rollladen<br>geschlossen ist | Beckentyp<br>Gibt den Typ des Beckens an<br>(Schwimmbecken oder SPA).                                 | Hohe Temperatur<br>Gibt den Status des Alarms der hohen Temperatur an.                            |

| Phase                                                                                                    | Analog-/Digital-Eingänge                                                                     | <b>Niedrige Temperatur</b><br>Gibt den Status des Alarms der niedrigen Temperatur<br>an.                     |
|----------------------------------------------------------------------------------------------------|----------------------------------------------------------------------------------------------|----------------------------------------------------------------------------------------------------|
| Phase<br>Gibt die aktuelle Phase des Geräts an                                                                              | Chlor/Rx (ppm/mV)<br>Gibt den Wert des Chlors oder des                                       | Reduzierte Produktion                                                                                        |
| (Pause, Wait Umwälztimer, Wait Timer,<br>Wait Durchfluss, Durchflussstabilisierung,<br>Work on, Work off, Clean, Phasen der | Redox an, der von der entsprechenden Sonde (sofern vorhanden) erfasst wird.                  | an.                                                                                                    |
| Restzeit                                                                                                    | Sollwert Chlor/Rx (ppm/mV)                                                                   | Unzureichende Produktion                                                                                     |
| Gibt die Restzeit der aktuellen Phase an,<br>wenn die Phase<br>Durchflussstabilisierung, Work on,<br>Work off Clean ist     | Gibt den Sollwert des Chlors oder des Redox an.                                              | Gibt den Status des Alarms "Unzureichende Produktion" an.                                                    |
|                                                                                                    | рН                                                                                           | Zu viel Salz                                                                                                 |
| Elektrolysezelle                                                                                                    | Gibt den pH-Wert an, der von der<br>entsprechenden Sonde (sofern<br>vorhanden) erfasst wird. | Gibt den Status des Alarms "Zu viel Salz" an.                                                                |
| Eingestellter Chlor-Wert (%)                                                                                                | pH-Sollwert                                                                                  | Eis                                                                                                    |
| erzeugt werden muss, und ermöglicht                                                                                         | Gibt den Sollwert des pHs an.                                                                | Gibt den Status des Alarms "Eisbildung möglich" an.                                                          |
| dessen Anderung. Entspricht dem<br>Verhältnis zwischen der Zeit im                                                          |                                                                                              |                                                                                                    |
| eingeschalteten Zustand und der<br>Zykluszeit wenn kein Ausgleich erfolgt                                                   |                                                                                              |                                                                                                    |
| wie beispielsweise Temperatur oder UV.                                                                                      |                                                                                              |                                                                                                    |
| Eingestellter Chlor-Wert Winter (%)                                                                                         | pH-Niveau<br>Gibt an ab das Niveau das pH Wort                                               | OFA CI / Rx                                                                                                  |
| erzeugt werden muss, wenn das Gerät                                                                                         | Korrektors ausreicht oder nicht.                                                             | Gibt den Status des Alarms "OFA Chlor oder Redox<br>an, der ausgelöst wird, wenn der Wert des Chlors oder    |
| im Winter-Modus arbeitet, und<br>ermöglicht dessen Einstellung.                                                             |                                                                                              | des Redox nicht wie vorgesehen innerhalb der                                                                 |
| Entspricht dem Verhältnis zwischen der Zeit im eingeschalteten Zustand und der                                              |                                                                                              | vorgegebenen zeit ansteigt.                                                                                  |
| Zykluszeit, wenn kein Ausgleich erfolgt,<br>wie beispielsweise Temperatur oder UV.                                          |                                                                                              |                                                                                                    |
| Erzeugtes Chlor (%)                                                                                                    | Temperatur (°C / °F)                                                                         | OFA pH                                                                                                    |
| Gibt den Prozentwert des Chlors an, das<br>effektiv vom Gerät erzeugt worden ist, dies                                      | Gibt die Temperatur an, der von der<br>entsprechenden Sonde erfasst wird.                    | Gibt den Status des Alarms "OFA pH" an, der                                                                  |
| im Vergleich zum maximal erreichbaren                                                                                       |                                                                                              | innerhalb der vorgegebenen Zeit ansteigt.                                                                    |
| der Zeit im eingeschalteten Zustand und der                                                                                 |                                                                                              |                                                                                                    |
| Geschätzte Chlorerzeugung (g/h)                                                                                             | Aktueller Salzgehalt (g/l / ppm)                                                             | pH-Niveau                                                                                                    |
| Gibt die in einer Stunde erzeugte                                                                                           | Gibt den Wert des aktuellen Salzgehalts<br>an Dieser Wert wird von den Werten des            | Gibt den Status des Alarms "Unzureichendes pH-                                                               |
| es sich um einen geschätzten Wert.                                                                                          | Stroms, der Spannung und der                                                                 |                                                                                                    |
| Spannung (V)                                                                                                    | Durchschnittlicher Salzgehalt (g/l /                                                         | OFA Salzgehalt                                                                                               |
| Gibt die an den Enden der                                                                                                   | ppm)<br>Cibt dan Wart dan durahashnittlishan                                                 | Gibt den Status des Alarms "OFA Salzgehalt" an, der                                                          |
| an.                                                                                                    | Salzgehalts an.                                                                              | ausgelöst wird, wenn der Wert des Salzgehalts nicht wie vorgesehen innerhalb der vorgegebenen Zeit ansteigt. |
| Strom (A)<br>Gibt den Wert des Stroms an der durch                                                                          | Sollwert Salzgehalt (g/l / ppm)<br>Gibt den Sollwert des Salzgehalts an                      | Salzfüllstand<br>Gibt den Status des Alarms Laugenfüllstand                                                  |
| die Generatorzelle fließt.                                                                                                  |                                                                                              | unzureichend" an.                                                                                            |
| Generatorbetrieb<br>Gibt den Betriebsmodus des Generators an                                                                | Salzfüllstand<br>Gibt an, ob der Füllstand der Lauge                                         | Temperatursonde<br>Gibt den Status des Alarms "Fehler Temperatursonde"                                       |
| (Interne Timer, Externer Timer, Proportional).                                                                              | ausreicht oder nicht.                                                                        | an.                                                                                                    |

| Salz-Chlor-Generator                          |                                          | DEUTSCH                                               |
|-----------------------------------------------|------------------------------------------|-------------------------------------------------------|
| Polarisierungs-Restzeit                       | Durchfluss und Druckschalter             | Strom                                                 |
| Gibt die verbleibende Zeit der aktuellen      | Gibt an, ob Durchfluss und Dorckschalter | Gibt den Status des Alarms "Schwacher Strom" an.      |
| Polarisierung an. Nach deren Ablauf und       | vorhanden ist oder nicht.                |                                                       |
| nach der Reinigungsphase kommt es zu          |                                          |                                                       |
| einer Polaritätsumschaltung der an die        |                                          |                                                       |
| Zelle geleiteten Spannung.                    |                                          |                                                       |
| Zykluszeit                                    | Rollladen                                | Zellenwartung                                         |
| Gibt die Zykluszeit bzw. die Summe der        | Gibt ab, ob der Rolllanden geöffnet oder | Weist auf die Erfordernis einer Kontrolle/Wartung der |
| Zeit im eingeschalteten und der im            | geschlossen ist.                         | Generatorzelle hin.                                   |
| ausgeschalteten Zustand an.                   |                                          |                                                       |
| Zellenkontrolle in                            | Status Umwälzpumpenrelais                | Voralarm Zellenwechsel                                |
| Gibt die Zeit an, die noch bis zur            | Gibt an, ob das Relais der               | Weist darauf hin, dass die Erfordernis eines          |
| Fälligkeit der Kontrolle/Wartung der          | Umwälzpumpe geöffnet oder                | Austauschs der Generatorzelle ansteht.                |
| Generatorzelle ansteht.                       | geschlossen ist.                         |                                                       |
| Zellenwechsel in                              | Status Umwälzpumpe                       | Zellenwechsel                                         |
| Gibt die Zeit an, die noch bis zur Fälligkeit | Gibt an, ob die Umwälzpumpe ein- oder    | Weist auf die Erfordernis eines Austauschs der        |
| des Austausch der Generatorzelle ansteht.     | ausgeschaltet ist.                       | Generatorzelle hin.                                   |

## ✓ Die Karte EINSTELLUNGEN/PROGRAMMIERUNG ermöglicht die umfassende Programmierung des Chlorgenerators in allen seinen Funktionen.

| Schwimmbecken                                                                                                    | Chlor/Rx (Generatorbetr. : proportional)                                                                                                    | Dauer Status/Phasen                                                                                                    |
|----------------------------------------------------------------------------------------------------|----------------------------------------------------------------------------------------------------|----------------------------------------------------------------------------------------------------|
| Beckentyp<br>Gibt den Typ des Beckens an<br>(Schwimmbecken oder SPA) oder<br>ermöglicht dessen Angabe.                                                                                                    | Max. Ppm (ppm)<br>Gibt den maximalen Chlorwert an bzw. ermöglicht dessen<br>Eingabe (ist vom verwendeten Chlorsonden-Typ abhängig).                                                                                                    | Boost (Stunden)<br>Gibt die Dauer des Boost-Status an<br>bzw. ermöglicht deren Eingabe.                                                                                                    |
| Fassungsvermögen Becken (m <sup>3</sup><br>/ gal)<br>Gibt die Beckengröße an bzw.<br>ermöglicht deren Eingabe.                                                                                                    | Sollwert (ppm / mV)<br>Gibt den Sollwert des Chlors oder des Redox an bzw.<br>ermöglicht dessen Eingabe.                                                                                                    | <b>Mischung (Stunden)</b><br>Gibt die Dauer des Status der<br>Mischung an bzw. ermöglicht deren<br>Eingabe.                                                                                          |
| Rollladenfilter (Stunden)<br>Gibt die Dauer des Rollladenfilters<br>bzw. die Zeit an, in der die<br>Chlorerzeugung, auch wenn<br>reduziert, konstant bleiben muss,<br>und ermöglicht die entsprechende<br>Einstellung.                                                                                                    | Proportionalband (ppm / mV)<br>Gibt den Wert des Proportionalbands des Chlors oder des<br>Redox an bzw. ermöglicht dessen Eingabe.                                                                                                    | Startup (Tage)<br>Gibt die Dauer des Status des Startup<br>an bzw. ermöglicht deren Eingabe.                                                                                                    |
| Elektrolysezelle                                                                                                    | Chlor (Generatorbetr. : Interne oder externer Timer)                                                                                                    | <b>Zykluszeit (Minuten)</b><br>Gibt die Zykluszeit der Chlorerzeugung<br>bzw. die Summe der Zeit im<br>eingeschalteten und der im<br>ausgeschalteten Zustand an und<br>ermöglicht deren Einstellung. |
| Eingestellter Chlor-Wert (%)<br>Gibt den Prozentwert des Chlors an,<br>der erzeugt werden muss, im Vergleich<br>zum maximal erreichbaren Wert an<br>bzw. ermöglicht dessen Eingabe.<br>Entspricht dem Verhältnis zwischen der<br>Zeit im eingeschalteten Zustand und<br>der Zykluszeit, wenn kein Ausgleich<br>erfolgt, wie beispielsweise Temperatur<br>oder UV. | Korrektur Temperatur<br>Gibt den Status der Korrektur in Abhängigkeit der Temperatur<br>an, der am Prozentwert des zu erzeugenden Chlors anzusetzen<br>ist (Ja, Nein) an bzw. ermöglicht dessen Eingabe.                               | pH (Sonde vorhanden)                                                                                                    |
| Generator- betrieb<br>Gibt den Betriebsmodus des<br>Chlorgenerators an (Interne Timer,<br>Externer Timer, Proportional) bzw.<br>ermöglicht dessen Eingabe.                                                                                                    | <b>Korrektur UV</b><br>Gibt den Typ der am Prozentwert des zu erzeugenden Chlors<br>anzusetzenden UV-Korrektur an (Off, Kalt schattig, Kalt<br>sonnig, Temperiert schattig, Temperiert sonnig, Tropisch<br>schattig, Tropisch sonnig). | Sollwert<br>Gibt den Sollwert des pHs an bzw.<br>ermöglicht dessen Eingabe.                                                                                                    |
| Durchflussfilter<br>Gibt die Dauer des<br>Durchflussfilters bzw. die<br>Mindestzeit an, in der der<br>Durchfluss vorliegen sein muss,<br>um berücksichtigt zu werden.                                                                                                    | Display                                                                                                    | Arbeitsmodus<br>Gibt den Arbeitsmodus des für den<br>Erhalt des pH-Werts (Säure,<br>Alkalilösung) an bzw. ermöglicht<br>dessen Eingabe.                                                              |
| <b>Zellentyp</b><br>Gibt den Zellentyp (50, 100, 150,<br>200) an bzw. ermöglicht dessen<br>Eingabe.                                                                                                    | Kontrast LCD<br>Gibt den Kontrastwert des LCDs an bzw. ermöglicht dessen<br>Einstellung.                                                                                                    | <b>Proportionalband</b><br>Gibt den Wert des Proportionalbands<br>des pH-Werts an bzw. ermöglicht<br>dessen Eingabe.                                                                                 |
| Mineralientyp<br>Gibt den Typ der Mineralien (Salz,<br>Mineralien) an bzw. ermöglicht<br>dessen Eingabe.                                                                                                    | Modus LCD<br>Gibt den Betriebsmodus des LCD (60 Sekunden aktiv, Immer<br>aktiv) an bzw. ermöglicht dessen Eingabe.                                                                                                    | Zyklusdauer (Minuten)<br>Gibt die Zyklusdauer der pH-Korrektur<br>bzw. die Summe der Zeit im<br>eingeschalteten und der im                                                                           |
| Polarisierungszeit<br>Gibt die Polarisierungszeit der Zelle<br>an bzw. die Zeit über die hinweg die<br>Polarität der an die Zelle geleitete<br>Spannung positiv oder negativ bleibt<br>und ermöglicht deren Eingabe.                                                                                                    | Uhrentyp<br>Gibt den Uhrentyp (12 Stunden, 24 Stunden) an bzw. ermöglicht<br>dessen Eingabe.                                                                                                    | ausgeschalteten Zustand der Pumpe<br>an und ermöglicht deren Einstellung.                                                                                                    |
| Salzgehalt                                                                                                    | Masseinheit Temperatur                                                                                                    |                                                                                                    |

#### AQUA SALT \*

#### BEDIENUNGS- UND WARTUNGSANLEITUNG

#### Salz-Chlor-Generator DEUTSCH Gibt die Masseinheit (Celsius, Fahreinheit), in der die Temperatur erfasst wird, an bzw. ermöglicht deren Eingabe. System Einheiten Sollwert Gibt den Sollwert des Salzgehalts Gibt die Masseinheit (m³, englische Gallonen) der Angabe des an bzw. ermöglicht dessen Fassungsvermögens des Beckens an bzw. ermöglicht deren Eingabe. Eingabe. Einheit Salzgehalt Proportionalband Gibt die Masseinheit des Salzgehalts (g/l, ppm) an bzw. Gibt den Wert des Proportionalbands ermöglicht deren Eingabe. des Salzgehalts an bzw. ermöglicht dessen Eingabe. Zyklusdauer (Minuten) Gibt Zyklusdauer der die Salzgehalt-Korrektur bzw. die Summe der Zeit im eingeschalteten und der im ausgeschalteten Zustand der Pumpe an bzw. ermöglicht deren Einstellung.

#### ✓ Die Karte TIMER ermöglicht das Programmieren von zwei Arten an Timern. Die Umwälztimer ermöglichen das Management der Ein- und Ausschaltung der Umwälzpumpe und die Internen Timer das Programmieren der Einund Ausschaltung des Chlorgenerators, wenn die eingestellte Betriebsart Interne Timer lautet.

| Umwälztimer                                                                                                    |                                                                                                    |                                                                                                    | Timer                                                                                                    |                                                                                                    |                                                                                                    |  |  |
|----------------------------------------------------------------------------------------------------|----------------------------------------------------------------------------------------------------|----------------------------------------------------------------------------------------------------|----------------------------------------------------------------------------------------------------|----------------------------------------------------------------------------------------------------|----------------------------------------------------------------------------------------------------|--|--|
| reischaltung<br>Bibt den allgemeinen Freischaltungsstatus (On, Off) der gesamten, aus<br>2 Umwälztimern bestehenden Gruppe an bzw. ermöglicht deren<br>Einstellung. |                                                                                                    | <b>14</b><br>Identifizierungsnummer<br>des Internen Timers.                                                               | Typ<br>Gibt den Typ<br>des internen<br>Timers an<br>(Off,<br>Mo-Fr, Mo-<br>So, Sa-So)<br>bzw.<br>ermöglicht<br>deren<br>Einstellung. | Start<br>Gibt die<br>Uhrzeit der<br>Aktivierung<br>des<br>Internen<br>Timers an<br>bzw.<br>ermöglicht<br>dessen<br>Einstellung. | Dauer<br>Gibt die<br>Dauer der<br>Aktivierung<br>des<br>Internen<br>Timers an<br>bzw.<br>ermöglicht<br>dessen<br>Einstellung. |  |  |
| 112<br>Identifizierungsnummer<br>des Umwälztimers.                                                                                                    | Typ<br>Gibt den Typ<br>des<br>Umwälztimers<br>an (Off,<br>Mo-Fr, Mo-So,<br>Sa-So) bzw.<br>ermöglicht<br>deren<br>Einstellung. | Start<br>Gibt die<br>Uhrzeit der<br>Aktivierung<br>des<br>Umwälztimers<br>an bzw.<br>ermöglicht<br>dessen<br>Einstellung. | Dauer<br>Gibt die<br>Dauer der<br>Aktivierung<br>des<br>Umwälztime<br>rs an bzw.<br>ermöglicht<br>dessen<br>Einstellung.             |                                                                                                    |                                                                                                    |  |  |

#### ✓ Über die Karte ALARME ist das Freischalten, Sperren und die Eingabe der gewünschten Alarme möglich.

| Freischaltung Alarme                                                           | Wartung Elektrolysezelle                                    |
|--------------------------------------------------------------------------------|-------------------------------------------------------------|
| Freischaltung akustische Alarme                                                | Zellenwartung (Stunden)                                     |
| Gibt den Freischaltungszustand (On, Off) des akustischen Alarms an bzw.        | Gibt das Zeitintervall der Zellenwartung an bzw. ermöglicht |
| ermöglicht dessen Einstellung.                                                 | dessen Einstellung.                                         |
| Freischaltung Alarm Status Umwälzpumpe                                         | Zellenwechsel (Stunden)                                     |
| Gibt den Freischaltungszustand (On, Off) des Alarms, Status Umwälznumpe" an    | Gibt die Lebensdauer der Zellen an bzw. ermöglicht deren    |
| how ormedicht dessen Einstellung                                               | Einstellung.                                                |
| Freischaltung Alarm Reduzierte Produktion                                      |                                                             |
| rieischaltung Alarin Reduzieite Froduktion                                     |                                                             |
| Gibt den Freischaltungszustand (On, Off) des Alarms "Reduzierte Produktion" an |                                                             |
| bzw. ermöglicht dessen Einstellung.                                            |                                                             |
| Freischaltung Alarm Unzureichende Produktion                                   |                                                             |
| Gibt den Freischaltungszustand (On, Off) des Alarms "Unzureichende             |                                                             |
| Produktion" an bzw. ermöglicht dessen Einstellung.                             |                                                             |
| Freischaltung Alarm Zu viel Salz                                               |                                                             |
| Gibt den Freischaltungszustand (On, Off) des Alarms "Zu viel Salz" an bzw.     |                                                             |
| ermöglicht dessen Einstellung.                                                 |                                                             |
| Freischaltung Alarm Eis                                                        |                                                             |
| Gibt den Freischaltungszustand (On, Off) des Alarms "Eis" an bzw. ermöglicht   |                                                             |
| dessen Einstellung.                                                            |                                                             |
| Freischaltung Alarm OFA Chlor (Minuten)                                        |                                                             |
| Gibt den Freischaltungszustand (On, Off) des Alarms "OFA Chlor" und die        |                                                             |
| eventuelle Dauer der Bezugszeit (Off, 560 Minuten) an.                         |                                                             |

| Salz-Chlor-Generator                                                                       | DEUTSCH |
|--------------------------------------------------------------------------------------------|---------|
| Freischaltung Alarm OFA pH (Minuten)                                                       |         |
| Gibt den Freischaltungszustand (On, Off) des Alarms "OFA                                   |         |
| pH" und die eventuelle Dauer der Bezugszeit (Off, 560 Minuten) an.                         |         |
| Freischaltung Alarm pH-Niveau                                                              |         |
| Gibt den Freischaltungszustand (On, Off) des Alarms "pH-                                   |         |
| Niveau" an bzw. ermöglicht dessen Einstellung.                                             |         |
| Freischaltung Alarm OFA Salzgehalt (Minuten)                                               |         |
| Gibt den Freischaltungszustand (On, Off) des Alarms "OFA                                   |         |
| Salzgehalt" und die eventuelle Dauer der Bezugszeit (Off, 560 Minuten) an.                 |         |
| Freischaltung Alarm - Salzfüllstand<br>Gibt den Freischaltungszustand (On, Off) des Alarms |         |
| "Salzfüllstand" an bzw. ermöglicht dessen Einstellung.                                     |         |
| Freischaltung Alarm Temperatursonde<br>Gibt den Freischaltungszustand (On, Off) des Alarms |         |
| "Temperatursonde" an bzw. ermöglicht dessen Einstellung.                                   |         |
| Freischaltung Alarm Strom                                                                  |         |
| Gibt den Freischaltungszustand (On, Off) des Alarms "Strom                                 |         |
| (schwach)" an bzw. ermöglicht dessen Einstellung.                                          |         |

#### ✓ Die Karte PASSWORD ermöglicht die Eingabe eines neuen Passwords und die Änderung des aktuellen Passwords.

| Altes                                                                                                    |
|----------------------------------------------------------------------------------------------------|
| Password<br>In dieses Feld muss das aktuelle Password eingegeben<br>werden, wenn Sie diese durch ein neues Password<br>ersetzen wollen. |
| Neues<br>In dieses Feld muss ein neues Password eingegeben<br>werden, wenn Sie das aktuelle Password ersetzen<br>wollen.                |

✓ Die Karte SÄTTIGUNGSINDEX ermöglicht die Berechnung eines Indexes, der einen Hinweis auf die Qualität des im Schwimmbecken enthaltenen Wassers gibt.

| Berechnung Sättigungsindex (SI)                                                                                                    |  |  |  |  |  |
|----------------------------------------------------------------------------------------------------|--|--|--|--|--|
| <b>pH</b><br>Gibt den pH-Wert an, der für die Berechnung des<br>Sättigungsindex (SI) zu verwenden ist, bzw. ermöglicht<br>dessen Eingabe. Ist die pH-Sonde vorhanden, kann<br>dieser Wert auch automatisch erfasst werden.                                                                                |  |  |  |  |  |
| Gesamt-Alkalinität - TAC (ppm)<br>Gibt den Wert der Gesamt-Alkalinität des<br>Schwimmbeckenwassers ein, der für die Berechnung des<br>Sättigungsindex (SI) zu verwenden ist.                                                                                                    |  |  |  |  |  |
| Kalkhärte - TH (ppm)<br>Gibt den Wert der Kalkhärte des<br>Schwimmbeckenwassers ein, der für die Berechnung des<br>Sättigungsindex (SI) zu verwenden ist.                                                                                                    |  |  |  |  |  |
| <b>Temperatur</b><br>Gibt den Temperaturwert an, der für die Berechnung des<br>Sättigungsindex (SI) zu verwenden ist, bzw. ermöglicht<br>dessen Eingabe. Ist die Temperatursonde vorhanden,<br>kann dieser Wert automatisch erfasst werden.                                                               |  |  |  |  |  |
| SI<br>Sättigungsindex (SI), der von den in den vier<br>vorausgehenden Feldern angegebenen Werten<br>ausgehend berechnet wird, wenn Sie auf die Schaltfläche<br>"Berechnung JA" klicken. Dieser Wert gibt an, ob das<br>Wasser im Becken von guter Qualität oder korrosiv ist<br>oder Ablagerungen bildet. |  |  |  |  |  |

DEUTSCH Die Karten AUTOMATISCHES ERFASSEN /GRAFIKEN dienen dem Anzeigeabruf der Werte der vom Gerät erfassten Werte sowohl in grafischer als auch in Tabellenform.

| Einstellungen Automatisches<br>Erfassen                                                                                                    | Einstellungen Grafik                                                                                                    | Grafik                                                                                                    | Daten                                                                                                    |  |  |
|----------------------------------------------------------------------------------------------------|----------------------------------------------------------------------------------------------------|----------------------------------------------------------------------------------------------------|----------------------------------------------------------------------------------------------------|--|--|
| Intervall<br>Gibt das Zeitintervall an, das zwischen<br>einer automatischen Erfassung und der<br>folgenden verstreicht bzw. sorgt für<br>dessen Einstellung.                                                                                                    | Elemente<br>Die diesem Bereich<br>enthaltenen<br>"Checkboxen"<br>ermöglichen die Wahl<br>der in der Grafik<br>anzuzeigenden oder in<br>eine csv-Datei zu<br>exportierenden<br>Größen.                                                           | Zeigt den Verlauf der<br>Wertänderung der gewählten<br>Größen innerhalb des<br>festgelegten Zeitintervalls<br>grafisch an. | Zeigt den Verlauf der<br>Wertänderung der gewählten<br>Größen innerhalb des<br>festgelegten Zeitraums in<br>einer Tabelle an. |  |  |
| Status Automatisches Lesen<br>Gibt den Status (aktiv, nicht aktiv) der<br>automatischen Erfassungen an oder<br>sorgt für dessen Einstellung. Zum Starten<br>der automatischen Erfassung der<br>Gerätewerte müssen Sie die Schaltfläche<br>"Start" drücken, zum Unterbrechen oder<br>Aufheben des Erfassungsverfahrens die<br>Taste "Stop" | Zeitraum<br>Die diesem Bereich<br>enthaltenen Felder<br>ermöglichen die<br>Angabe des Zeitraums,<br>innerhalb dessen die in<br>der Grafik<br>anzuzeigenden oder in<br>eine csv-Datei zu<br>exportierenden Größen<br>überprüft werden<br>sollen. |                                                                                                    |                                                                                                    |  |  |

#### 8.6 SCHALTFLÄCHEN FÜR DIE PROGRAMMABRUFE

Im unteren Bereich der Bildschirmseite der Software sind Schaltflächen vorhanden, die einen schnellen Start und eine schnelle Unterbrechung einiger Funktionen oder Programme ermöglichen.

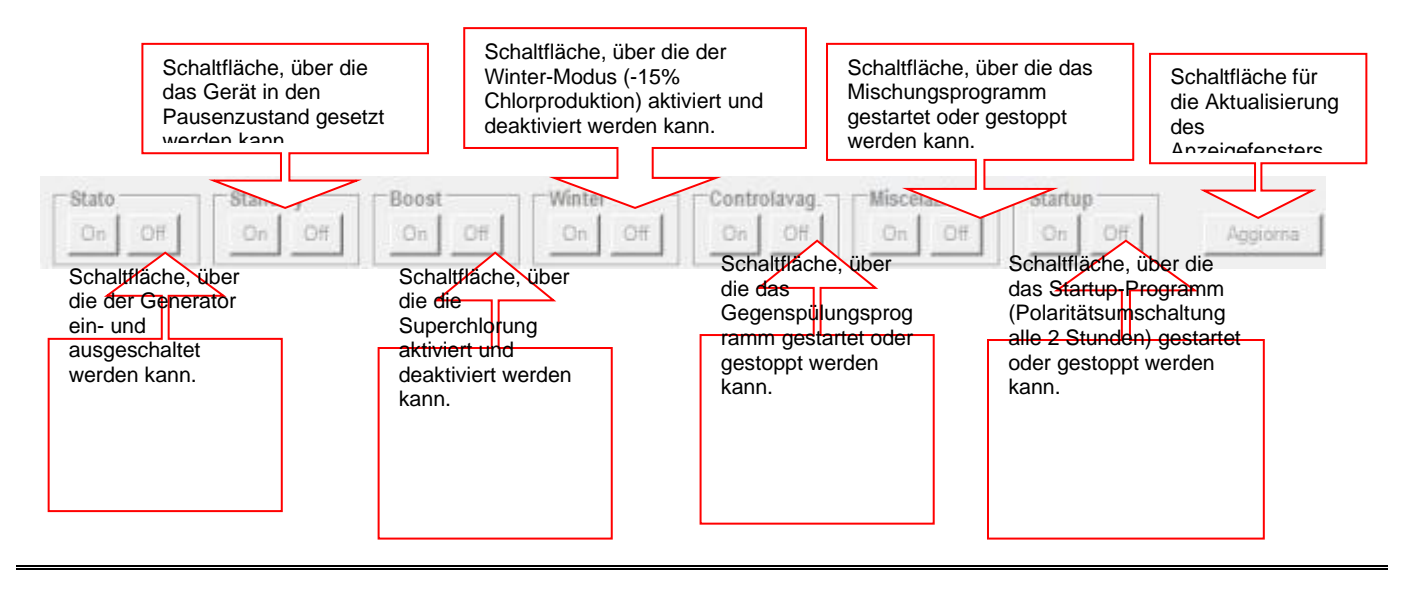

## 9 Garantie

#### DIESES DOKUMENT MUSS GESTELLT UND AN DEN STEUERAUFNAHME BEFESTIGT WERDEN

#### **HAFTUNG VON AQUA**

Während der Garantiezeit verpflichtet sich Aqua, den durch einen Herstellungsfehler verursachten Mangel ohne Kosten für den Kunden zu beheben. Ist die Wiederherstellung durch die Reparatur nicht möglich und / oder erweist es sich nach unbestrittenem Urteil des Herstellers als übermäßig teuer im Vergleich zum Wert des Produkts, verpflichtet sich Aqua, die Ausrüstung bis zum Endkunden zu ersetzen, wobei die Frist und die Bedingungen unverändert bleiben Garantie, auf die im ursprünglichen Vertrag Bezug genommen wird und durch den zum Zeitpunkt des Kaufs ausgestellten Steuerbeleg nachgewiesen wird. Wenn beim Austausch des Geräts dasselbe Modell des ausgetauschten Geräts aus irgendeinem Grund nicht verfügbar ist, behält sich Aqua das Recht vor, das Gerät durch ein anderes eines ähnlichen Typs zu ersetzen, das jedoch ein anderes Modell mit den gleichen Funktionen und Funktionen hat gleicher Zweck.

#### AQUA SALT \*

#### BEDIENUNGS- UND WARTUNGSANLEITUNG

#### Salz-Chlor-Generator

#### DEUTSCH

Die Fehlerhaftigkeit ist nicht auf Aqua zurückzuführen, wenn das technische Personal feststellt, dass das Produkt von äußeren Bedingungen bedient wurde. Ebenfalls von der Garantie ausgeschlossen sind Eingriffe, die zum Austausch von Verschleißteilen und / oder abnehmbaren Teilen durchgeführt werden, es sei denn, ihr Ausfall und / oder ihre Funktionsstörung kann nicht auf Ursprungsfehler zurückzuführen sein. Darüber hinaus sind Eingriffe, die von Personen ausgeführt werden, die keine besondere technische Vorbereitung haben und in keiner Weise autorisiert sind, von der Garantie ausgeschlossen. Es wird davon ausgegangen, dass Aqua jegliche Verantwortung für eine Installation ablehnt, die nicht gemäß den vom Kunden direkt durchgeführten Regeln der Kunst ausgeführt wird.

Aqua lehnt jede Verantwortung für Schäden ab, die direkt oder indirekt Personen, Sachen oder Tieren infolge der Nichtbeachtung aller in der Gebrauchsanweisung enthaltenen Anweisungen zu Verwendung, Betrieb und Wartung des Geräts entstehen können.

#### INTERVENTIONEN OHNE GEWÄHRLEISTUNG

Nach Ablauf der vertraglich vereinbarten Gewährleistungsfrist sind die Kosten für Wiederherstellungsarbeiten vom Kunden zu tragen. In diesem Fall

Die Garantie erstreckt sich nicht auf die Arbeitskräfte und alle Teile, die aufgrund von Fahrlässigkeit oder Unachtsamkeit (Nichtbefolgen der Anweisungen für den Betrieb des Geräts) als fehlerhaft befunden wurden, fehlerhafte Installation oder mangelnde Wartung. Transportschäden oder Umstände, die in keinem Fall auf Herstellungsfehler des Geräts zurückzuführen sind.

#### **REGELN UND KOMPETENZEN FÜR REPARATURINTERVENTIONEN - GÜLTIGKEIT DER GARANTIE**

• Damit die Garantie gültig und funktionsfähig ist, muss der Kunde die Dokumentation vorlegen, aus der das Kaufdatum des Produkts, seine spezifische Kennzeichnung und der Typ ersichtlich sind. Um diesem Bedarf gerecht zu werden, genügt ein steuerlich gültiges Dokument (Transportdokument, Rechnung, Quittung), das das Kaufdatum, das Modell und den Kaufpreis bestätigt, zusammen mit der ursprünglichen Produktgarantie. ).

• Nach Ablauf der Garantiezeit werden die Interventionen bezahlt.

#### **BESCHRÄNKUNGEN DER HAFTUNG**

(Bezahlte Interventionen, die nicht durch eine kommerzielle Garantie abgedeckt sind)

## Allein zum Zweck der Erklärung und ohne Anspruch auf Vollständigkeit sind die vom Kunden geforderten Eingriffe von der Garantie ausgeschlossen:

- Situationen, in denen die Anforderungen an die Wirksamkeit und Anwendbarkeit der Garantie nicht bestehen (fehlendes Steuerdokument usw.).
- Erläuterungen zum Betrieb des Produkts, zu regelmäßigen Überprüfungen und Wartungen und zu allem, was dem Kunden zum Zeitpunkt des Verkaufs zur Kenntnis gebracht wurde oder von diesem nicht vernachlässigt werden konnte.
- Bei Mängeln durch Fremdkörper.
- Situationen, in denen kein Fehler festgestellt wurde, wie vom Kunden gemeldet, oder bei angeblichen Betriebsproblemen aufgrund falscher Benutzerimpressionen.
- Situationen, in denen unzureichende oder nichtkonforme elektrische Flussraten festgestellt werden.
- Situationen, in denen Fahrlässigkeit, Fahrlässigkeit, Manipulation, versehentlicher Bruch, Transportschäden, falsche Handhabung sowie unsachgemäße Verwendung und Wartung durch den Kunden festgestellt werden.
- Bei falscher Installation. In jedem Fall sind Eingriffe in die Installation und den Anschluss an die Stromversorgungssysteme sowie die notwendige Wartung von den Garantieleistungen ausgeschlossen.
- Situationen, in denen festgestellt wird, dass das, was in der Bedienungsanleitung angegeben und empfohlen wird, nicht befolgt wird, einschließlich der nicht ordnungsgemäßen Wartung des Produkts und der Nichteinhaltung der Anweisungen in der Produkt- oder Gebrauchsanleitung. Die Bedienungsanleitung ist Bestandteil des Kaufvertrages.
- Wenn Schäden am Gerät durch atmosphärische und natürliche Ereignisse (wie Blitzeinschlag, Überschwemmungen, Feuer usw.) festgestellt werden.

Darüber hinaus sind Schäden durch Stöße und Zubehör im Allgemeinen nicht von der Garantie abgedeckt. Alle Transporte, die zur Durchführung der Eingriffe in den oben genannten Fällen erforderlich sind, sind auch als Zahlung gedacht.

#### WICHTIGER HINWEIS FÜR DEN KUNDEN:

Die Garantie gilt ab dem Kaufdatum. Bitte bewahren Sie alle erforderlichen Dokumente auf, um die Garantiebedingungen für das Unternehmen zu überprüfen. Diese werden verwendet, wenn Sie sich an die technische Unterstützung wenden müssen.

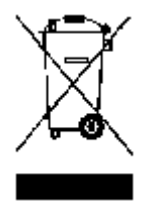

En conformidad con el art. 13 des italienischen Ley-Dekrets Nr. 151 vom 25/07/2005 (Richtlinie 2002/95 / EG, 2002/96 / EWG und 2003/108 / EG), wenn er Folgendes mitteilt:

Der Konsum ist für Sie obligatorisch, um die Einwegartikel zu kaufen und elektronisch bis zum Ende des Treffpunkts bis zum Centros de recolección diferenciada adecuados. Das Symbol des Cubo de basura tachado en el producto, in der Bedienungsanleitung der eingebetteten Gesellschaft, deutet darauf hin, dass das Produkt vor der gesetzlichen Regelung geschützt ist. Die Beseitigung des Produktbestandteils des Anwenders ist eine Entscheidung der Administratoren für den italienischen Ley-Dekret Nr. 151 vom 25. Juli 2005. Mit dem Recyclaje y obsoletos, wenn er einen wichtigen Beitrag zur Protección der mittleren Umgebung leisten kann.

Die elektronischen Geräte und Elektrogeräte sind nicht wichtig. Desechos domésticos.

DEUTSCH

# **10 Wartungsprotokoll**

| Interventionsprotokoll prüfen und warten |                                                            |               |                 |                                 |       |           |  |  |  |
|------------------------------------------|------------------------------------------------------------|---------------|-----------------|---------------------------------|-------|-----------|--|--|--|
| NUMBER                                   | Beschreibung der<br>Tätigkeit<br>KONTROLLEN UND<br>WARTUNG | WARTUNGSDATUM | STUNDEN<br>USED | DATUM<br>NÄCHSTE<br>MAINTENANCE | NOTES | SIGNATURE |  |  |  |
| 1                                        |                                                            |               |                 |                                 |       |           |  |  |  |
| 2                                        |                                                            |               |                 |                                 |       |           |  |  |  |
| 3                                        |                                                            |               |                 |                                 |       |           |  |  |  |
| 4                                        |                                                            |               |                 |                                 |       |           |  |  |  |
| 5                                        |                                                            |               |                 |                                 |       |           |  |  |  |
| 6                                        |                                                            |               |                 |                                 |       |           |  |  |  |

#### Label

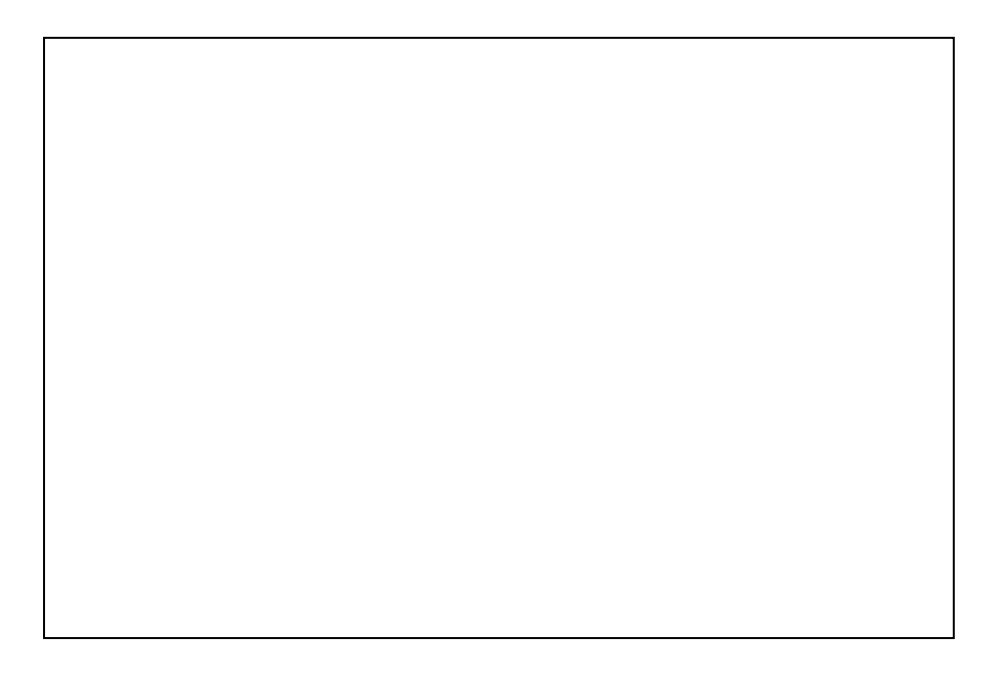

DEUTSCH

# **11 Druckschalterbaugruppe**

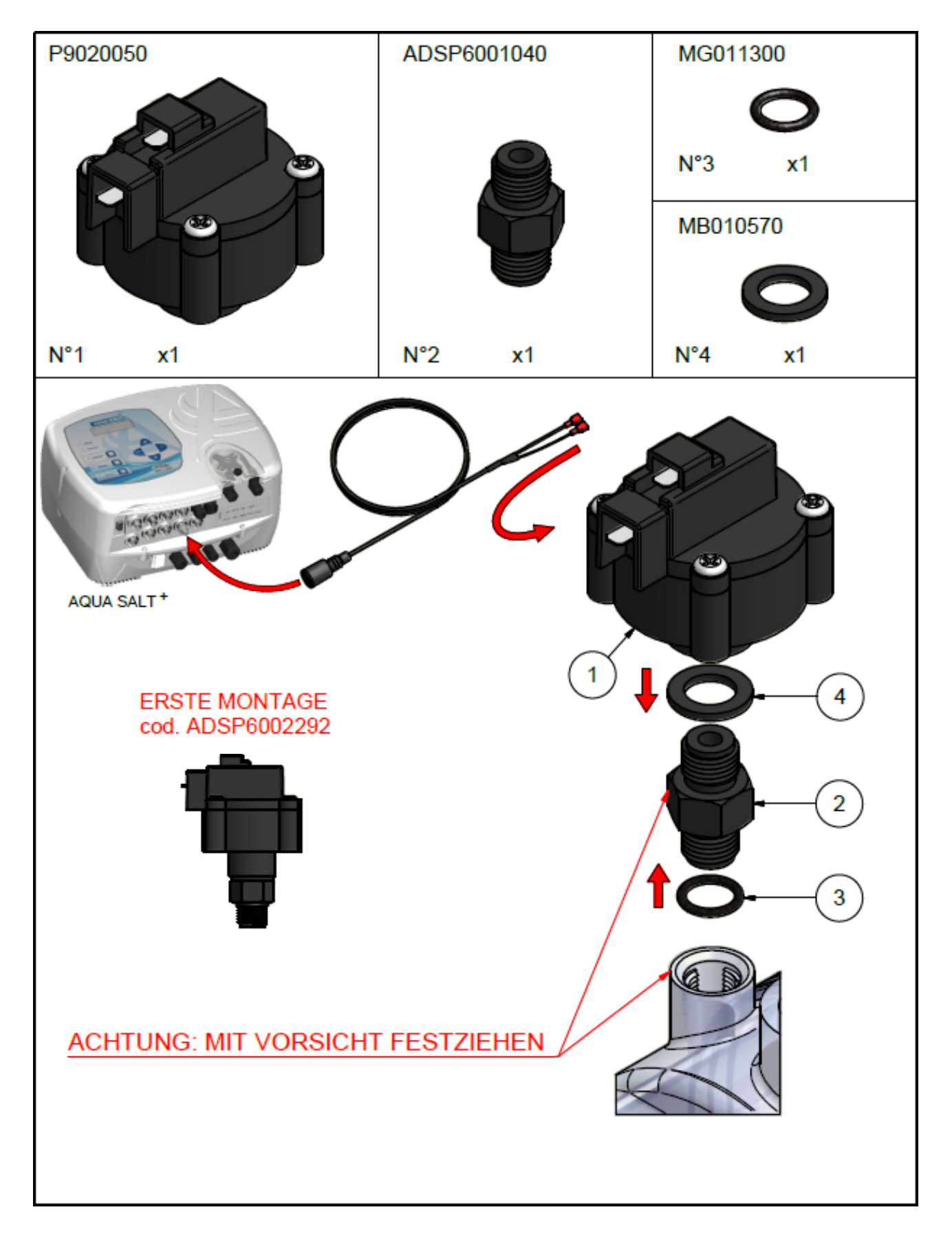

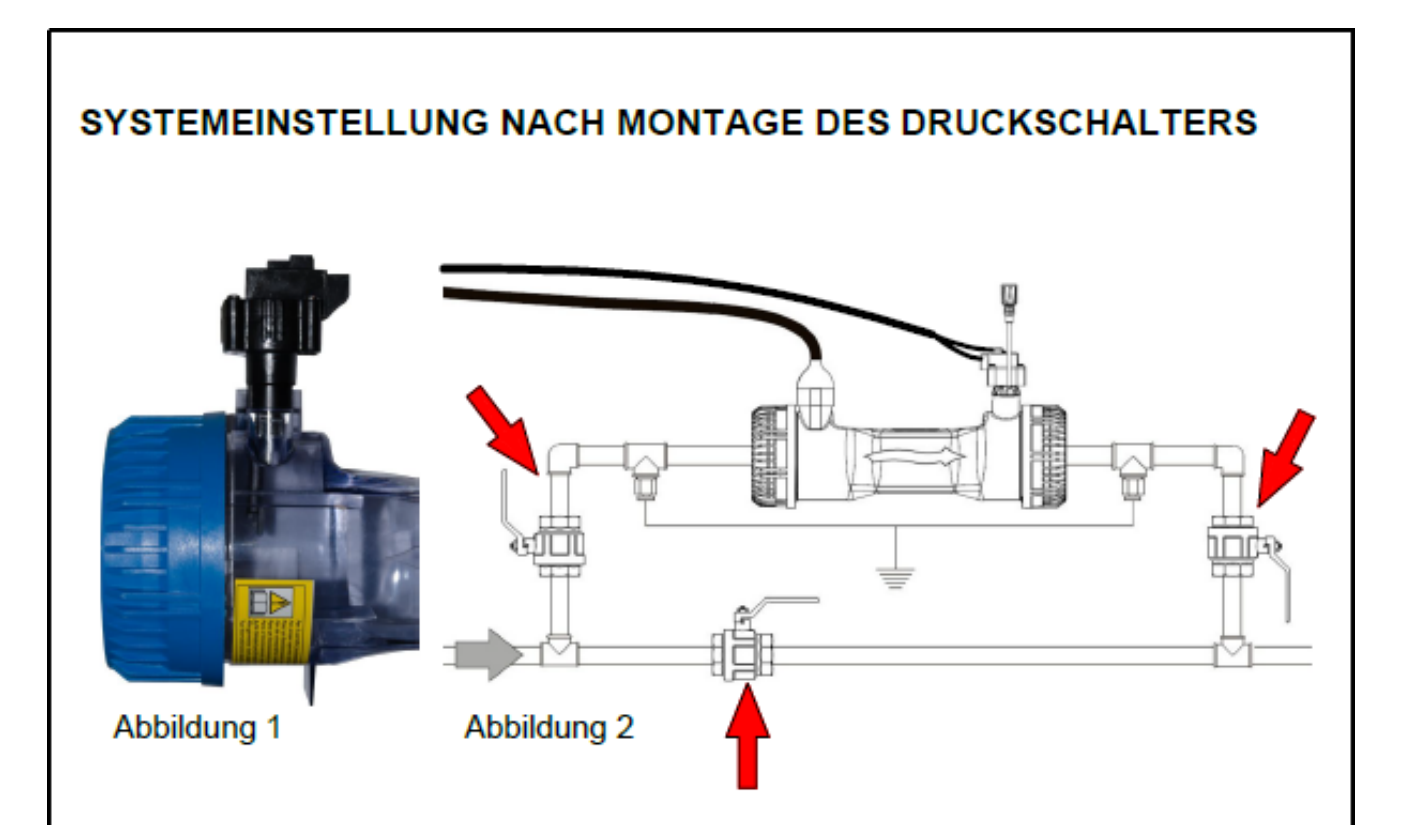

1 - Nach der Montage des Druckschalters an der Zelle (Abbildung 1) gemäß den beigefügten Anweisungen muss die Einstellung des Systems vorgenommen werden.

2 - Stellen Sie mit Hilfe des Bypass-Ventils und des stromaufwärtigen und des stromabwärtigen Ventils (Abbildung 2) den Druck in der Zelle ein, der gleich sein muss oder mehr als ca. 0,5 bar bei laufender Pumpe!

ACHTUNG: WENN FÜR EIGENSCHAFTEN ODER SPEZIFIKATIONEN DER PFLANZE NICHT ES IST MÖGLICH, AUSREICHENDEN AKTIVIERUNGSDRUCK ZU GARANTIEREN DER EINSATZ DES DRUCKSCHALTERS IST MÖGLICH, DURCH BEFESTIGUNG DES AUSZUSCHLIESSEN ABDECKUNG, OHNE DEN RICHTIGEN BETRIEB DER ZELLE ZU BEEINTRÄCHTIGEN E KURZUNG DURCHDRUCKSCHALTERKABEL ODER UNTER VERWENDUNG DES GEEIGNETEN BNC COD.ADSP6002455. AQUA SALT <sup>+</sup> Salz-Chlor-Generator

## **12 Verbindung mit anderen Versionen**

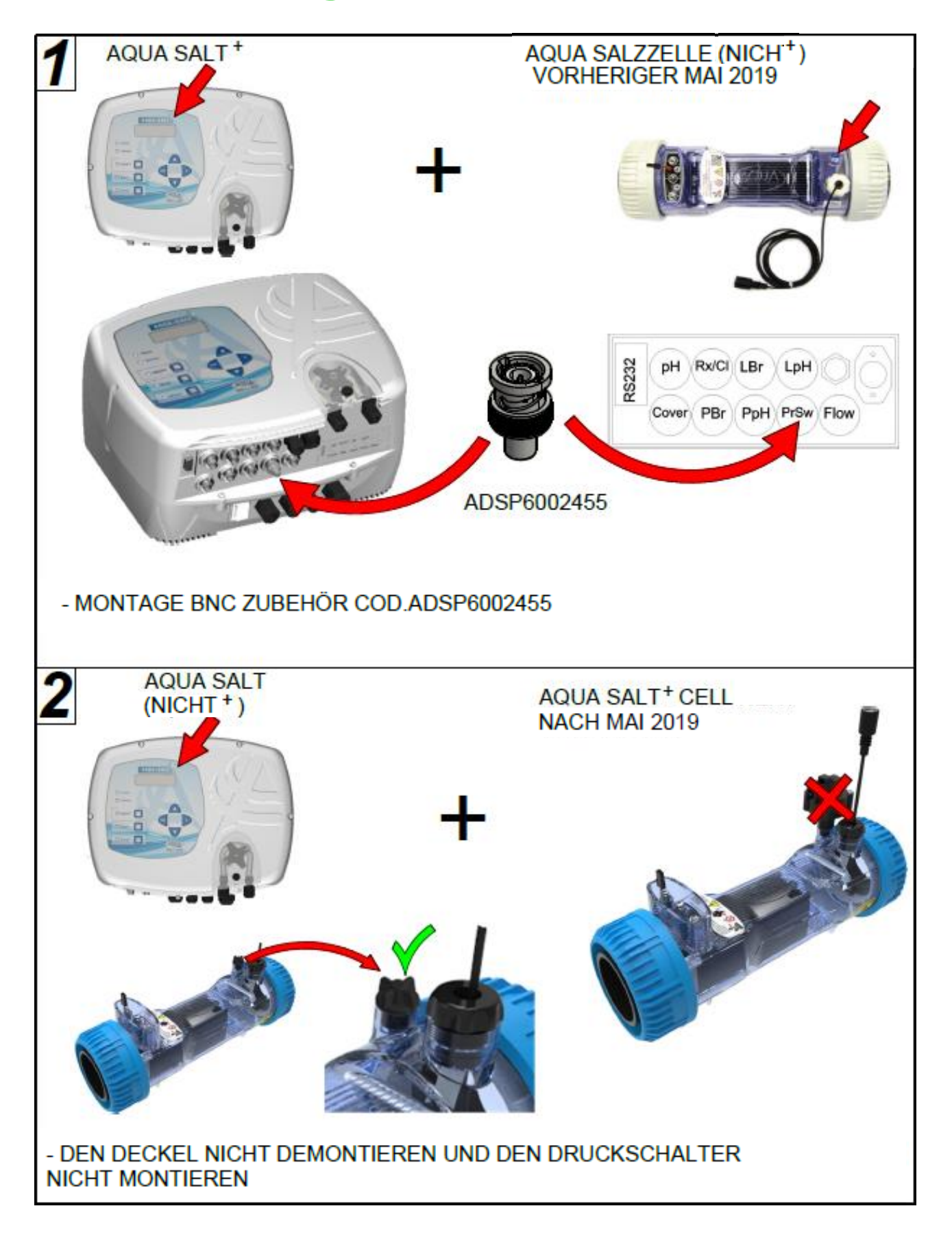

# **13 Download software**

### ANLEITUNG ZUM HERUNTERLADEN DER "AQUA" SOFTWARE

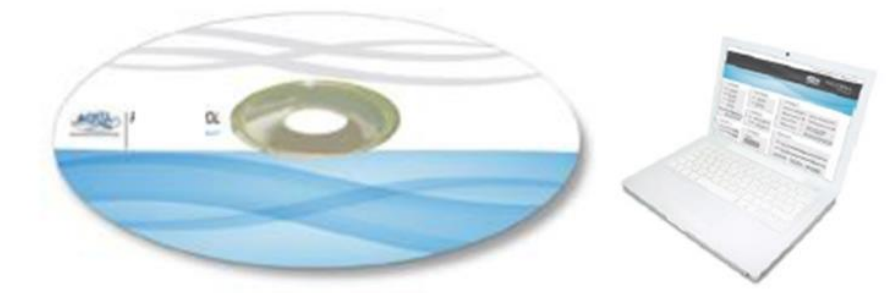

### AQUASALT software

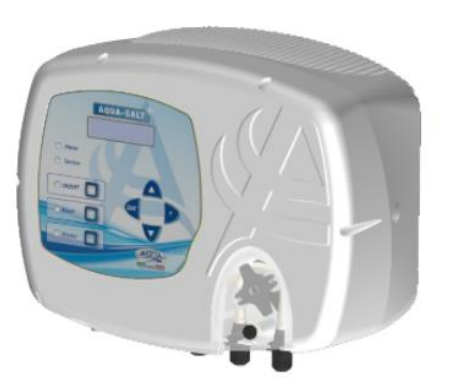

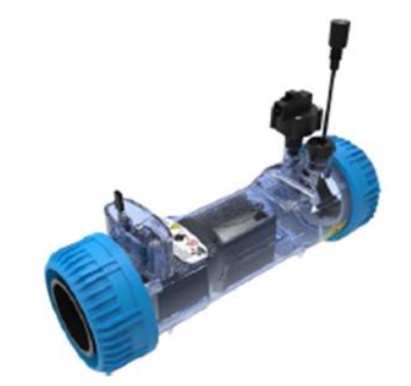

## http://aqua.quickris.com/aquasaltplus/

## AQUA POOL CONTROL software

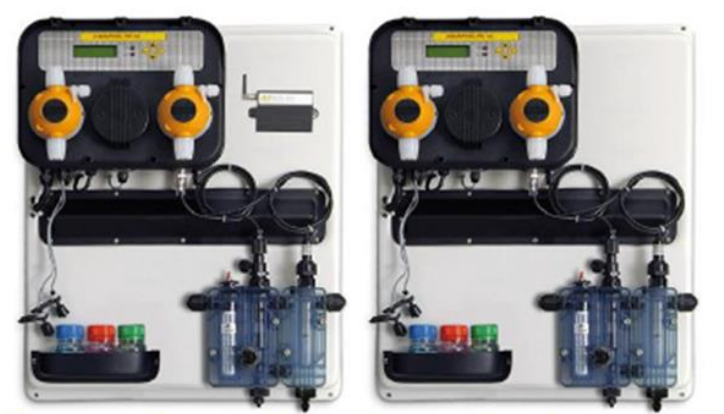

http://aqua.quickris.com/a-pool-system-ph-cl-connect/

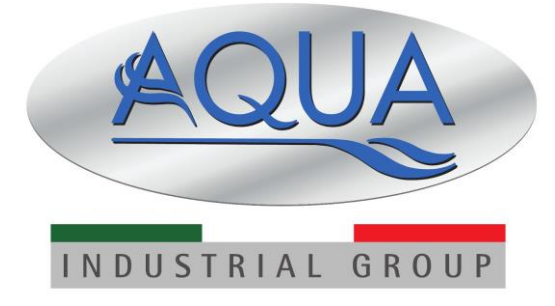

Für andere Sprachen besuchen Sie bitte:

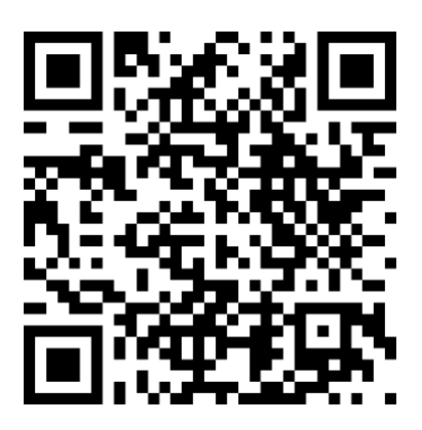